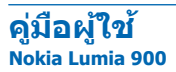

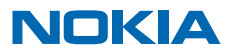

ฉบับที่ 1.0 TH

# คู่มือผู้ใช้ Nokia Lumia 900

# สารบัญ

| ความปลอดภัย                                   | 4  |
|-----------------------------------------------|----|
| การเริ่มต้นการใช้งาน                          | 5  |
| ปุ่มและส่วนประกอบ                             | 5  |
| ปุ่มย้อนกลับ เริ่มดัน และคันหา                | 5  |
| ใส่ชิมการ์ด                                   | 6  |
| การชาร์จโทรศัพท์ของคุณด้วยเครื่องชาร์จ<br>USB | 7  |
| ดำแหน่งเสาอากาศ                               | 8  |
| การเปิดโทรศัพท์                               | 8  |
| Windows Live ID                               | 9  |
| การคัดลอกรายชื่อ                              | 9  |
| การล็อคปุ่มและหน้าจอ                          | 10 |
| การเชื่อมต่อชุดหูฟัง                          | 11 |
| การปรับระดับเสียง                             | 12 |
| การตั้งค่าการซิงค์กับคอมพิวเตอร์              | 12 |
| ไอคอนที่แสดงบนโทรศัพท์ของคุณ                  | 13 |
| ข้อมูลพื้นฐาน                                 | 14 |
| การทำความรู้จักกับโทรศัพท์ของคุณ              | 14 |
| การปรับตั้งค่าโทรศัพท์ของคุณ                  | 18 |
| การยืดอายุแบดเดอรี่                           | 21 |
| การประหยัดค่าใช้จ่ายในการโรมมิ่งข้อมูล        | 21 |
| การเขียนข้อความ                               | 22 |
| การสแกนรหัสหรือข้อความ                        | 25 |
| นาฬิกา                                        | 26 |
| บัญชี Nokia                                   | 27 |
| Marketplace                                   | 27 |
| การติดต่อรายชื่อและส่งข้อความ                 | 30 |
| การโทร                                        | 30 |
| รายชื่อ                                       | 32 |
| เครือข่ายสังคม                                | 34 |

| ขอความ                                       | 36                |
|----------------------------------------------|-------------------|
| อีเมล์                                       | 39                |
| กล้องถ่ายรูป                                 | 44                |
| การถ่ายภาพ                                   | 44                |
| การใช้โหมดถ่ายภาพต่างๆ                       | 44                |
| การบันทึกวิดีโอ                              | 46                |
| เคล็ดลับเกี่ยวกับกล้องถ่ายรูป                | 46                |
| การจัดเก็บข้อมูลที่ตั้งลงในภา                | พถ่ายและวิดีโอ 46 |
| การแบ่งปันภาพถ่ายและวิดีโอ                   | เของคุณ 46        |
| การจัดการภาพถ่ายของคุณ                       | 47                |
| แผนที่และการนำทาง                            | 51                |
| การเปิดบริการข้อมูลที่ตั้ง                   | 51                |
| แผนที่ Nokia                                 | 51                |
| Nokia นำทาง                                  | 54                |
| วิธีการหาตำแหน่ง                             | 58                |
| อินเทอร์เน็ต                                 | 60                |
| การกำหนดการเชื่อมต่ออินเท                    | อร์เน็ด 60        |
| การเชื่อมต่อคอมพิวเตอร์ของ                   | คุณกับเว็บ 60     |
| เว็บบราวเซอร์                                | 61                |
| การค้นหาเว็บ                                 | 63                |
| การปิดการเชื่อมต่ออินเทอร์เห                 | โตทั้งหมด 63      |
| ความบันเทิง                                  | 64                |
| การดูและการพึง                               | 64                |
| วิทยุ FM                                     | 64                |
| การซิงค์เพลงระหว่างโทรศัพร<br>กับคอมพิวเตอร์ | ท์ของคุณ<br>65    |
| เกมส์                                        | 66                |
| สำนักงาน                                     | 68                |
| Microsoft Office Mobile                      | 68                |
| การเขียนบันทึกย่อ                            | 71                |

| การคำนวณ                                      | 71 |  |
|-----------------------------------------------|----|--|
| ปฏิทิน                                        | 72 |  |
| การจัดการและการเชื่อมต่อโทรศัพท์              | 74 |  |
| การอัพเดตโทรศัพท์ของคุณให้ทันสมัยตลอด<br>เวลา | 74 |  |
| หน่วยความจำและที่เก็บข้อมูล                   | 75 |  |
| ความปลอดภัย                                   | 77 |  |
| Wi-Fi                                         | 79 |  |
| Bluetooth                                     | 80 |  |
| รหัสผ่าน                                      | 81 |  |
| วิธีใช้และการสนับสนุน                         | 83 |  |
| ข้อมูลเกี่ยวกับผลิตภัณฑ์และความ<br>ปลอดภัย    | 84 |  |

# ความปลอดภัย

#### ้โปรดอ่านและปฏิบัติตามคำแนะนำต่อไปนี้ มิฉะนั้นอาจก่อให้เกิดอันตรายหรือเป็นการผิดกฎหมายได้

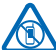

#### ปิดโทรศัพท์เมื่ออยู่ในบริเวณที่ห้ามใช้โทรศัพท์ไร้สาย

ปิดโทรศัพท์เมื่อไม่ได้รับอนุญาดให้ใช่โทรศัพท์มือถือหรือเมื่อโทรศัพท์อาจก่อให้เกิดสัญญาณรบกวน หรืออันตราย ด้วอย่างเช่น บนเครื่องบิน, ในโรงพยาบาล หรือเมื่ออยู่ใกล้กับอุปกรณ์ทางการแพทย์, น้ำมันเชื้อเพลิง, สารเคมี หรือบริเวณที่มีการระเบิด ปฏิบัติตามคำแนะนำทุกประการเมื่ออยู่ในพื้นที่ที่จำกัดการใช้

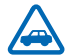

#### ี คำนึงถึงความปลอดภัยในการขับขี่ยานพาหนะเป็นอันดับแรก

ควรปฏิบัติดามกฎหมายท้องถิ่น ไม่ควรใช้มือจับสิ่งอื่นใด เมื่อคุณขับชี่ยานพาหนะอยู่ สิ่งสำคัญอันดับ แรกที่คุณควรคำนึงในขณะขับชี่ยานพาหนะ คือ ความปลอดภัยบนท้องถนน

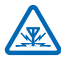

#### สัญญาณรบกวน

้อุปกรณ์ไร้สายทั้งหมดจะไวต่อสัญญาณรบกวน ซึ่งจะส่งผลต่อประสิทธิภาพการทำงานของเครื่องได้

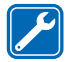

#### บริการที่ผ่านการรับรอง

เฉพาะผู้ที่ผ่านการรับรองเท่านั้นที่จะสามารถประกอบหรือช่อมอุปกรณ์ต่างๆ ของเครื่องได้

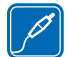

#### แบตเตอรี่ อุปกรณ์ชาร์จ และอุปกรณ์เสริมอื่นๆ

้ใช้แบตเดอรี่ อุปกรณ์ชาร์จ และอุปกรณ์เสริมอื่นๆ ที่ได้รับการรับรองจาก Nokia ว่าใช้กับโทรศัพท์รุ่นนี้ ได้เท่านั้น อุปกรณ์ชาร์จอิ้นที่สอดคล้องตามมาตรฐาน IEC/EN 62684 และสามารถเชื่อมต่อกับ ปลายการเป็นหนึ่งเป็นการในการเป็นการเป็นการเป็นการเป็นการเป็นการเป็นการเป็นการเป็นการเป็นการเป็นการเป็นการเป็นกา

ช่องเสียบ Micro USB ในโทรศัพท์ของคุณ อาจใช้ร่วมกับโทรศัพท์เครื่องนี้ได้ ห้ามต่อโทรศัพท์เข้ากับ อุปกรณ์ที่ไม่สามารถใช้งานร่วมกันได้

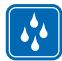

#### เก็บอุปกรณ์ไว้ในที่แห้ง

โทรศัพท์ของคุณไม่กันน้ำ ควรเก็บโทรศัพท์ไว้ในที่แห้ง

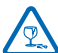

#### ชิ้นส่วนที่ทำจากแก้ว

จอแสดงผลของอุปกรณ์ทำมาจากแก้ว แก้วชนิดนี้สามารถแตกกระจาย หากทำเครื่องหล่นบนพื้นผิว ที่แข็งหรือได้รับการกระทบอย่างแรง หากมีการแตก อย่าพยายามสัมผัสส่วนที่ทำจากแก้ว หรือพยายาม นำเศษแก้วที่แตกออกจากเครื่อง หยุดการใช้เครื่องจนกว่าจะเปลี่ยนขึ้นส่วนที่เป็นแก้วโดยข่างผู้เชี่ยวขาญ

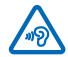

#### ปกป้องความสามารถในการได้ยินของคุณ

้อย่าพึงระดับเสียงที่ดังเป็นระยะเวลานานเพื่อป้องกันอันดรายต่อการได้ยินเสียง ควรใช้ความระมัดระวัง เมื่อถือโทรศัพท์ไว้ใกล้หูขณะที่เปิดลำโพง

# การเริ่มต้นการใช้งาน

ทำความเข้าใจพื้นฐานและเริ่มใช้งานโทรศัพท์ของคุณทันที

# ปุ่มและส่วนประกอบ

สำรวจปุ่มและส่วนประกอบด่างๆ ของโทรศัพท์เครื่องใหม่ของคุณ

- 1 ช่องเสียบหูฟังและลำโพง (3.5 มม.)
- 2 ไมโครโฟน<sup>®</sup>ดัวที่สอง
- 3 ช่องเสียบ Micro-USB
- 4 ที่วางไมโครซิม
- 5 ปุ่มปรับระดับเสียง
- 6 ปุ่มเปิดปิด/ล็อค
- 7 ปุ่มกล้องถ่ายรูป
- 8 ปุ่มค้นหา
- 9 ปุ่มเริ่มต้น
- 10 ปุ่มย้อนกลับ
- 11 กล้องถ่ายรูปด้านหน้า
- 12 หูฟัง
- 13 แฟลชกล้องถ่ายรูป
- 14 เลนส์กล้องถ่ายรูป
- 15 ไมโครโฟน
- 16 ลำโพง

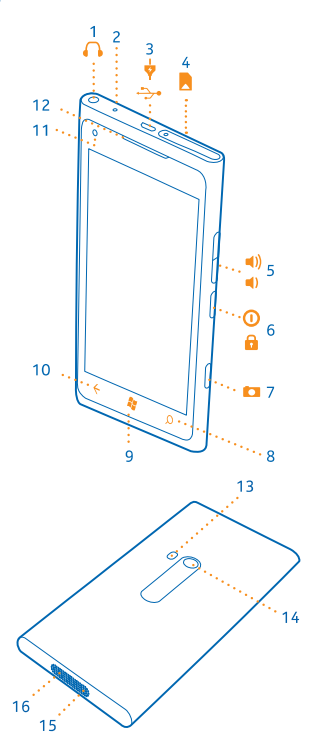

# ปุ่มย้อนกลับ เริ่มต้น และคันหา

ควบคุมการทำงานต่างๆ ของโทรศัพท์ ปุ่มย้อนกลับ เริ่มต้น และค้นหาจะช่วยคุณในการควบคุมการทำงาน ส่วนต่างๆ ของโทรศัพท์

🔹 ในการสลับระหว่างแอพส์ที่เปิดอยู่ ให้กด 🗲 ค้าง บัดไปทางข้ายหรือขวา และแตะแอพที่คุณต้องการ

- ในการย้อนกลับไปที่หน้าจอก่อนหน้า ให้กด ← โทรศัพท์ของคุณสามารถจดจำแอพส์และเว็บไซด์ทั้งหมด ที่คุณเข้าเยี่ยมชมดั้งแต่ครั้งล่าสุดที่หน้าจอของคุณล็อกอยู่
- 🔹 ในการไปยังหน้าจอเริ่มต้น ให้กด 🎜 แอพที่คุณใช้ก่อนหน้ำยังคงเปิดอยู่ที่พื้นหลัง
- ในการสั่งงานโทรศัพท์ของคุณด้วยเสียง ให้กด 🎝 ด้างไว้ แล้วเปล่งคำสั่งเสียง คุณสมบัตินี้ไม่สามารถใช้ได้กับทุกภาษา สำหรับข้อมูลเกี่ยวกับภาษาที่สนับสนุน ไปที่ support.microsoft.com
- ในการค้นหาเว็บ ให้กด 🔎

# ใส่ขิมการ์ด

#### อ่านเพื่อเรียนรู้วิธีการใส่ขิมการ์ดลงในโทรศัพท์ของคุณ

- ข้อสำคัญ: อุปกรณ์นี้ออกแบบมาให้ใช้กับซิมการ์ดแบบ mini-UICC หรือที่เรียกอีกอย่างว่าการ์ด micro-SIM เท่านั้น การ์ด micro-SIM มีขนาดเล็กกว่าซิมการ์ดทั่วไป การใช้ซิมการ์ดที่ใช้งานร่วมกันไม่ได้อาจ ทำให้เกิดความเสียหายกับการ์ดหรือดัวเครื่อง รวมทั้งข้อมูลที่จัดเก็บไว้ในการ์ดอาจได้รับความเสียหาย
- ★ เคล็ดลับ: ใช้กุญแจเปิดซิม เพื่อปลดล็อคที่วางซิม ถ้าคุณทำกุญแจหาย คุณสามารถใช้คลิปหนีบกระดาษ แทนได้

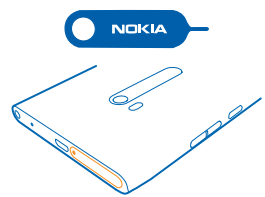

#### ด้องปิดโทรศัพท์ก่อนการใส่ซิมการ์ด

1. ดันกุญแจเข้าในช่องจนที่วางเปิดออก แล้วดึงที่วางออก

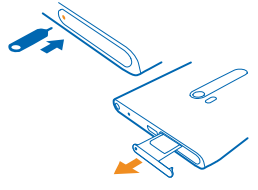

2. ตรวจดูให้แน่ใจว่าหน้าสัมผัสหงายขึ้น แล้วใส่การ์ดลงในที่วาง

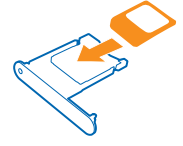

3. ดันที่วางขิมกลับเข้าไปในโทรศัพท์จนล็อกเข้าที่

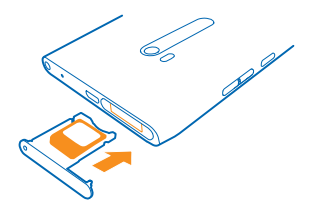

**ถอดชิมการ์ด** ปิดโทรศัพท์ ปลดล็อคแล้วดึงที่วางการ์ดออก แล้วดึงการ์ดออกจากที่วาง

# การชาร์จโทรศัพท์ของคุณด้วยเครื่องชาร์จ USB

แบดเดอรี่ของคุณได้รับการชาร์จมาแล้วเป็นบางส่วนจากโรงงาน แต่คุณอาจต้องชาร์จแบดเดอรี่อีกครั้งก่อนที่ จะสามารถเปิดเครื่องในครั้งแรกได้

้โปรดตรวจสอบให้แน่ใจว่า คุณใช้อุปกรณ์ชาร์จ USB ที่ใช้งานร่วมกันได้ในการชาร์จโทรศัพท์ของคุณ

 ก่อนอื่น ให้เชื่อมต่อสายเคเบิล USB เข้ากับอุปกรณ์ชาร์จ และเสียบอุปกรณ์ชาร์จกับเด้ารับที่ผนัง แล้วเชื่อม ต่อปลายสายเคเบิล micro-USB กับโทรศัพท์ของคุณ

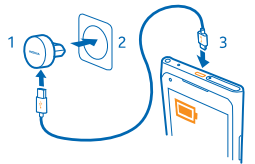

2. เมื่อชาร์จแบตเตอรี่จนเต็มแล้ว ให้ถอดอุปกรณ์ชาร์จออกจากโทรศัพท์ แล้วจึงถอดออกจากเต้ารับที่ผนัง

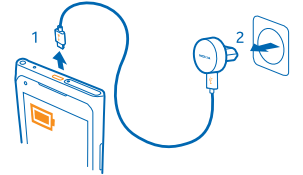

คุณไม่จำเป็นต้องชาร์จแบดเตอรี่ตามระยะเวลาที่กำหนด และคุณสามารถใช่โทรศัพท์ระหว่างการชาร์จได้

ถ้าคุณชาร์จแบตเตอรี่ขณะที่โทรศัพท์ปิดอยู่ โทรศัพท์จะเปิดโดยอัตโนมัติ

หากแบดเดอรี่หมด อาจต้องใช้เวลาหลายนาทึกว่าที่สัญลักษณ์แสดงการชาร์จจะปรากฏขึ้นหรือก่อนที่จะสามารถ โทรออกได้

★ เคล็ดลับ: คุณสามารถใช้การชาร์จผ่านสาย USB เมื่อไม่มีเด้าเสียบที่ฝ่าผนังให้ใช้งาน คุณสามารถถ่ายโอน ข้อมูลขณะทำการชาร์จโทรศัพท์ได้ ประสิทธิภาพของพลังงานการชาร์จผ่านสาย USB จะแตกต่างอย่าง เห็นได้ชัด และอาจต้องใช้เวลานานในการชาร์จเพื่อให้โทรศัพท์เริ่มต้นทำงานได้ เชื่อมด่อสายเคเบิล USB เข้ากับคอมพิวเตอร์ก่อนแล้วจึงต่อเข้ากับโทรศัพท์ เมื่อชาร์จแบดเดอรึ่จนเต็มแล้ว ให้ถอดสายเคเบิล USB ออกจากโทรศัพท์ก่อน แล้วจึงถอดออกจากคอมพิวเตอร์

### ตำแหน่งเสาอากาศ

เรียนรู้ดำแหน่งเสาอากาศในโทรศัพท์ของคุณเพื่อใช้งานได้อย่างมีประสิทธิภาพมากที่สุด

หลีกเลี่ยงการจับบริเวณเสาอากาศขณะใช้งานเสาอากาศ การสัมผัสกับเสาอากาศขณะกำลังส่งหรือรับสัญญาณ อาจส่งผลด่อคุณภาพของการสื่อสาร และอาจทำให้อายุการใช้งานแบดเตอรี่สั้นลงเนื่องจากมีการใช้พลังงาน สูงขึ้นขณะทำงาน

พื้นที่เสาอากาศคือบริเวณที่ไฮไลด์

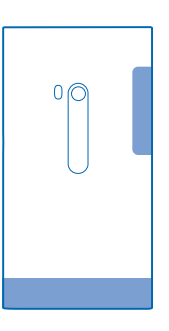

# การเปิดโทรศัพท์

คุณพร้อมแล้วใช่หรือไม่ เปิดโทรศัพท์ของคุณและเริ่มสำรวจดู กดปุ่มเปิด/ปิดค้างไว้จนกระทั่งโทรศัพท์สั่น

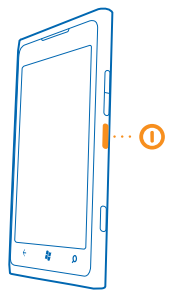

**การปิดโทรศัพท์** กดปุ่มเปิด/ปิดค้างไว้และลากหน้าจอล็อกลงด้านล่าง

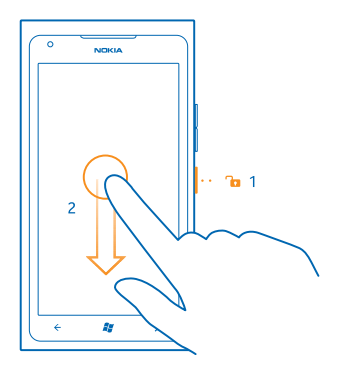

### **Windows Live ID**

ด้วย Windows Live ID (หรือที่เรียกว่าบัญชี Microsoft) คุณสามารถเข้าใช้บริการของ Windows Live และ Zune ทุกบริการได้โดยใช้ชื่อผู้ใช้และรหัสผ่านเดียวกันบนโทรศัพท์หรือคอมพิวเดอร์ของคุณ คุณยังสามารถใช้ชื่อผู้ใช้ และรหัสผ่านเดียวกันนี้เพื่อเข้าใช้บริการ Xbox Live ใน Xbox ของคุณได้อีกด้วย

้ ตัวอย่างของสิ่งที่คุณสามารถทำได้โดยใช้ Windows Live ID มีดังนี้

- ดาวน์โหลดเนื้อหาจาก Marketplace
- สำรองรายชื่อของคุณใน Windows Live
- อัปโหลด จัดเก็บ และแบ่งปันรูปภาพและเอกสารใน SkyDrive
- โหลดผลคะแนนจากการเล่นเก<sup>ิ</sup>มของคุณมาไว้บนโทรศัพท์ และเพิ่มคะแนนที่คุณทำได้ลงไปเมื่อคุณเล่น เกมบนโทรศัพท์
- การติดตามและล็อคโทรศัพท์ที่หายไปโดยใช้ ค้นหาโทรศัพท์ส่วนตัว

หากต้องการเรียนรู้เพิ่มเดิมเกี่ยวกับ Windows Live ID และบริการ Windows Live ให้ไปที่ **www.live.com** 

# การคัดลอกรายชื่อ

ดิดต่อเพื่อนสนิทและคนสำคัญของคุณได้ทันใจเพียงปลายนิ้วสัมผัส ใช้แอป Contacts Transfer เพื่อถ่ายโอน รายชื่อเพื่อคัดลอกรายชื่อจากโทรศัพท์เครื่องเก่าของคุณอย่างง่ายดาย

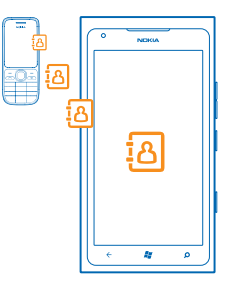

โทรศัพท์เครื่องเก่าของคุณต้องสนับสนุน Bluetooth รายชื่อในโทรศัพท์เครื่องเก่าของคุณต้องเก็บอยู่ในหน่วย ความจำของโทรศัพท์ ไม่สนับสนุนรายชื่อที่เก็บอยู่ในชืม แอปนี้ใช้ได้กับโทรศัพท์บางรุ่น

- 1. ในโทรศัพท์เครื่องเก่า ให้เปิด Bluetooth
- 2. ในหน้าจอเริ่มต้นของโทรศัพท์เครื่องใหม่ ให้ปัดไปทางข้ายเพื่อไปที่เมนูแอป แล้วแตะ Contacts Transfer
- 3. แตะ continue แล้วเปิด Bluetooth
- 4. เลือกโทรศัพท์เครื่องเก่าจากรายการอุปกรณ์ที่พบ แล้วทำตามคำแนะนำที่แสดงบนโทรศัพท์ทั้งสองเครื่อง
- ★ เคล็ดลับ: หากคุณเคยสำรองข้อมูลรายชื่อของคุณใน Windows Live ก่อนหน้านี้ คุณยังสามารถนำเข้า รายชื่อลงในโทรศัพท์ของคุณได้โดยตรงจากบริการดังกล่าว

หากรายชื่อของคุณเขียนในภาษาที่โทรศัพท์เครื่องใหม่ของคุณไม่สนับสนุน ข้อมูลรายชื่ออาจปรากฏขึ้นอย่าง ไม่ถูกด้อง

# การล็อคปุ่มและหน้าจอ

ต้องการป้องกันไม่ให้คุณโทรออกโดยไม่ได้ตั้งใจ เมื่อโทรศัพท์อยู่ในกระเป๋ากางเกงหรือกระเป๋าถือของคุณใช่ หรือไม่

หากต้องการล็อคปุ่มและหน้าจอโทรศัพท์ ให้กดปุ่มเปิด/ปิด

#### การปลดล็อคปุ่มและหน้าจอ

กดปุ่มเปิด/ปิดและลากหน้าจอล็อคขึ้นด้านบน

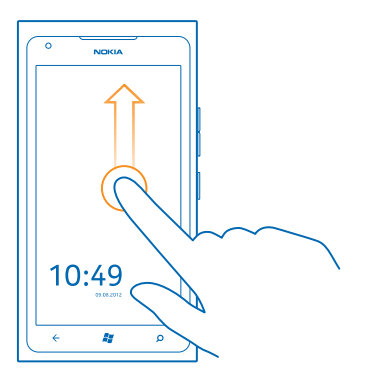

<mark>การตั้งค่าให้เครื่องล็อคปุ่มและหน้าจอโดยอัดโนมัติ</mark> แตะ <mark>◙ Settings > lock+wallpaper > Screen times out after</mark> แล้วเลือกระยะเวลาที่จะให้ปุ่มและ หน้าจอล็อคโดยอัดโนมัติหลังจากเวลานี้

# การเชื่อมต่อชุดหูฟัง

เพลิดเพลินกับเพลงโปรดของคุณ หรือมีมือว่างทำสิ่งอื่นๆ ขณะใช้สายอยู่

เชื่อมต่อชุดหูฟังกับโทรศัพท์

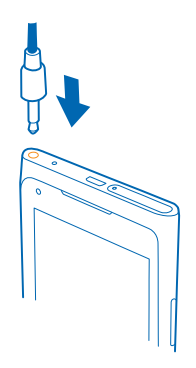

อย่าต่อโทรศัพท์กับอุปกรณ์ที่ส่งสัญญาณขาออก เพราะอาจทำให้โทรศัพท์เกิดความเสียหายได้ ห้ามเชื่อม ต่อแหล่งจ่ายไฟใดๆ เข้ากับข่องเสียบสัญญาณเสียง หากคุณเชื่อมต่ออุปกรณ์ภายนอกหรือชุดหูฟังใดๆ ที่ไม่ได้ รับการรับรองให้ใช้กับอุปกรณ์นี้ เข้ากับช่องเสียบสัญญาณเสียง โปรดให้ความสำคัญกับระดับเสียงให้มาก เป็นพิเศษ

# การปรับระดับเสียง

้ไม่ได้ยินเสียงเรียกเข้าโทรศัพท์ในสภาพแวดล้อมที่เสียงดังมากๆ หรือเสียงโทรดังเกินไปหรือไม่ คุณสามารถ ปรับระดับเสียงตามต้องการได้

ใช้ปุ่มปรับประดับเสียง

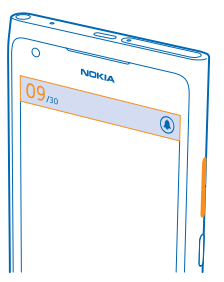

้ปุ่มปรับระดับเสียงจะควบคุมเสียงทุกประเภทในโทรศัพท์ ซึ่งรวมไปถึงเสียงปลุกและเสียงเดือน

★ เคล็ดลับ: เมื่อคุณปรับระดับเสียง คุณยังสามารถสลับโทรศัพท์ให้เป็นโหมดเงียบหรือโหมดปกติได้ บน แถบปรับระดับเสียงด้านบนของหน้าจอ แดะ ֎),

# การตั้งค่าการซิงค์กับคอมพิวเตอร์

เก็บข้อมูลของคุณไว้กับตัว – ด้วยแอป Zune PC คุณจะสามารถชิงค์เพลง วิดีโอ และภาพถ่ายระหว่างโทรศัพท์ และคอมพิวเดอร์ที่สามารถใช้ร่วมกันได้ คุณยังสามารถสำรองข้อมูลและอัปเดดโทรศัพท์ด้วยชอฟต์แวร์ล่าสุด เพื่อ ปรับปรุงประสิทธิภาพการทำงานและรับคุณสมบัติใหม่ๆ ได้อีกด้วย

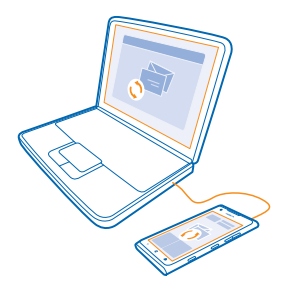

- 1. ดาวน์โหลดและติดตั้ง Zune เวอร์ชันล่าสุดบนคอมพิวเตอร์ของคุณจาก www.zune.net
- ★ เคล็ดลับ: หากคุณใช้ Apple Mac ดาวน์โหลด Windows Phone 7 Connector สำหรับ Mac จาก Mac App Store
- 2. ตรวจสอบให้แน่ใจว่าโทรศัพท์ของคุณไม่ได้ถูกล็อคด้วยรหัสล็อค

3. ด่อโทรศัพท์ของคุณเข้ากับคอมพิวเตอร์ด้วยสาย USB ที่สามารถใช้ร่วมกันได้ และปฏิบัติตามคำแนะนำ ที่ปรากฏบนคอมพิวเตอร์ของคุณ

หากต้องการเปลี่ยนการตั้งค่าการซิงค์ของ Zune ให้เลือก SETTINGS บนคอมพิวเตอร์ของคุณ

หากก่อนหน้านี้คุณใช้แอปอื่นอยู่ เช่น Nokia Ovi Suite หรือ Nokia Suite ในการซิงค์ไฟล์ระหว่างโทรศัพท์ของคุณ กับคอมพิวเตอร์ คุณสามารถตั้งค่าให้ Zune ซิงค์ไฟล์ไปยังโฟลเดอร์เดียวกับที่คุณใช้งานอยู่ก่อนหน้านั้น และ กำหนดให้ซิงค์เพลงและเนื้อหาอื่นๆ ของคุณไปยังโทรศัพท์เครื่องใหม่ได้อย่างง่ายดาย

## **ไอคอนที่แสดงบนโทรศัพท์ของคุณ**

แถบที่ดำนบนของหน้าจอจะบอกให้คุณทราบเวลาบีจจุบัน ระดับแบดเดอรี่และความแรงของสัญญาณโทรศัพท์ และข้อมูลอื่นๆ อีกมากมาย

- ★ เคล็ดลับ: ในการดูไอคอนที่ช่อนอยู่ ให้แตะที่แถบสถานะ
- 🔳 ระดับพลังงานแบตเตอรี่
- 🖤 กำลังชาร์จแบตเตอรื่อยู่
- 💌 โหมดประหยัดพลังงานเปิดใช้งานอยู่
- 🔄 มีการโอนสายของคุณต่อไปยังหมายเลขอื่นหรือศูนย์ข้อความเสียง
- 🗿 ไม่มีซิมการ์ดในโทรศัพท์ของคุณ
- 🕘 ชิมการ์ดของคุณถูกล็อค
- มีการเชื่อมต่ออุปกรณ์ Bluetooth กับโทรศัพท์ของคุณ
- 🌈 การเชื่อมต่อ Wi-Fi พร้อมใช้งาน
- 🌈 มีการเชื่อมต่อ Wi-Fi
- 💠 มีแอ็พหรือบริการกำลังใช้ข้อมูลที่ตั้งของคุณอยู่
- 🔺 โทรศัพท์ของคุณเปิดโรมมิ่งอยู่และไม่ได้ใช้งานระบบเครือข่ายมือถือภายในท้องถิ่น
- 🚧 โหมดสั่นเดือนเปิดใช้งานอยู่
- 🕂 โหมดเครื่องบินเปิดใช้งานอยู่
- 🔌 โหมดปิดเสียงเปิดใช้งานอยู่

เครือข่ายโทรศัพท์มือถือชนิดที่คุณเชื่อมต่อในปัจจุบันอาจแสดงตัวอักษรเดี่ยว หรืออักษรรวม ทั้งตัวอักษร และตัวเลขรวมกัน

้ไอคอนต่างๆ อาจแตกต่างกันไปโดยขึ้นอยู่กับภูมิภาคและผู้ให้บริการเครือข่ายของคุณ

# ข้อมูลพื้นฐาน

#### เรียนรู้วิธีการใช้โทรศัพท์เครื่องใหม่ของคุณได้อย่างเต็มประสิทธิภาพ

# การทำความรู้จักกับโทรศัพท์ของคุณ

้โทรศัพท์ของคุณมีสองหน้าจอหลัก ทำให้เป็นเรื่องง่ายสำหรับคุณในการติดตามสิ่งที่เกิดขึ้นและสถานที่ที่เกิด

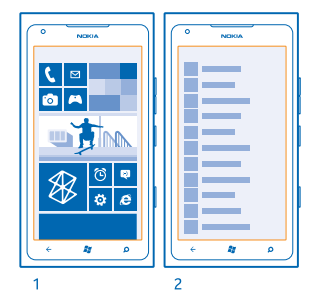

หน้าจอเริ่มต้น (1) ไลฟ์ไทล์ภาพเคลื่อนไหวจะแสดงสายที่ไม่ได้รับและข้อความที่ได้รับ ข่าวสารล่าสุด และพยากรณ์อากาศ และอื่นๆ อีกมากมาย

คุณสามารถจัดเรียงและปรับขนาดไทล์ และตรึงรายชื่อ แอป พืด กล่องจดหมาย เว็บไซด์ และรายการโปรดอื่นๆ อัพเดดด่างๆ ของรายชื่อที่ดรึงไว้ของคุณจะแสดงบนไทล์ และคุณสามารถดูรายละเอียดของรายชื่อจากหน้าจอ เริ่มต้นได้โดยดรง

เมนูแอพส์ (2) แอปทั้งหมดของคุณแสดงอยู่ที่นี่โดยเรียงตามลำดับ

มีแอปจำนวนมากใช่หรือไม่ หากต้องการค้นหาแอปใดแอปหนึ่ง ให้แดะ ⊘ หากคุณมีแอปมาก ตัวอักษรจะแสดง ขึ้นในรายการเพื่อช่วยในการค้นหา แตะอักษรใดๆ ในรายการ และแตะอักษรดัวแรกของแอปที่คุณต้องการ

🖌 🛛 เคล็ดลับ: คุณสามารถค้นหาภายในแอปได้อีกด้วย เช่น Marketplace

#### การสลับระหว่างมุมมอง

หากแอพที่คุณต้องการไม่อยู่ในหน้าจอเริ่มต้น คุณสามารถค้นหาแอพได้จากเมนูแอพ

เพียงแค่ปัดไปทางซ้ายหรือขวาระหว่างมุมมอง

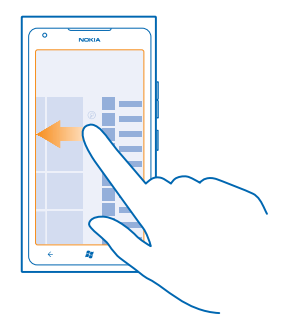

★ เคล็ดลับ: หากคุณมีหลายสิ่งที่ต้องทำ การสลับระหว่างงานที่มีอยู่สามารถทำได้ง่ายมาก กด ← ค้างไว้ แล้ว บิดไปทางแอพที่คุณต้องการ และแตะแอพ

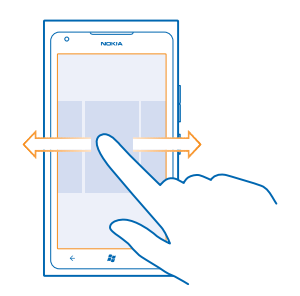

#### การใช้จอสัมผัส

สำรวจโทรศัพท์ของคุณด้วยการแตะ ปัด หรือลาก

- 1. ในการใช่โทรศัพท์ของคุณ เพียงแค่แตะหรือแตะที่หน้าจอุสัมผัสค้างไว้
- 2. ในการเปิดตัวเลือกเพิ่มเดิม ให้วางนิ้วบนรายการใดรายหนึ่ง จนกระทั่งเมนูของรายการนั้นเปิดขึ้น
- ★ ด้วอย่าง: ในการเปิดแอปหรือรายการอื่น ให้แตะแอปหรือรายการนั้น ในการแก้ไขหรือลบการนัดหมายใน ปฏิทิน ให้แตะที่การนัดหมายนั้นด้างไว้ แล้วเลือกตัวเลือกที่เหมาะสม

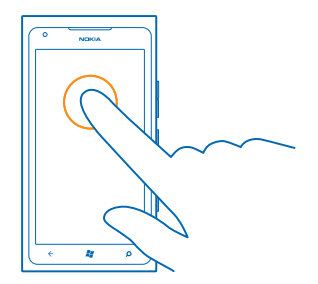

**การแตะค้างเพื่อลากรายการ** วางนิ้วบนรายการค้างไว้หนึ่งหรือสองวินาที และเลื่อนนิ้วไปมาบนหน้าจอ

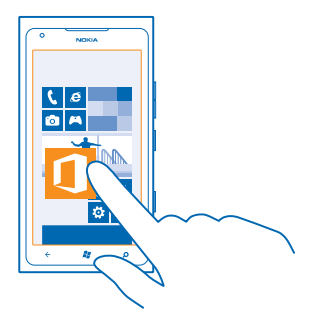

#### การปัด วางนิ้วบนหน้าจอ แล้วค่อยๆ เลื่อนนิ้วไปตามทิศทางที่ต้องการ

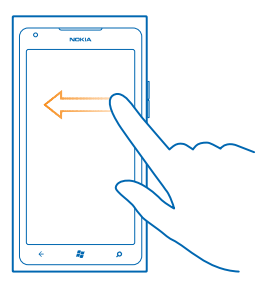

★ ด้วอย่าง: บึดข้ายหรือขวาระหว่างหน้าจอเริ่มต้นและเมนูแอปฯ หรือระหว่างหน้าจอต่างๆ ในโฟลเดอร์ ใน การเลื่อนดูรายการหรือเมนูที่มีขนาดยาวอย่างรวดเร็ว ให้เลื่อนนิ้วอย่างเร็วในลักษณะตวัดขึ้นหรือลงบนหน้า จอ แล้วยกนิ้วขึ้น ในการหยุดเลื่อน ให้แตะที่หน้าจอ

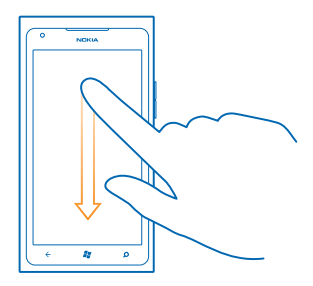

#### การย่อหรือขยาย

้วางนิ้วสองนิ้วไว้บนรายการ เช่น แผนที่ ภาพถ่าย หรือเว็บเพจ แล้วเลื่อนนิ้วออกจากกันหรือเข้าหากัน

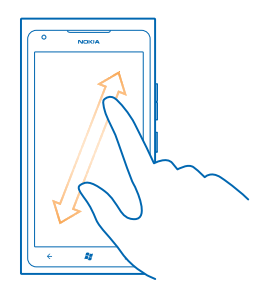

#### ข้อสำคัญ: โปรดหลีกเลี่ยงการขูดขีดหน้าจอแบบสัมผัส ห้ามใช้ปากกาจริง ดินสอ หรือวัตถุอื่นที่แหลมคม ในการเขียนบนหน้าจอสัมผัส

#### การใช้โทรศัพท์ของคุณร่วมกับ TTY/TDD

เปิดโหมด TTY/TDD เพื่อโทรออกด้วยอุปกรณ์ TTY/TDD อุปกรณ์เหล่านี้มีไว้สำหรับเสียงพูดหรือการได้ยินที่เบา ลง

- 1. ในหน้าจอเริ่มต้น ให้ปัดไปทางช้าย และแตะ 🔯 Settings
- 2. ແທະ ease of access
- 3. ที่ใต้ TTY/TDD modeให้แตะ Full

์ โหมดที่พร้อมให้บริการอาจแตกต่างกันไปโดยขึ้นอยู่กับผู้ให้บริการเครือข่ายของคุณ

หากต้องการดูข้อมูลเพิ่มเดิมเกี่ยวกับการใช่โทรศัพท์ของคุณร่วมกับ TTY/TDD ให้ไปที่ www.microsoft.com/windowsphone/en-gb/howto/wp7/basics/use-my-phone-with-atty.aspx

#### การใช้โทรศัพท์ของคุณในโหมดเครื่องบิน

ในสถานที่ที่คุณไม่ด้องการโทรออกหรือรับสาย คุณยังคงสามารถเข้าถึงเพลง วีดีโอ และเกมส์แบบออฟไลน์ได้ หากคุณเปิดโหมดเครื่องบิน

โหมดบนเครื่องบินจะปิดการเชื่อมต่อกับเครือข่ายมือถือ และจะปิดคุณสมบัติไร้สายของโทรศัพท์ ปฏิบัติ ดามคำแนะนำและข้อกำหนดด้านความปลอดภัยที่มี ด้วอย่างเช่น สายการบิน รวมทั้งกฎหมายและข้อบังคับอื่นๆ คุณสามารถเชื่อมต่อกับเครือข่าย Wi-Fi เพื่อท่องอินเทอร์เน็ตหรือเปิด Bluetooth เป็นตัน ในโหมดบนเครื่องบิน เมื่อได้รับอนุญาตให้ทำได้

1. ในหน้าจอเริ่มดัน ให้ปัดไปทางช้าย และแตะ 🔯 Settings > flight mode

2. สลับ Status ไปที่ On 💻 🗌

#### การสั่งงานโทรศัพท์ของคุณโดยใช้เสียง

คุณจำเป็นต้องใช้โทรศัพท์ในขณะที่มือไม่ว่างใช่หรือไม่ คุณสามารถใช้เสียงของคุณในการโทรออก ส่งข้อความ SMS ค้นหาในเว็บ หรือเปิดแอป

คุณสมบัตินี้ไม่สามารถใช่ได้กับทุกภาษา สำหรับข้อมูลเกี่ยวกับภาษาที่สนับสนุน ไปที<mark>่ www.microsoft.com/</mark> windowsphone/en-us/howto/wp7/basics/feature-and-service-availability.aspx

กด # ค้างไว้
 เปล่งคำสั่งเสียงในโทรศัพท์ของคุณ

🛨 ดัวอย่าง: ในการดูกำหนดการ ให้เปล่งคำว่า Open calendar

★ เคล็ดลับ: หากต้องการดูด้วอย่างเพิ่มเดิมของคำสั่งเสียง ให้เปล่งคำว่า Help

# การปรับดั้งค่าโทรศัพท์ของคุณ

เรียนรู้วิธีการปรับตั้งค่าหน้าจอเริ่มต้นและวิธีเปลี่ยนเสียงเรียกเข้า

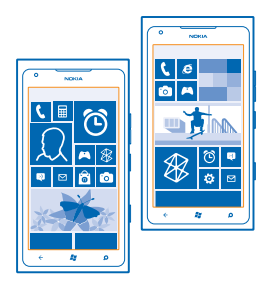

#### การปรับตั้งค่าหน้าจอเริ่มต้น

คุณต้องการให้หน้าจอเริ่มต้นมีเฉพาะแอพส์ที่คุณใช้บ่อยที่สุดใช่หรือไม่ คุณสามารถตรึงแอพส์ เว็บไซด์ และ รายการโปรดต่างๆ ไว้ที่หน้าจอเริ่มต้น และเลื่อนหรือปรับขนาดไทล์ได้ตามต้องการ

- 1. ในการตรึงแอพ ให้บัดไปทางซ้ายเพื่อไปที่เมนูแอพส์
- 2. แตะแอพค้างไว้ และแตะ pin to Start

#### การดรึงรายชื่อ แดะ **People** แตะรายชื่อนั้นค้างไว้ และแดะ pin to Start

เมื่อคุณดรึงรายชื่อไว้ ข้อมูลอัพเดดของบุคคลดังกล่าวจะแสดงบนไทล์ และคุณสามารถโทรหาพวกเขาจาก หน้าจอเริ่มต้นได้โดยตรง

#### การตรึงเว็บไซต์

ไปที่เว็บไซด์ และแดะ ••• > pin to start

#### การย้ายไทล์

แตะไทล์ค้างไว้ ลากและวางไปไว้ที่ตำแหน่งใหม่ และแตะที่หน้าจอ

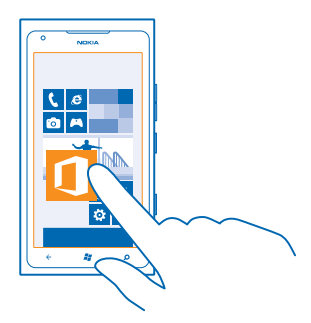

#### **การปรับขนาดหรือถอนการตรึงไทล์** ในการปรับขนาด ให้แตะไทล์ค้างไว้ และแตะไอคอนลุกศร

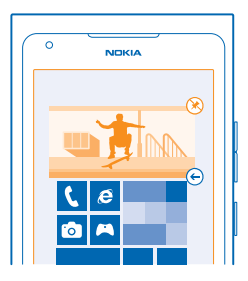

### ในการถอนการตรึงไทล์ ให้แตะไทล์นั้นค้างไว้ และแตะ 🛞

#### การเปลี่ยนชุดรูปแบบของคุณ

คุณสามารถเปลี่ยนสีต่างๆ บนหน้าจอ เพื่อให้เข้ากับความชอบและอารมณ์ของคุณได้

1. ในหน้าจอเริ่มดัน ให้ปัดไปทางซ้าย และแดะ 🔯 Settings > theme

2. แตะ Background หรือ Accent colour

#### การปรับตั้งค่าหน้าจอล็อค

์ คุณต้องการทำให้หน้าจอล็อคของคุณมีลักษณะเฉพาะดัวมากขึ้นหรือไม่ เช่น คุณสามารถตั้งภาพถ่ายโปรดของ คุณเป็นภาพพื้นหลังได้

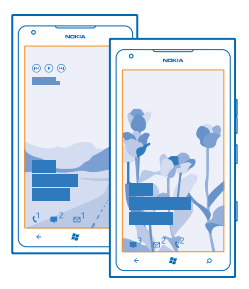

บนหน้าจอหลัก ให้บิดไปทางข้าย และแดะ 🔯 Settings > lock+wallpaper การเปลี่ยนภาพพื้นหลัง แดะ change wallpaper เลือกภาพ ปรับภาพให้เหมาะสมที่สุดเท่าที่ทำได้ และแดะ ⊘

#### การปรับตั้งค่าแบบเสียงโทรศัพท์ของคุณ

คุณสามารถเลือกเสียงที่ดีที่สุดสำหรับโทรศัพท์ของคุณ

- 1. ในหน้าจอเริ่มต้น ให้ปัดไปทางข้าย และแตะ 🔯 Settings > ringtones+sounds
- 2. เลือกชนิดของเสียงเรียกเข้าหรือเสียงเดือนที่คุณต้องการเปลี่ยน แล้วเลือกเสียงที่ต้องการ

#### การปิดเสียงโทรศัพท์ของคุณ

เมื่อคุณเปิดโหมดปิดเสียง ระบบจะปิดเสียงเรียกเข้าและเสียงเดือนทั้งหมด ใช่โหมดนี้ในกรณีเช่น เมื่อคุณอยู่ ในโรงภาพยนตร์หรือในห้องประชุม

1. กดปุ่มระดับเสียง เพื่อดูแถบสถานะระดับเสียง ที่ด้านบนของหน้าจอ แล้วแตะ 🌒

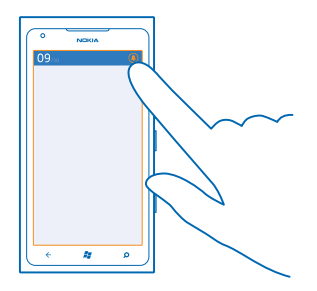

โหมดปิดเสียง 🛞 จะทำงาน หากคุณดั้งค่าให้โทรศัพท์สั่นเดือน โหมดสั่น 🛞 จะเปิดขึ้นแทนโหมดปิดเสียง

# 2. หากคุณต้องการตั้งค่าให้โทรศัพท์สั่นเดือน ในหน้าจอเริ่มต้น ให้บิดไปทางข้าย แล้วแดะ 🖸 Settings > ringtones+sounds และสลับ Vibrate ไปที่ On 📖

# การยืดอายุแบตเตอรี่

ให้หาจุดที่สมดุลระหว่างการใช่โทรศัพท์ของคุณให้เกิดประโยชน์สูงสุดไปพร้อมกับการรักษาอายุแบดเดอรี่ให้เป็น ไปตามความต้องการใช้งาน มีขั้นดอนที่คุณสามารถดำเนินการเพื่อประหยัดพลังงานบนโทรศัพท์ของคุณ

- ชาร์จแบตเตอรี่ให้เต็มอยู่เสมอ
- ปิดเสียงที่ไม่จำเป็น เช่น เสียงกดปุ่มต่างๆ
- ใช้ชุดหูฟังแบบมีสายแทนการใช้ลำโพง
- ★ เคล็ดลับ: คุณสามารถตั้งค่าให้โทรศัพท์ใช้โหมดประหยัดพลังงานโดยอัตโนมัติเมื่อระดับประจุแบตเตอรี่ เหลือน้อย ในการตรวจสอบสถานะของแบตเตอรี่และเปิดโหมดประหยัดพลังงาน ให้ไปที่หน้าจอเริ่มต้น ปัด ไปทางข้ายและแตะ Settings > battery saver

เมื่อโทรศัพท์ของคุณอยู่ในโหมดประหยัดพลังงาน คุณอาจไม่สามารถเปลี่ยนการตั้งค่าของแอปทั้งหมดได้

ในการประหยัดพลังงาน คุณสามารถปฏิบัติดังนี้

| การตั้งค่าให้หน้าจอโทรศัพท์ปิดลงหลัง<br>จากเวลาผ่านไปครู่หนึ่ง | ในหน้าจอเริ่มดัน ให้ปัดไปทางช้าย และแดะ 📴 Settings ><br>lock+wallpaper > Screen times out after                                                                                                    |
|----------------------------------------------------------------|----------------------------------------------------------------------------------------------------|
| การใช้ธีมที่มีความสว่างน้อย                                    | ในหน้าจอเริ่มตัน ให้ปัดไปทางซ้าย แตะ 🔂 Settings ><br>theme และใด้ Background ให้แตะ Dark                                                                                                    |
| การลดความสว่างของหน้าจอ                                        | ในหน้าจอเริ่มต้น ให้ปัดไปทางข้าย และแตะ 📴 Settings ><br>brightness สลับ Automatically adjust ไปที่ Off া🚥<br>และเลือกระดับที่คุณต้องการ                                                                                                    |
| การเลือกใช้การเชื่อมต่อเครือข่าย                               | <ul> <li>ตั้งค่าให้โทรศัพท์ของคุณลดความถี่ในการตรวจสอบอีเมล์<br/>ใหม่</li> <li>เปิด Bluetooth ต่อเมื่อจำเป็นเท่านั้น</li> <li>ใช้การเชื่อมต่อ Wi-Fi เพื่อเชื่อมต่ออินเทอร์เน็ดแทนการเชื่อม<br/>ต่อข้อมูลมือถือ</li> <li>หยุดการสแกนหาเครือข่ายไร้สายที่พร้อมใช้งาน ในหน้า<br/>จอเริ่มต้น ให้ปิดไปทางข้าย แตะ Settings และสลับ<br/>WiFi ไปที่ Off </li> <li>หากคุณกำลังพึงเพลงหรือใช้โทรศัพท์ แต่ไม่ต้องการ<br/>โทรออกหรือรับสาย ให้เปิด flight mode</li> </ul> |

# การประหยัดค่าใช้จ่ายในการโรมมิ่งข้อมูล

ต้องการประหยัดค่าโทรศัพท์ใช่หรือไม่ คุณสามารถประหยัดค่าใช้จ่ายในการโรมมิ่งข้อมูลได้โดยเปลี่ยนแปลง การตั้งค่าข้อมูลมือถือ การโรมมิ่งข้อมูลหมายถึง การใช่โทรศัพท์ของคุณรับข้อมูลผ่านเครือข่ายที่ผู้ให้บริการเครือ ข่ายของคุณไม่ได้เป็นเจ้าของหรือเป็นผู้ดำเนินการ การเชื่อมต่ออินเทอร์เน็ตขณะโรมมิ่ง โดยเฉพาะเมื่ออยู่ต่าง ประเทศ อาจทำให้เสียค่าบริการข้อมูลสูงมาก ผู้ให้บริการเครือข่ายของคุณสามารถเรียกเก็บค่าบริการในการรับ ส่งข้อมูลเป็นแบบเหมาจ่าย หรือแบบชำระตามการใช้งาน ในการใช้วิธีเชื่อมด่อที่เหมาะสมที่สุด ให้เปลี่ยนแปลง การตั้งค่า Wi-Fi, ข้อมูลมือถือ และการดาวน์โหลดอีเมล

้โดยปกดิแล้ว การใช้การเชื่อมต่อ Wi-Fi จะเร็วกว่า และประหยัดกว่าการใช้การเชื่อมต่อข้อมูลมือถือ หากสามารถ ใช้ทั้งการเชื่อมต่อ Wi-Fi และข้อมูลมือถือ โทรศัพท์ของคุณจะใช้การเชื่อมต่อ Wi-Fi

ในหน้าจอเริ่มต้น ให้ปัดไปทางซ้าย และแตะ 🔯 Settings

#### **1.** ແ**ຫະ WiFi**

2. ตรวจสอบให้แน่ใจว่าสลับ WiFi networking ไปที่ On 🔲 3. เลือกการเชื่อมต่อที่ต้องการใช้

ีการปิดการเชื่อมต่อข้อมูลมือถือ แดะ mobile network และสลับ Data connection ไปที่ Off

การหยุดการโรมมิ่งข้อมูล แดะ mobile network และสลับ Data roaming options ไปที่ don't roam

#### การตั้งค่าการดาวน์โหลดเป็นแบบกำหนดเอง

ตั้งค่าให้โทรศัพท์ของคุณฉดความถี่ในการตรวจสอบอีเมลใหม่ หรือตรวจเมื่อขอเท่านั้น ในกล่องขาเข้าทั้งหมด แดะ ●●● > settings > synchronisation settings และเปลี่ยนการดั้งค่าของ Download new content

### การเขียนข้อความ

เรียนรู้วิธีการเขียนข้อความอย่างรวดเร็วและมีประสิทธิภาพด้วยแป้นพิมพ์ของโทรศัพท์

#### การใช้แป้นพิมพ์บนหน้าจอ

การเขียนโดยใช้แป้นพิมพ์บนหน้าจอทำได้ง่ายและสนุก คุณสามารถใช้แป้นพิมพ์ขณะถือโทรศัพท์แบบตั้งตรงหรือ แบบตะแคงข้างได้

แตะกล่องข้อความ

- 1 ปุ่มอักขระ
- 2 ปุ่ม Shift
- 3 ปุ่มตัวเลขและปุ่มสัญลักษณ์
- 4 ปุ่มสัญลักษณ์ยิ้ม
- 5 ปุ่มเว้นวรรค
- 6 ปุ่มภาษา
- 7 ปุ่ม Enter
- 8 ปุ่ม Backspace

รูปแบบการวางปุ่มของแป้นพิมพ์อาจแตกต่างกัน ไปตามแต่ละแอปฯ ปุ่มภาษาจะมีขึ้นให้เลือกก็ต่อเมื่อ มีการเลือกภาษามากกว่าหนึ่งภาษาขึ้นไป ตัวอย่าง นี้แสดงแป้นพิมพ์ภาษาอังกฤษ

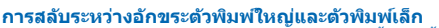

แตะปุ่ม shift ในการเปิดโหมด Caps Lock แตะปุ่มนี้สองครั้ง ในการกลับไปที่โหมดปกติ ให้แตะปุ่ม Shift อีกครั้ง

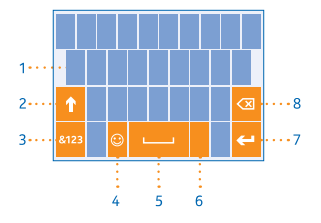

#### การพิมพ์ตัวเลขหรืออักขระพิเศษ

แตะปุ่มตัวเลขและปุ่มสัญลักษณ์ ในการดูปุ่มอักขระพิเศษเพิ่มเดิม ให้แตะปุ่ม Shift ค้างไว้ ปุ่มอักขระพิเศษบางปุ่ม ใช้เพื่อแทรกสัญลักษณ์อื่นๆ อีก ในการดูสัญลักษณ์เพิ่มเดิม แตะปุ่มสัญลักษณ์หรืออักขระพิเศษค้างไว้

★ เคล็ดลับ: ในการใส่เครื่องหมายจุดเมื่อจบประโยค และเริ่มประโยคใหม่ ให้แตะปุ่มเว้นวรรคสองครั้ง

★ เคล็ดลับ: ในการป้อนดัวเลขหรืออักขระพิเศษอย่างรวดเร็ว ขณะกดปุ่มดัวเลขและปุ่มสัญลักษณ์ค้างไว้ ให้ เลื่อนนิ้วไปที่อักขระนั้น และยกนิ้วขึ้น

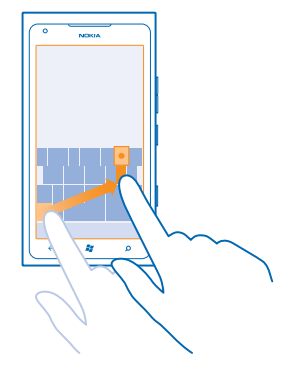

#### การคัดลอกและวางข้อความ

แตะคำ ฉากลูกศรหน้าและหลังคำนั้นเพื่อไฮไลต์ส่วนที่คุณต้องการคัดลอก และแดะ 🕲 ในการวางข้อความ ให้แตะ 🕲

**การเพิ่มเครื่องหมายเน้นเสียงให้อักขระ** แตะอักขระค้างไว้ แล้วแตะอักขระเน้นเสียง

#### การลบอักขระ

แตะปุ่ม Backspace

#### การสลับระหว่างภาษาที่ใช้เขียน

แตะปุ่มภาษาข้ำจนกระทั่งภาษาที่คุณต้องการปรากฏขึ้น ปุ่มภาษาจะมีขึ้นให้เลือกก็ต่อเมื่อมีการเลือก ภาษามากกว่าหนึ่งภาษาขึ้นไป

#### การย้ายเคอร์เซอร์

แตะข้อความค้างไว้จนกว่าจะเห็นเคอร์เซอร์ ลากเคอร์เซอร์ไปยังตำแหน่งที่ต้องการโดยไม่ต้องยกนิ้ว

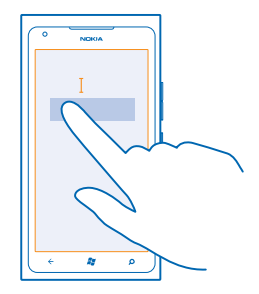

#### การใช้คุณสมบัติการแนะนำคำสำหรับแป้นพิมพ์

้โทรศัพท์จะแนะนำคำให้กับคุณในขณะที่เขียนข้อความ เพื่อช่วยให้คุณเขียนได้อย่างรวดเร็วและถูกต้องมากขึ้น คุณสมบัติการแนะนำคำมีให้บริการเฉพาะในบางภาษาเท่านั้น

เมื่อคุณเริ่มเขียนข้อความ โทรศัพท์ของคุณจะแนะนำคำที่เป็นไปได้ เมื่อคำที่คุณต้องการปรากฏในแถบการแนะนำ ให้แตะคำนั้น ในการดูคำแนะนำเพิ่มเดิม ให้บืดไปทางข้าย

★ เคล็ดลับ: หากคำที่แนะนำเป็น ดัวหนา โทรศัพท์ของคุณจะใช้แทนที่คำที่คุณเขียนโดยอัตโนมัติ หาก คำนั้นไม่ถูกด้อง ให้แดะคำนั้น และคุณจะเห็นคำเดิมและคำแนะนำอื่นๆ เพิ่มเดิม

#### แก้ไขคำ

หากคุณสังเกตเห็นว่าสะกดคำผิด ให้แตะคำนั้น และจะเห็นคำแนะนำสำหรับการแก้ไขคำนั้น

#### การเพิ่มดำใหม่ในพจนานุกรม

หากดำที่คุณต้องการไม่อยู่ในพจนานุกรม ให้เขียนดำนั้น ให้เขียนและแดะดำนั้นๆ แล้วแตะเครื่องหมายบวก (+) ในแถบการแนะนำ โทรศัพท์ของคุณยังจดจำคำใหม่ๆ เมื่อคุณเขียนคำเหล่านั้นหลายครั้ง

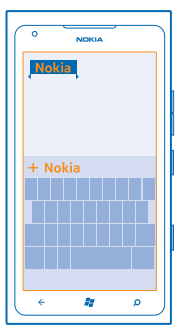

#### การปิดคุณสมบัติแนะนำคำ

ในหน้าจอเริ่มต้น ให้ปัดไปทางข้าย และแตะ 🖸 Settings > keyboard > typing settings แตะแป้นพิมพ์ ภาษาของคุณ แล้วล้างกล่องกาเครื่องหมาย Suggest text and highlight misspelt words

#### การลบคำที่เพิ่มด้วยตนเอง

ในหน้าจอเริ่มต้น ให้ปัดไปทางข้าย และแดะ 🔯 Settings > keyboard > typing settings > reset suggestions

#### การเพิ่มภาษาที่ใช้เขียน

คุณสามารถเพิ่มภาษาที่ใช้เขียนลงในแป้นพิมพ์ของคุณได้หลายภาษา และสลับระหว่างภาษาต่างๆ ขณะที่กำลัง เขียนได้

- 1. ในหน้าจอเริ่มด้น ให้ปัดไปทางซ้าย และแตะ 🔯 Settings > keyboard
- 2. เลือกภาษาที่คุณต้องการเขียน

#### การสลับระหวู่างภาษาขณะที่กำลังเขียน

แตะปุ่มภาษาข้ำจนกระทั่งภาษาที่คุณต้องการปรากฏขึ้น รูปแบบการวางปุ่มของแป้นพิมพ์และคุณสมบัติแนะนำ คำจะเปลี่ยนตามภาษาที่เลือก ปุ่มภาษาจะมีขึ้นให้เลือกก็ต่อเมื่อมีการเลือกภาษาที่ใช้เขียนมากกว่าหนึ่งภาษาขึ้น ไป

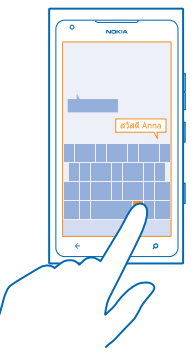

#### การสแกนรหัสหรือข้อความ

ให้ใช้กล้องถ่ายรูปในโทรศัพท์ของคุณเพื่อสแกนสิ่งต่างๆ เช่น โค้ด QR บาร์โค้ด ปกหนังสือและปกดีวีดี แล้ว รับข้อมูลเพิ่มเดิมเกี่ยวกับสิ่งที่โทรศัพท์ของคุณจดจำได้

#### 1. กด 🔎

2. แดะ 🛞

3. หันกล้องถ่ายรูปไปที่โค้ด

★ เคล็ดลับ: จับกล้องถ่ายรูปให้นิ่ง และตรวจดูให้แน่ใจว่าช่องมองภาพของกล้องนั้นมองเห็นสิ่งที่คุณกำลัง สแกนอยู่ได้ครบและขัดเจน

★ ด้วอย่าง: ให้ลองสแกนโค้ดต่อไปนี้และดูว่าเกิดอะไรขึ้น

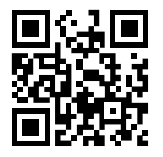

#### การแปลหรือดันหาข้อความบนเว็บ

กด 🔎 แดะ ⊚ หันกล้องถ่ายรูปไปที่ข้อความ และแดะ scan text และ translate หรือ search คุณสมบัตินี้อาจไม่สามารถใช่ได้กับทุกภาษา

# นาฬิกา

ตรงต่อเวลาได้ โดยเรียนรู้วิธีใช้โทรศัพท์ของคุณเป็นนาพิกาและนาพิกาปลุก

#### การตั้งเวลาปลุก

**คุณสามารถใช่โทรศัพท์ของคุณเป็นนาพิกาปลุกได้** 

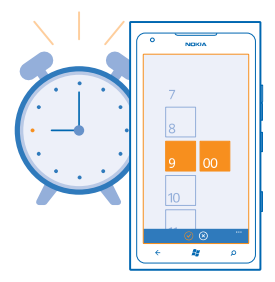

- 1. ในหน้าจอเริ่มต้น ให้ปัดไปทางข้าย และแตะ 🙆 Alarms
- 2. แดะ 🕂
- 3. ป้อนรายละเอียดการตั้งปลุก ตั้งเวลา แล้วแตะ 🖲
- 4. โทรศัพท์ของคุณจะต้องเปิ่ดอยู่ เพื่อให้นาพิกาปลุกส่งเสียงปลุก และระดับเสียงในโทรศัพท์จะต้องดังพอ

**การปิดการตั้งปลุก** ปรับการตั้งปลุกไปที่ Off **[**━━

**การลบการตั้งปลุก** แตะการตั้งปลุก และแตะ ๋๗

#### การเลื่อนปลุก

์ คุณยังไม่อยากดื่นนอนใช่หรือไม่ เมื่อเสียงปลุกดังขึ้น คุณสามารถเลื่อนปลุกได้ เมื่อเสียงปลุกดัง ให้แดะ snooze

# บัญชี Nokia

บัญชี Nokia ของคุณเป็นกุญแจเข้าใช้บริการต่างๆ ของ Nokia

้ตัวอย่างของสิ่งที่คุณสามารถทำได้โดยใช้บัญชี Nokia มีดังนี้

- เข้าใช้บริการด่างๆ ของ Nokia โดยใช้ชื่อผู้ใช้และรหัสผ่านเดียวกันในโทรศัพท์หรือคอมพิวเตอร์ของคุณ
- ซิงค์รายการโปรดในแผนที่
- ดาวน์โหลดเนื้อหาจากบริการต่างๆ ของ Nokia
- จัดเก็บรายละเอียดเกี่ยวกับรุ่นโทรศัพท์และข้อมูลติดต่อ คุณยังสามารถเพิ่มรายละเอียดบัตรขำระเงินลง ในบัญชี Nokia

บริการที่มีให้เลือกอาจแตกต่างกัน

หากต้องการเรียนรู้เพิ่มเดิมเกี่ยวกับบัญชี Nokia และบริการต่างๆ ของ Nokia ให้ไปที่ account.nokia.com

# Marketplace

คุณต้องการปรับตั้งค่าโทรศัพท์ด้วยแอปอื่นๆ อีกใช่หรือไม่ หรือต้องการดาวน์โหลดเกม โดยไม่เสียค่าบริการ ใช่ไหม เรียกดู Marketplace เพื่อคันหาเนื้อหาล่าสุดสำหรับคุณและโทรศัพท์ของคุณ

คุณสามารถดาวน์โหลด:

- แอพ
- เกม
- วิดีโอ
- พ็อดแคสต์

คุณยังสามารถ:

- รับเนื้อหาที่สอดคล้องกับความชอบและที่ตั้งของคุณ
- แบ่งปันคำแนะนำให้เพื่อนของคุณ

้ความพร้อมของ Marketplace และรายการไอเท็มที่สามารถดาวน์โหลดได้จะขึ้นอยู่กับภูมิภาคของคุณ

ในการดาวน์โหลดจาก Marketplace คุณจะต้องลงชื่อเข้าใช้บัญชี Microsoft ในโทรศัพท์ของคุณ เมื่อคุณลงชื่อ เข้าใช้ เนื้อหาที่ใช้งานร่วมกันได้กับโทรศัพท์ของคุณจะปรากฏขึ้น

คุณสามารถคันหาและดาวน์โหลดเนื้อหาด่างๆ ไปยังโทรศัพท์ของคุณได้โดยตรง หรือเรียกดู Marketplace และส่งข้อความ SMS จากที่นั่นไปที่โทรศัพท์ของคุณ

บางรายการอาจไม่คิดค่าบริการ แต่บางรายการนั้นคุณต้องชำระเงินผ่านบัดรเครดิดหรือผ่านใบเรียกเก็บเงิน ค่าโทรศัพท์

วิธีการชำระเงินจะขึ้นอยู่กับประเทศที่คุณอยู่และผู้ให้บริการของคุณ

#### การเรียกดู Marketplace

ดูแอพพลิเคชั่นหรือเกมใหม่ล่าสุดและที่มีผู้ดาวน์โหลดมากที่สุด และรายการที่แนะนำสำหรับคุณและโทรศัพท์ ของคุณ เรียกดูหมวดด่างๆ หรือคันหาแอปหรือเกมที่เฉพาะเจาะจง

#### ແທະ 🖻 Marketplace

<mark>ดู หรือเรียกดูหมวด</mark> แดะประเภทที่อยู่หน้าแรก หรือปัดไปทางข้ายหรือขวาเพื่อดูหมวดและรายการเพิ่มเดิม

#### ี แตะรายการเพื่อดูรายละเอียด เมื่อคุณดูรายการใดรายการหนึ่งอยู่ รายการที่เกี่ยวข้องกันจะปรากฏขึ้นด้วย

#### การค้นหาใน Marketplace แตะ 🔎

★ เคล็ดลับ: คุณพบรายการบางอย่างใน Marketplace ที่คุณรู้ว่าเพื่อนๆ จะต้องสนใจใช่หรือไม่ คุณสามารถ ส่งลิงค์ที่มีรายการนั้นให้กับพวกเขาได้ หากเป็นรายการที่ให้บริการฟรี ให้แดะ share หากรายการนั้นมี ราคาแจ้งไว้ ให้แตะ ••• > share

#### การดาวน์โหลดเกม แอพพลิเคชั่น หรือไอเท็มอื่นๆ

้ดาวน์โหลดแอป เกม หรือรายการอื่นๆ หรือซื้อเนื้อหาอื่นๆ เพิ่มลงในโทรศัพท์ของคุณ

#### 1. ແທະ 🙆 Marketplace

2. แตะรายการเพื่อดูรายละเอียด

 หากรายการนั้นมีราคาแจ้งไว้ ให้แดะ buy หรือหากต้องการลองใช้รายการนั้นฟรีแบบจำกัดระยะเวลา ให้แดะ try หากเป็นรายการที่ให้บริการฟรี ให้แดะ install

วิธีการชำระเงินจะขึ้นอยู่กับประเทศที่คุณอยู่และผู้ให้บริการของคุณ

4. หากคุณยังไม่ได้ลงชื่อเข้าใช้บัญชี Microsoft ให้ลงชื่อเข้าใช้ทันที

5. ดามค่าเริ่มต้น รายการที่คุณชื้อจะถูกเพิ่มในใบเรียกเก็บเงินค่าโทรศัพท์ หากมี นอกจากนี้ คุณยังสามารถ ขำระด้วยบัดรเครดิตได้

6. ทำตามคำแนะนำที่ปรากฏบนโทรศัพท์ของคุณ

เมื่อการดาวน์โหลดเสร็จสมบูรณ์ คุณจะสามารถเปิดและดูรายการนั้น หรือเรียกดูเนื้อหาอื่นๆ เพิ่มเดิมด่อไปได้ ประเภทเนื้อหาจะเป็นตัวกำหนดตำแหน่งที่จะจัดเก็บรายการนั้นๆ ในโทรศัพท์ของคุณ: เพลง วิดีโอ และพ็อดแค สด์จะอยู่ใน Hub Music+Videos เกมจะอยู่ใน Hub Games และแอปต่างๆ จะอยู่ในเมนูแอป

หากต้องการข้อมูลเพิ่มเดิมเกี่ยวกับรายการใดรายการหนึ่ง โปรดติดต่อผู้เผยแพร่รายการดังกล่าว

★ เคล็ดลับ: ใช้การเชื่อมต่อ Wi-Fi ในการดาวน์โหลดไฟล์ขนาดใหญ่

#### การดูคิวการดาวน์โหลดของคุณ

ขณะที่ทำการดาวน์โหลดรายการอยู่ คุณสามารถเรียกดู Marketplace สำหรับเนื้อหาอื่นๆ ต่อได้ และเพิ่มรายการ ลงในคิวการดาวน์โหลดของคุณ

#### 1. ແທະ 🙆 Marketplace

2. ในการดูคิวการดาวน์โหลด ให้แตะการแจ้งเตือนการดาวน์โหลดที่ด้านล่างของมุมมองหลัก

การแจ้งเตือนจะแสดงจำนวนรายการที่กำลังดาวน์โหลด

เครื่องจะดาวน์โหลดทีละรายการ และรายการที่รอดำเนินการจะรออยู่ในคิวการดาวน์โหลดของคุณ

★ เคล็ดลับ: หากคุณต้องการปิดการเชื่อมต่ออินเทอร์เน็ตชั่วคราว เป็นต้น ให้แตะรายการที่กำลังดาวน์โหลด ค้างไว้ แล้วแตะ pause ในการดาวน์โหลดต่อ ให้แตะ resume หยุดรายการที่รอดำเนินการไว้ชั่วคราว โดยเลือกครั้งละรายการ หากการดาวน์โหลดล้มเหลว คุณสามารถดาวน์โหลดรายการนั้นได้ใหม่

#### การวิจารณ์แอป

คุณต้องการแบ่งบั้นความคิดเห็นเกี่ยวกับแอปตัวใดตัวหนึ่งกับ Marketplace ผู้ใช้คนอื่นๆ ใช่หรือไม่ ให้คะแนน และวิจารณ์แอปนั้นๆ คุณสามารถโพสต์คำวิจารณ์ได้หนึ่งรายการต่อหนึ่งแอปที่คุณเคยดาวน์โหลด

1. ในหน้าจอเริ่มต้นู ให้ปัดไปทางซ้าย แตะแอปที่ต้องการค้างไว้ และแตะ rate and review

2. ให้คะแนนแอปนั้นๆ และวิจารณ์ของคุณ

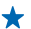

# การติดต่อรายชื่อและส่งข้อความ

้ ดิดต่อเพื่อนและครอบครัว รวมถึงการแบ่งปืนไฟล์เช่นภาพถ่ายโดยใช่โทรศัพท์ของคุณ รับข่าวสารอัพเดตล่าสุด เข้าสู่บริการเครือข่ายสังคมของคุณแม้ขณะเดินทางอยู่

#### การโทร

้ต้องการโทรออกบนโทรศัพท์เครื่องใหม่ของคุณ และพูดคุยกับเพื่อนๆ ของคุณไหม อ่านและคุณจะรู้ว่าต้องทำ อย่างไร

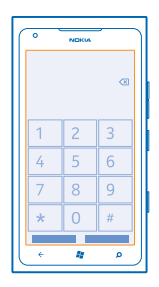

#### การโทรดิดต่อรายชื่อ

คุณสามารถโทรดิดต่อเพื่อนของคุณได้รวดเร็วและง่ายดาย เมื่อคุณจัดเก็บชื่อพวกเขาไว้เป็นรายชื่อในโทรศัพท์ ของคุณ

แตะ < > 
 แตะรายชื่อและเบอร์

🛧 🛛 เคล็ดลับ: เพื่อนคุณเสียงดังหรือเบา กดปุ่มระดับเสียงเพื่อเปลี่ยนระดับเสียง

การคัดลอกและวางเบอร์โทรศัพท์ แตะเบอร์โทรศัพท์ค้างไว้ และแตะ copy และในกล่องข้อความ ให้แตะ ®

#### การใช้เสียงเพื่อโทรออก

คุณสามารถใช้เสียงเพื่อโทรหารายชื่อ

กด 🗸 ค้างไว้
 พูดคำว่า Call แล้วตามด้วยชื่อ

ในการยกเลิก ให้กด 🔶

🗶 เคล็ดฉับ: คุณยังสามารถใช้เสียงเพื่อโทรออกด้วยชุดหูฟังบลูทูธได้เช่นกัน

คุณสมบัตินี้อาจไม่สามารถใช่ได้กับทุกภาษา

#### การโทรถึงเบอร์ที่โทรออกล่าสุด

ยังมีบางสิ่งที่อยากคุยกับเพื่อนของคุณอีกไหม โทรหาพวกเขาอีกครั้ง ในหน้าจอประวัติการโทร คุณสามารถ ดูข้อมูลเกี่ยวกับสายที่คุณโทรออกและรับ

- 1. ในหน้าจอุเริ่มต้น ให้แุตะ 🕻
- 2. แตะ 🕚 ที่อยู่ถัดจากชื่อหรือหมายเลขโทรศัพท์

#### การประชุมสาย

โทรศัพท์ของคุณรองรับการโทรแบบประชุมสายระหว่างสองบุคคลหรือมากกว่านั้น จำนวนสูงสุดของผู้เข้าร่วม สามารถแตกต่างกันไปโดยขึ้นอยู่กับผู้ให้บริการเครือข่ายของคุณ

- 1. โทรออกไปยังผู้เข้าร่วมคนแรก
- 2. ในการโทรหาผู้เข้าร่วมอีกราย ให้กด 👉 แล้วโทรออกด้วยวิธีปกติ
- 3. เมื่อผู้เข้าร่วมรายใหม่รับสาย ให้แตะ 🎗

การเพิ่มผู้เข้าร่วมรายอื่นไปยังการโทร แดะ ��โทรหาผู้เข้าร่วมรายอื่น แล้วแตะ 兌

#### การสนทนาส่วนตัวกับบุคคลใดบุคคลหนึ่ง

แตะ ┝ และเลือกชื่อหรือหมายเลขโทรศัพท์ของบุคคลนั้น โทรศัพท์จะพักสายการประชุมในเครื่องของคุณไว้ ผู้ เข้าร่วมรายอื่นยังสามารถทำการประชุมต่อได้

ในการกลับไปยังการโทรแบบประชุมสาย ให้แตะ 🎗

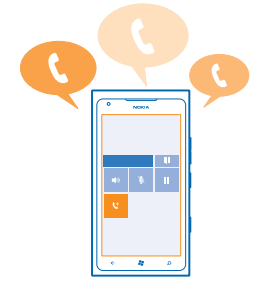

#### การโทรไปยังกล่องข้อความเสียง

หากคุณโอนสายเรียกเข้าไปยังกล่องข้อความเสียง คุณสามารถโทรไปและพังข้อความที่เพื่อนของคุณทิ้งไว้

- 1. ในหน้าจอเริ่มดัน ให้แตะ 🕻 > 📼
- 2. หากมีหน้าจอถาม ให้พิมพ์รหัสผ่านสำหรับฟังข้อความเสียง
- 3. คุณสามารถฟังหรือตอบกลับข้อความเสียง ลบข้อความ หรือบันทึกข้อความทักทายได้

้สำหรับความพร้อมให้บริการของบริการกล่องข้อความเสียง และสำหรับข้อมูลเกี่ยวกับการตั้งค่าระยะเวลาก่อนที่ สายโทรศัพท์จะถูกโอน โปรดดิดต่อผู้ให้บริการเครือข่ายของคุณ

# รายชื่อ

คุณสามารถจัดเก็บและจัดระเบียบเบอร์โทรศัพท์ ที่อยู่ และข้อมูลดิดต่ออื่นๆ ของเพื่อนไต้ในโฟลเดอร์ People คุณยังสามารถดิดต่อกับเพื่อนๆ ผ่านทางบริการเครือข่ายสังคมด่างๆ ได้อีกด้วย

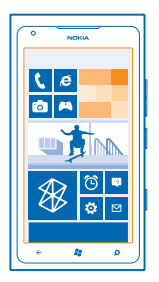

#### การเพิ่มรายชื่อใหม่

มีเพื่อนเคียงข้างเสมอ จัดเก็บเบอร์โทรศัพท์ ที่อยู่ และข้อมูลดิดต่ออื่นๆ ของเพื่อนๆ ลงใน Hub People

แตะ 📑 People และปัดไปที่ all

- **1.** ແທະ 🕂 > new contact
- 2. หากคุณลงชื่อเข้าใช้หลายบัญชี ให้แตะบัญชีที่มีการเชื่อมโยงกับรายชื่อนั้น
- 3. แตะรายละเอียดของรายชื่อ ป้อนข้อมูลในกล่องต่างๆ แล้วแตะ 🖲
- 4. เมื่อคุณเพิ่มรายละเอียดเรียบร้อยแล้ว ให้แตะ 🖲

#### การแก้ไขรายชื่อ

แตะรายชื่อ และ 🕗 แล้วแก้ไขหรือเพิ่มรายละเอียด

#### **การลบรายชื่อ** แตะรายชื่อ และ ●●● > delete

รายชื่อนั้นจะถูกลบออกทั้งจากโทรศัพท์ของคุณ และจากบริการออนไลน์ที่มีการจัดเก็บรายชื่อนั้น เช่น Facebook, Twitter และ LinkedIn โดยมีข้อยกเว้นบางข้อ

#### การจัดเก็บเบอร์จากสายที่ได้รับ

คุณเคยได้รับสายจากเบอร์ของคนที่ยังไม่ได้บันทึกไว้ในโฟลเดอร์ People หรือไม่ คุณสามารถจัดเก็บเบอร์นั้นไว้ ในรายการของรายชื่อที่มีอยู่หรือรายชื่อใหม่ได้อย่างง่ายดาย

- 1. แดะ 🔇
- 2. ในรายการประวัติการโทร ให้แตะเบอร์โทรศัพท์ แล้วเลือก 🖲
- 3. แตะ 🕂 แก้ไขเบอร์โทรศัพท์และประเภทเบอร์โทรศัพท์ และแตะ 🖲
- 4. แก้ไขรายละเอียดของรายชื่ออื่นๆ รวมทั้งชื่อ และแตะ 🖲

#### การจัดเก็บเบอร์จากข้อความที่ได้รับ

คุณเคยได้รับข้อความจากเบอร์ของคนที่ยังไม่ได้บันทึกไว้ในโฟลเดอร์ People หรือไม่ คุณสามารถจัดเก็บเบอร์ นั้นไว้ในรายการของรายชื่อที่มีอยู่หรือรายชื่อใหม่ได้อย่างง่ายดาย

- แตะ Messaging
   ในรายการการสนทนา ให้แตะการสนทนา
- 3. ที่ด้าบบบของหน้าจอการสนทนา ให้แตะเบอร์โทรศัพท์ และ 🖲
- 4. แตะ (+) แก้ไขเบอร์โทรศัพท์และประเภทเบอร์โทรศัพท์ และแตะ 🖲
- 5. แก้ไขร้ายละเอียดของรายชื่ออื่นๆ รวมทั้งชื่อ และแตะ 🕀

#### การดับหารายชื่อ

ต้องการดิดต่อเพื่อนของคณได้รวดเร็วใช่หรือไม่ แทนที่จะเลื่อนผ่านรายชื่อทั้งหมดของคณ คณสามารถคันหา หรือข้ามไปที่หมวดตัวอักษรหรืออักขระที่ต้องการในรายชื่อได้เลย คณยังสามารถใช้คำสั่งเสียงเพื่อโทรออก หรือส่งข้อดวาบถึงรายชื่อได้ด้าย

#### 1. แตะ 📑 People และปัดไปที่ all

2. แตะ 🖗 และเริ่มพิมพ์ชื่อ รายชื่อจะถกกรองขณะที่คณพิมพ์

**เดล็ดลับ:** ตรึงรายชื่อหรือกลุ่มรายชื่อที่สำคัญที่สดของคณไว้บนหน้าจอเริ่มต้น แตะรายชื่อค้างไว้ และแตะ + pin to Start

#### การข้ามไปที่หมวดตัวอักษรหรืออักขระในรายชื่อของคณ

แตะดัวอักษรใดก็ได้ในรายชื่อทางซ้าย และในเมนต่อไปนี้ ให้แตะดัวอักษรหรืออักขระแรกของชื่อที่คณต้องการ คณจะข้ามไปยังจุดนั้นในรายชื่อของคณได้โดยตร<sup>ู</sup>้ง

#### การกรองรายการรายชื่อของคณ

แดะ ••• > settings > filter my contact list และแตะกล่องกาเครื่องหมายของบัญชีที่คณต้องการ ให้แสดงรายชื่อ

#### การใช้ดำสั่งเสียง

้ในหน้าจอใดก็ตาม ให้กด 🎥 ค้างไว้ และพดคำว่า Call หรือ Text แล้วตามด้วยชื่อ ไม่สนับสนนภาษาบางภาษา

#### การเชื่อมโยงรายชื่อ

. คณมีรายการบันทึกแยกสำหรับรายชื่อเดียวกันจากบริการเครือข่ายสังคมหรือบัณชีอีเมลที่แตกต่างกันใช่หรือไม่ คุณสามารถเชื่อมโยงหลายรายชื่อได้เพื่อให้ข้อมลของพวกเขาอยู่ในบัตรรายชื่อเดียว

#### แตะ 📑 People และบัดไปที่ all

1. แตะรายชื่อหลักที่คณต้องการเชื่อมโยงด้วย และแตะ 😁

2. แตะ choose a contact และรายชื่อที่จะเชื่อมโยง

#### การยกเลิกการเชื่อมโยงรายชื่อ

แตะรายชื่อหลักและ 🕮 และแตะรายชื่อที่จะยกเลิกการเชื่อมโยงและ unlink

#### การคัดลอกรายชื่อจากชิมการ์ด

หากคณจัดเก็บรายชื่อไว้ในซิมการ์ด คณสามารถคัดลอกรายชื่อลงในโทรศัพท์ของคณได้

#### 1. ແທະ 📑 People

2. une ••• > settings > import SIM contacts

#### การสร้าง แก้ไข หรือลบกลุ่มรายชื่อ

้คุณสามารถสร้างกลุ่มรายชื่อ และส่งข้อความไปยังหลายบุคคุลได้พร้อมกัน ด้วอย่างเช่น คุณสามารถเพิ่มสมาชิก ้ครอบครัวให้อย่ในกลุ่มเดียวกัน และติดต่อกับพวกเขาได้เริ่วขึ้นโดยส่งข้อความเพียงครั้งเดี่ยว

แตะ 📑 People และปัดไปที่ all

แตะ ⊕ > new group
 ป้อนชื่อกลุ่ม
 แดะ add a contact และรายชื่อ ในการเพิ่มรายชื่ออื่น ให้แดะ add a contact อีกครั้ง
 แดะ ®

**การแก้ไขกลุ่มรายชื่อ** แตะกลุ่ม และ ⊘

**การเปลี่ยนชื่อกลุ่ม** แตะชื่อกลุ่ม แล้วป้อนชื่อใหม่

การเพิ่มรายชื่อกลุ่มใหม่ แดะ add a contact และรายชื่อ

<mark>การนำรายชื่อออกจากกลุ่ม</mark> แตะรายชื่อ และ remove from group > Remove

<mark>การเปลี่ยนแปลงข้อมูลติดต่อของรายชื่อ</mark> แดะกลุ่มและ ⊘ เปลี่ยนแปลงข้อมูลที่คุณต้องการ แล้วแตะ ⊮

**การลบกลุ่มรายชื่อ** แตะกลุ่ม และ ••• > delete

# เครือข่ายสังคม

้ไม่อยากพลาดการติดต่อกับเพื่อนๆ ใช่หรือไม่ คุณสามารถตั้งค่าบริการเครือข่ายสังคมบนโทรศัพท์ของคุณ

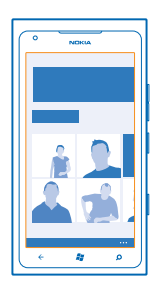

บริการเครือข่ายทางสังคมบนโทรศัพท์ช่วยให้คุณไม่พลาดการติดต่อ

บริการเครือข่ายทางสังคมเป็นบริการจากบริษัทอื่น ไม่ได้ให้บริการโดย Nokia ตรวจสอบการตั้งค่าความเป็น ส่วนตัวของบริการเครือข่ายทางสังคมที่คุณใช้ เนื่องจากคุณอาจแบ่งใช้ข้อมูลของคุณกับคนกลุ่มใหญ่ ข้อ กำหนดการใช้บริการเครือข่ายทางสังคมอาจมีผลบังคับใช้กับการแบ่งใช้ข้อมูลในบริการนั้น คุณควรศึกษา ข้อกำหนดการใช้และแนวปฏิบัติด้านความเป็นส่วนตัวของบริการดังกล่าว

#### การตั้งค่าบัญชี

ดั้งค่าบัญชีบริการเครือข่ายสังคมของคุณ

1. ในหน้าจอเริ่มด้น ให้บิดไปทางข้าย และแตะ 🖸 Settings > email+accounts 2. แตะ add an account และชื่อบริการ แล้วทำดามคำแนะนำที่ปรากฏ

### ★ เคล็ดลับ: เมื่อคุณลงชื่อเข้าใช้บัญชี รายชื่อในบัญชีจะถูกนำเข้าโดยอัตโนมัติ

#### การดูอัพเดตสถานะเพื่อนของคุณ

หลังจากตั้งค่าบริการเครือข่ายสังคมบนโทรศัพท์ของคุณแล้ว คุณสามารถดิดตามอัพเดตสถานะจากเพื่อนๆ ได้ ในโฟลเดอร์ People

แตะ 📑 People และปัดไปที่ what's new

#### การโพสต์สถานะของคุณ

หากคุณอยากที่จะติดต่อกับเพื่อนของคุณ เปิดเผยให้เพื่อนๆ รู้ว่าคุณกำลังคิดอะไรอยู่ โพสต์อัพเดตสถานะ ไปยังบริการเครือข่ายสังคมที่คุณใช้งาน

#### 1. แตะ 📑 People และปัดไปที่ all

- 2. แตะบัตรรายชื่อของคุณเอง และ post a message
- 3. เขียนข้อความของคุณ่
- นาลอง Post to แตะกล่องกาเครื่องหมายถัดจากแต่ละบัญขีที่คุณต้องการโพสต์ข้อความลงไป แล้วแตะ ⊘
- 5. ແທະ 📵

#### การเขียนบนกระดานข้อความของเพื่อนคุณ

้คุณสามารถติดต่อกับเพื่อนๆ ได้โดยการเขียนบนกระดานข้อความ Facebook ของเพื่อนๆ เหล่านั้น

- 1. แตะ 📑 People และปัดไปที่ all
- 2. แตะโปรไฟล์ Facebook ของเพื่อนของคุณ และ write on wall
- 3. เขียนข้อความของคุณ และแตะ 匣

#### การแสดงความคิดเห็นในอัพเดตสถานะของเพื่อน

ใน Facebook คุณสามารถดิดต่อกับเพื่อนๆ ได้โดยการแสดงความคิดเห็นเกี่ยวกับอัพเดตสถานะของเพื่อนๆ เหล่า นั้น

#### 1. แตะ 📑 People และบัดไปที่ what's new

2. ที่โพสต์ ให้แตะ 賱

3. เขียนข้อคิดเห็นของคุณ และแตะ 唾

#### การเปลี่ยนภาพโปรไฟล์ของคุณ

เมื่อคุณตั้งค่าบัญขี Facebook หรือ Microsoft บนโทรศัพท์ของคุณ ภาพโปรไฟล์จากบริการเครือข่ายสังคมอย่าง ใดอย่างหนึ่งเหล่านี้จะกลายมาเป็นภาพในบัตรรายชื่อบนโทรศัพท์ของคุณด้วย หากคุณเปลี่ยนภาพบนโทรศัพท์ จะเป็นการอัพเดดบัญชี Facebook และ Microsoft ของคุณไปในเวลาเดียวกัน

#### 1. แตะ 📑 People และบัดไปที่ all

- 2. ที่ด้านบนของรายการรายชื่อของคุณ แตะบัตรรายชื่อของคุณเองและภาพถ่ายของคุณ
- 3. แตะภาพถ่ายของคุณอีกครั้ง แล้วแตะภาพใหม่ในโฟลเดอร์ Pictures
- 4. ลากภาพถ่ายเลื่อนไปรอบๆ เพื่อปรับการครอบตัด แล้วแตะ 🕑

#### 5. ในการกำหนดแหล่งที่จะอัพเดตภาพถ่ายของคุณ ให้แตะ Post to แตะหรือยกเลิกการเลือกกล่อง

กาเครื่องหมาย แล้วแตะ 🕑

6. แดะ 回

#### การแบ่งปันภาพถ่ายในบริการเครือข่ายทางสังคม

หลังจากถ่ายภาพ คุณสามารถอัพโหลดภาพไปยังเว็บ เพื่อให้เพื่อนของคุณทุกคนทราบถึงสิ่งที่คุณกำลังท่าอยู่ได้ คุณยังสามารถตั้งค่าโทรศัพท์ให้อัพโหลดภาพถ่ายไปยังบริการเครือข่ายสังคมโดยอัตโนมัติได้อีกด้วย

- 1. ແທະ Pictures
- 2. เรียกดูอัลบั้มภาพถ่ายของภาพที่คุณต้องการแบ่งบืน
- 3. แตะภ<sup>้</sup>าพถ่ายนั้นค้างไว้ และแตะ share...
- 4. แตะบริการเครือข่ายสังคมที่คุณต้องการอัพโหลดภาพถ่าย
- 5. เพิ่มคำบรรยายภาพหากต้องการ แล้วแตะ 🗐

## ข้อความ

สานสัมพันธ์กับเพื่อนๆ และส่งข้อความ SMS หรือข้อความมัลติมีเดียถึงพวกเขา หรือเริ่มแชต

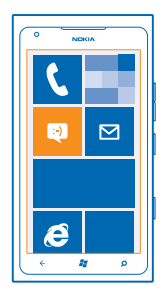

คุณสามารถเปิดข้อความจากหน้าจอเริ่มดันได้โดยดรง แตะ 🖳 Messaging คุณสามารถส่งและรับข้อความได้หลายประเภท ได้แก่

- ข้อความ SMS
- ข้อความมัลติมีเดียที่มีไฟล์แนบ เช่น ภาพถ่าย
- ข้อความแชต

ข้อความและแชตระหว่างคุณกับแต่ละรายชื่อที่คุณติดต่อด้วยจะได้รับการจัดเรียงให้อยู่ในรูปแบบของการสนทนา

เมื่อคุณต้องการดิดต่อกับรายชื่อใดรายชื่อหนึ่ง เครื่องจะช่วยคุณเลือกวิธีที่ดีที่สุดในการดิดต่อ หากรายชื่อของคุณ ลงชื่อเข้าใช้ในบริการแชด คุณสามารถส่งแชตได้ หรือไม่ คุณสามารถส่งเป็นข้อความ SMS แทนได้

หากคุณสร้างกลุ่มรายชื่อที่ประกอบด้วยครอบครัวหรือเพื่อนร่วมงานของคุณ เป็นต้น คุณสามารถส่งข้อความ ถึงกลุ่มดังกล่าวได้

คุณสามารถส่งข้อความแบบดัวอักษรที่มีความยาวมากกว่าความยาวดัวอักษรที่กำหนดของข้อความเดียว สำหรับ ข้อความที่มีความยาวมาก เครื่องจะแบ่งส่งข้อความออกเป็นสองข้อความขึ้นไป ผู้ให้บริการอาจคิดค่าใช้จ่ายตาม นั้น สำหรับดัวอักษรที่มีเครื่องหมายเสียงหนัก เครื่องหมายอื่นๆ หรือตัวอักษรจากภาษาที่เลือกบางภาษา จะใช้พื้นที่มากขึ้น ซึ่งอาจจำกัดจำนวนตัวอักษรที่สามารถส่งเป็นข้อความเดียวได้น้อยลง

การใช้บริการหรือการดาวน์โหลดเนื้อหาอาจส่งผลให้เกิดการถ่ายโอนข้อมูลจำนวนมาก ซึ่งอาจก่อให้เกิดค่าใช้ จ่ายในการรับส่งข้อมูล
#### การส่งข้อดวาม

ข้อความตัวอักษรและข้อความมัลติมีเดียจะช่วยให้คณสามารถติดต่อกับเพื่อนๆ และครอบครัวได้อย่างรวดเร็ว

#### 1. ແທະ 🔍 Messaging

2. ແລະ 🕂

3. ในการเพิ่มผู้รับจากรายการรายชื่อของคณ ให้แตะ 🕀 หรือเริ่มพิมพ์ชื่อ นอกจากนี้ คณยังสามารถพิมพ์เบอร์ ้โทรศัพท์ได้อีก<sup>ู</sup>้ด้วย คณสามารถเพิ่มผู้รับได้มากกว่าหนึ่งคน

4. แตะกล่องข้อความ แล้วเขียนข้อความของคณ

+ เคล็ดลับ: ในการเพิ่มสัญลักษณ์รอยยิ้ม ให้แตะ Θ

5. ในการเพิ่มไฟล์แนบ ให้แตะ 🛞 แล้วเลือกไฟล์

เคล็ดฉับ: คณยังสามารถถ่ายภาพใหม่ขณะกำลังเขียนข้อความได้อีกด้วย แตะ picture or video > (๑) + ถ่ายภาพ แล้วแตะ accept

หากรายการที่คณแทรกในข้อความมัลติมีเดียมีขนาดที่ใหญ่เกินกว่าที่เครือข่ายกำหนด โทรศัพท์จะลดขนาด ให้โดยอัตโบบัติ

6. ในการส่งข้อความ ให้แตะ 🖼

เฉพาะโทรศัพท์ที่ใช้งานร่วมกันได้เท่านั้นที่สามารถรับและแสดงข้อความมัลดิมีเดียได้ ข้อความอาจดแตกต่างกัน ไปตามโทรศัพท์ในแต่ละเครื่อง

#### การอ่านข้อดวาม

คณสามารถเห็นบนหน้าจอเริ่มต้นเมื่อคณมีข้อความให

คณสามารถอ่านข้อความระหว่างคณและรายชื่อในเธรดการสนทนาเดียวกัน เธรดข้อความสามารถมีข้อความ SMS ข้อความมัลติมีเดีย และการพดคย

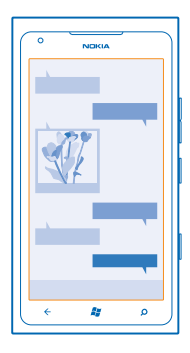

## 1. แตะ 🍽 Messaging 2. แตะการสนทนา

การจัดเก็บไฟล์แนบ

แตะไฟล์แนบ เช่น ภาพถ่าย แล้วแตะ ••• > save to phone

#### การลบการสนทนา แตะ ••• > delete thread

#### การตอบกลับข้อความ

้อย่าปล่อยให้เพื่อนของคุณต้องรอ ตอบกลับข้อความโดยตรง

#### 1. ແທະ 🖳 Messaging

- 2. ใน threadsแตะการสนทนาที่มีข้อความ
- 3. แตะกล่องข้อความ แล้วเขียนข้อความของคุณ
- เคล็ดลับ: หากคุณมีเบอร์โทรศัพท์มากกว่า 1 เบอร์สำหรับรายชื่อที่เก็บไว้ในโทรศัพท์ของคุณ คุณ ยังสามารถส่งการดอบกลับของคุณไปยังเบอร์ที่แดกด่างด้วย แดะ 🕃 เพื่อเลือกเบอร์โทรศัพท์อื่น

```
4. แดะ 回
```

#### การส่งต่อข้อความ

แตะข้อความค้างไว้ แล้วแตะ forward

้ก่อนการส่งต่อข้อความ คุณสามารถแก้ไขสิ่งที่เขียนไว้ หรือเพิ่ม หรือลบสิ่งที่แนบออก

#### การส่งข้อความไปยังกลุ่ม

ต้องการส่งข้อความไปยังคนกลุ่มหนึ่งใช่หรือไม่ สร้างกลุ่มใน Hub People และคุณสามารถติดต่อบุคคลในกลุ่ม ทั้งหมดได้ด้วยข้อความหรืออีเมลเดียว

#### 1. ในหน้าจอเริ่มดัน ให้แตะ 📑 People

2. แตะกลุ่มและ text หรือ send email จากนั้นเขียนและส่งข้อความของคุณ

#### การเก็บการตอบกลับไว้ในเธรดหนึ่ง

เมื่อส่งข้อความกับกลุ่มคน เครื่องจะแสดงการตอบกลับโดยแยกเป็นแต่ละเธรด หากคุณไม่ได้ใช้ Group text เมื่อ Group text เป็ดอยู่ ระบบจะส่งข้อความกลุ่มเป็นข้อความมัลดิมีเดีย ผู้ให้บริการอาจคิดค่าใช้จ่ายตามนั้น บริการ ที่มีให้เลือกอาจแตกต่างกัน

ใน Messagingให้แตะ ••• > settings และเปิด Group text

#### การส่งข้อความเสียง

้ต้องการจดจำเพื่อนของคุณด้วยเพลงวันเกิดหรือไม่ การส่งเพลงของคุณเป็นข้อความเสียง

- 1. เมื่อเขียนข้อความ ให้แตะ ()) > voice note
- 2. บันทึกข้อความของคุณ แล้วแตะ done
- 3. ແທະ 回

#### การใช้เสียงเพื่อเขียนข้อความ

ยุ่งเกินกว่าจะเขียนข้อความใช่หรือไม่ เขียนและส่งข้อความตัวอักษรด้วยเสียงของคุณ

คุณสมบัตินี้ไม่สามารถใช้ได้กับทุกภาษา สำหรับข้อมูลเกี่ยวกับภาษาที่สนับสนุน ไปที่ support.microsoft.com

ในการใช้คุณสมบัตินี้ คุณจะต้องเชื่อมต่ออินเทอร์เน็ต

- 1. กด 🎥 ค้างไว้
- 2. พูดคำว่า Text แล้วตามด้วยชื่อในรายชื่อ
- 3. บ<sup>้</sup>อกข้อความของคุณ และทำตามคำแนะนำที่ได้ยิน

#### การแชตกับเพื่อนของคุณ

้คุณชอบการแชดออนไลน์กับเพื่อนใช่หรือไม่ หากคุณอยู่ข้างนอกบ้านหรือกำลังจะออกไปข้างนอก คุณสามารถ ส่งข้อความด่วนจากโทรศัพท์ของคุณได้ ไม่ว่าคุณจะอยู่ที่ใดก็ตาม

คุณต้องมีบัญชี Microsoft เพื่อแชต เมื่อคุณเชื่อมต่อบัญชี Facebook กับบัญชี Microsoft ของคุณแล้ว คุณ จะสามารถใช้การแชดของ Facebook ใน Messaging สำหรับข้อมูลเพิ่มเติม โปรดอ่านส่วนของวิธีใช้ที่ www.windowsphone.com

ก่อนเริ่มแชด ให้ดั้งค่าบริการแชด แตะ 🖳 Messaging และปิดไปที่ online แล้วทำดามคำแนะนำที่ปรากฏ บนโทรศัพท์

ลงชื่อเข้าบริการแชต หากยังไม่ได้ลงชื่อเข้า

#### 1. ແທະ 🖳 Messaging

2. แดะ 🕂

- 3. ในการเพิ่มผู้รับจากรายการรายชื่อของคุณ ให้แตะ 🕀 แตะบัญชีการแชดของเพื่อนของคุณ เพื่อเริ่มต้นการแชด
- 4. แตะกล่องข้อความ เขียนข้อความของคุณ แล้วแตะ 🖲

### อีเมล์

คุณสามารถใช่โทรศัพท์เพื่ออ่านและตอบกลับอีเมล์ได้ในขณะเดินทาง

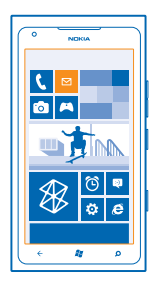

ในหน้าจอเริ่มต้น ให้แตะ 🗹

หากส่งและรับอีเมล์ คุณจะต้องเชื่อมต่ออินเทอร์เน็ต

#### การเพิ่มกล่องจดหมาย

คุณใช้ที่อยู่อึเมล์ต่างหากสำหรับธุรกิจและส่วนตัวใช่หรือไม่ คุณสามารถเพิ่มกล่องจดหมายต่างๆ ในโทรศัพท์ ของคุณ

ในการตั้งค่าอีเมล์ในโทรศัพท์ของคุณ คุณจะต้องเชื่อมต่ออินเทอร์เน็ต

หากคุณไม่ได้ลงชื่อเข้าใช้บัญชี Microsoft ระหว่างการเริ่มใช้ครั้งแรก คุณสามารถลงชื่อเข้าใช้ได้ตอนนี้ เมื่อ คุณเพิ่มบัญชี Microsoft ลงในโทรศัพท์ บัญชีอีเมล์จะเพิ่มลงไปโดยอัดโนมัติ

1. ในหน้าจอเริ่มดัน ให้แตะ 💌

- 2. แตะบัญชี และป้อนชื่อผู้ใช้และรหัสผ่านของคุณ
- 3. ແທະ sign in

#### เคล็ดลับ: คุณยังสามารถซิงค์รายการอื่นๆ นอกจากอีเมล์กับโทรศัพท์ของคุณได้ เช่น รายชื่อและปฏิทิน ทั้งนี้ขึ้นอยู่กับบัญชีอีเมล์ของคุณ

หากโทรศัพท์ไม่พบการตั้งค่าอีเมล์ของคุณ คุณสามารถใช้การตั้งค่าขั้นสูงได้ โดยที่คุณต้องรู้ชนิดบัญชีอีเมล์ และที่อยู่ของอีเมล์เซิร์ฟเวอร์ขาเข้าและขาออก คุณสามารถขอข้อมูลนี้ได้จากผู้ให้บริการอีเมล์ของคุณ

หากต้องการคันหาข้อมูลเพิ่มเดิมเกี่ยวกับการตั้งค่าบัญชีอีเมล์ต่างๆ ให้อ่านส่วนของวิธีใช้ใน www.windowsphone.com

<mark>การเพิ่มกล่องจดหมายภายหลัง</mark> ในกล่องจดหมายของคุณ ให้แตะ ●●● > add email account และบัญชี แล้วลงชื่อเข้าใช้

#### Exchange ActiveSync

คุณต้องการเข้าถึงอีเมลที่ทำงาน รายชื่อ และปฏิทินได้ตลอดเวลา ไม่ว่าจะนั่งอยู่หน้าคอมพิวเตอร์ หรืออยู่ข้าง นอกพร้อมกับโทรศัพท์ของคุณหรือไม่? คุณสามารถซิงค์ข้อมูลสำคัญระหว่างโทรศัพท์กับเซิร์ฟเวอร์ Microsoft Exchange ได้

คุณจะสามารถตั้งค่า Exchange ActiveSync ได้ก็ต่อเมื่อบริษัทของคุณมีเชิร์ฟเวอร์ Microsoft Exchange นอกจาก นี้ ฝ่าย IT ของบริษัทจะต้องเปิด Microsoft Exchange ActiveSync ให้กับบัญขีของคุณ

ก่อนเริ่มการตั้งค่า โปรดตรวจสอบให้แน่ใจว่าคุณมีสิ่งต่อไปนี้

- ที่อยู่อีเมลของบริษัท
- ชื่อเซิร์ฟเวอร์ Exchange ของคุณ (ติดด่อฝ่าย IT ของบริษัท)
- ชื่อโดเมนเครือข่ายของคุณ (ติดต่อฝ่าย IT ของบริษัท)
- รหัสผ่านเข้าเครือข่ายของบริษัท

คุณอาจต้องป้อนข้อมูลเพิ่มระหว่างการตั้งค่า ทั้งนี้ขึ้นอยู่กับการกำหนดค่าเชิร์ฟเวอร์ Exchange หากคุณไม่ ทราบข้อมูลที่ถูกต้อง โปรดดิดด่อฝ่าย IT ของบริษัท

ระหว่างการตั้งค่า คุณสามารถกำหนดว่าจะให้โทรศัพท์ของคุณซิงค์ข้อมูลกับเซิร์ฟเวอร์ปอยแค่ไหน เฉพาะข้อมูล ที่กำหนดไว้ในเวลาที่ตั้งค่าบัญขีเท่านั้นที่จะได้รับการซิงค์ ในการซิงค์ข้อมูลอื่นเพิ่มเดิม ให้เปลี่ยนการตั้งค่าบัญขี Exchange ActiveSync

Exchange ActiveSync อาจบังคับให้ใช้รหัสล็อก

#### การเปิดอีเมล์จากหน้าจอเริ่มต้น

ด้วยไทล์อัพเดตอีเมล์ คุณสามารถเปิดอีเมล์จากหน้าจอเริ่มต้นได้โดยตรง

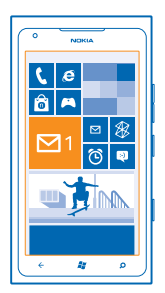

#### ้จากไทล์เหล่านี้ คุณสามารถดูจำนวนอีเมล์ที่ยังไม่ได้อ่าน และดูว่าคุณได้รับอีเมล์ใหม่หรือไม่

คุณสามารถตรึงกล่องจดหมายมากกว่าหนึ่งกล่องไว้ที่หน้าจอเริ่มต้นได้ เช่น กำหนดไทล์สำหรับอีเมล์ทางธุรกิจ และอีกไทล์หนึ่งสำหรับอีเมล์ส่วนบุคคล หากคุณเชื่อมโยงกล่องจดหมายมากกว่าหนึ่งกล่องลงในอีเมล์เข้าแบบ รวม คุณจะสามารถเปิดอีเมล์จากอีเมล์เข้าทั้งหมดของคุณในไทล์เดียว

ในการอ่านอีเมล์ ให้แตะที่ไทล์

#### การส่งอีเมล์

้อย่าปล่อยให้อีเมล์ของคุณพอกพูนขึ้น ใช้โทรศัพท์ของคุณเพื่ออ่านและเขียนอีเมล์ขณะเดินทาง

- 1. ในหน้าจอเริ่มต้น ให้แตะ 🗹
- 2. แตะ 🕀 และบัญชี หากคุณเชื่อมุโยงอีเมล์เข้าแล้ว
- 3. ในการเพิ่มผู้รับจากรายการรายชื่อของคุณ ให้แตะ 🕀 หรือเริ่มพิมพ์ชื่อ นอกจากนี้ คุณยังสามารถเขียนที่อยู่
- ★ เคล็ดลับ: ในการนำผู้รับออก ให้แตะชื่อและ Remove
- 4. เขียนชื่อเรื่องและอีเมล์ของคุณ
- ★ 🛛 เคล็ดลับ: ในการเพิ่มสัญลักษณ์รอยยิ้ม ให้แตะ 😊
- 5. ในการแนบไฟล์ ให้แตะ 🕕
- ★ 🛛 **เคล็ดลับ:** คุณยังสามารถถ่ายภาพใหม่ขณะกำลังเขียนอีเมล์ได้อีกด้วย แตะ 🙆 ถ่ายภาพ และแตะ accept
- 6. แตะ 🐵 เพื่อส่งอีเมล์

#### การอ่านอีเมล์

กำลังรอข่าวสารสำคัญใช่หรือไม่ ใช่โทรศัพท์เพื่ออ่านอีเมล์แทนการเช็คอีเมล์เมื่ออยู่ที่โด๊ะเท่านั้น คุณสามารถดูเมื่อคุณมีอีเมล์ใหม่ บนหน้าจอเริ่มดัน

- 1. ในหน้าจอเริ่มต้น ให้แตะ 🗹
- 2. ในกล่องจดหมายของคุณ ให้แตะอีเมล์ อีเมล์ที่ยังไม่ได้อ่านจะถูกทำเครื่องหมายในสีที่ต่างกัน
- ★ 🛛 เคล็ดลับ: ในการขยายหรือย่อ ให้วางสองนิ้วบนหน้าจอ และเลื่อนนิ้วเข้าหาหรือออกจากกัน

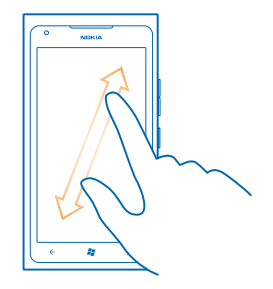

เคล็ดลับ: หากอีเมล์มีที่อยู่เว็บ แตะเพื่อไปยังเว็บไซต์นั้น

#### การอ่านอีเมล์ในการสนทนา

ในกล่องจุดหมายของคุณ แตะการสนทนาที่มีอีเมล์อยู่ แล้วแตะอีเมล์ การสนทนาที่มีอีเมล์ที่ยังไม่ได้อ่านจะ ถูกทำเครื่องหมายในสีที่ต่างกัน

#### การจัดเก็บสิ่งที่แนบ

เมื่ออึเมล์เปิดแล้ว ให้แตะสิ่งที่แนบ เช่น ภาพถ่าย แล้วสิ่งที่แนบดังกล่าวจะถูกดาวน์โหลดสู่โทรศัพท์ของคุณ แตะ สิ่งที่แนบอีกครั้ง และแตะ ••• > save to phone แต่ไม่สามารถจัดเก็บไฟล์บางรูปแบบ

#### การตอบกลับอีเมล์

้คุณได้รับอีเมล์ที่ต้องตอบด่วนใช่หรือไม่ ตอบกลับทันทีโดยใช่โทรศัพท์ของคุณ

1. ในหน้าจอเริ่มดัน ให้แตะ 🗹

2. เปิดอีเมล์และแตะ 🕗

เคล็ดลับ: ในการดอบกลับถึงผู้ส่งเท่านั้น ให้แตะ reply ในการดอบกลับผู้ส่งและผู้รับอื่นทั้งหมด ให้แตะ reply all

<mark>การส่งต่ออีเมล์</mark> เปิดอีเมล์และแตะ ഈ > forward

#### การลบอีเมล์

ึกล่องจดหมายของคุณมีข้อมูลมากเกินหรือเปล่า ลบบางอีเมล์ออกเพื่อเพิ่มพื้นที่ว่างในโทรศัพท์ของคุณ

- 1. ในกล่องจดหมายของคุณ ให้แตะที่ด้านซ้ายของอีเมล์ที่คุณต้องการลบ
- 2. แตะกล่องกาเครื่องหมา่ยที่ปรากฏถัดจากอีเมล์ แล้วแตะ 🖲

| -       |
|---------|
|         |
| -       |
| ·       |
| • • • • |

อีเมล์ที่คุณเลือกทั้งหมดถูกลบแล้ว ขึ้นกับบัญชีอีเมล์ของคุณ อีเมล์อาจถูกลบออกจากเซิร์ฟเวอร์อีเมล์ด้วย

#### **การลบอีเมล์ 1 ฉบับ** เปิดอีเมล์และแดะ 🗊

#### การดูอีเมล์แยกต่างหาก

้อึเมล์จะได้รับการจัดกลุ่มดามหัวเรื่องในรูปแบบสนทนา รูปแบบสนทนายังรวมการดอบกลับของคุณไว้ด้วย หาก คุณอยากดูอึเมล์ทั้งหมดของคุณแยกต่างหาก คุณสามารถปิดคุณสมบัติรูปแบบสนทนา

ในหน้าจอเริ่มต้น ให้แตะ 
 แตะ ●●● > settings

#### 3. ปิด Conversations

#### การเชื่อมโยงกล่องจดหมายหลายกล่องให้เป็นอีเมล์เข้าแบบรวม

หากมีคุณบัญชีอีเมล์มากกว่าหนึ่งบัญชี คุณสามารถเลือกอีเมล์เข้าที่ต้องการให้เชื่อมโยงรวมกันเป็นอีเมล์เข้าอัน เดียวกันได้ อีเมล์เข้าแบบรวมจะช่วยให้คุณดูอีเมล์ทั้งหมดได้อย่างรวดเร็ว

- 1. ในหน้าจอเริ่มดัน ให้แตะกล่องจดหมาย
- 2. ແທະ ••• > link inboxes
- 3. ในรายการ other inboxes ให้แตะอีเุมล์้เข้าที่คุณต้องการเชื่อมโยงไปยังถาดแรก
- 4. แตะ rename linked inbox เขียนชื่อใหม่ให้กับอีเมล้์เข้าและแตะ 🥝

อีเมล้์เข้าแบบรวมใหม่จะถูกตรึงไว้ที่หน้าจอเริ่มต้น

### การยกเลิกการเชื่อมโยงอีเมล์เข้าแบบรวม

หากคุณต้องการดูกล่องจดหมายทีละกล่อง หรือเริ่มใช้บัญชีอีเมล์เพียงหนึ่งบัญชี คุณสามารถยกเลิกการเชื่อม โยงอีเมล์เข้าแบบรวมได้

- 1. ในหน้าจอเริ่มต้น ให้แตะอีเมล์เข้าแบบรวม
- 2. ແລະ ••• > linked inboxes
- 3. ในรายการ this inbox ให้เลือกอีเมล์เข้าที่คุณต้องการยกเลิกการเชื่อมโยงและ unlink

#### การลบกล่องจดหมาย

หากคุณไม่ต้องการใช้กล่องจดหมายอีกต่อไป คุณสามารถลบออกจากโทรศัพท์ได้

- 1. บัดไปทางซ้าย และแตะ 🔯 Settings > email+accounts
- 2. แตะกล่องจดหมายค้างไว้ และแตะ delete

# กล้องถ่ายรูป

ทำไมด้องถือกล้องถ่ายรูปแยกด่างหากเมื่อโทรศัพท์ของคุณมีทุกอย่างที่คุณต้องการใช้เพื่อเก็บภาพความทรงจำ กล้องถ่ายรูปในโทรศัพท์ของคุณช่วยให้คุณสามารถถ่ายภาพหรือบันทึกวีดีโอได้อย่างง่ายดาย

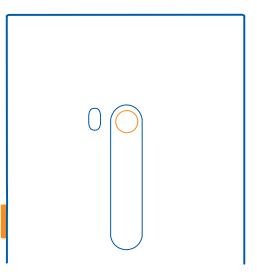

### การถ่ายภาพ

ถ่ายภาพคมชัดมีชีวิตชีวา โดยจับภาพช่วงเวลาที่ดีที่สุดไว้ในอัลบั้มภาพถ่ายของคุณ

1. ในการเปิดกล้อง ให้กดปุ่มกล้อง

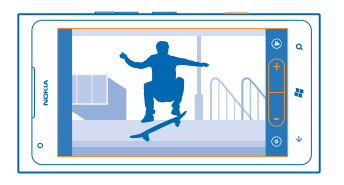

- หากต้องการขยายหรือย่อ ให้เลือก + หรือ บนการควบคุมการย่อ/ขยาย 
   ในการโฟกัส ให้กดปุ่มกล้องลงครึ่งหนึ่งค้างไว้ กล้องจะล็อคโฟกัสเมื่อเครื่องหมายสี่เหลี่ยมสีขาวหยุดกะพริบ
- เนการ เพกส เทกตบุมกลองสงครงหนงคาง เรา กลองจะสอค เพกสเมอเครองหมายสเทสยมสขาวหยุดกะพรบ
- ★ 🛛 **เคล็ดลับ:** เมื่อล็อคโฟกัสแล้ว คุณสามารถกดปุ่มกล้องลงครึ่งหนึ่งค้างไว้ และจัดองค์ประกอบภาพถ่ายใหม่
- 4. ในการถ่ายภาพ ให้กดปุ่มกล้องลงให้สุด

ถือโทรศัพท์ไว้ให้นิ่งจนกว่าภาพถ่ายจะได้รับการจัดเก็บ และกล้องพร้อมถ่ายภาพใหม่แล้ว

ในการดูภาพที่เพิ่งถ่ายไว้ ให้ปัดไปทางขวา ภาพถ่ายจะจัดเก็บใน Camera Roll ใน Hub Pictures

#### การถ่ายภาพุโดยไม่ใช้ปุ่มกล้อง

ในการโฟกัสที่วัตถุหรือบริเว<sup>้</sup>ณที่เฉพาะเจาะจง ให้แดะที่วัดถุหรือบริเวณนั้นบนหน้าจอ ถือโทรศัพท์ไว้ให้นิ่งจน กระทั่งเครื่องหมายสี่เหลี่ยมจัดรัสสีขาวหยุดกะพริบ

### การใช้โหมดถ่ายภาพต่างๆ

เรียนรู้วิธีถ่ายภาพในสถานการณ์ต่างๆ โดยใช่โหมดถ่ายภาพต่างๆ ในกล้องถ่ายรูปในโทรศัพท์ของคุณ

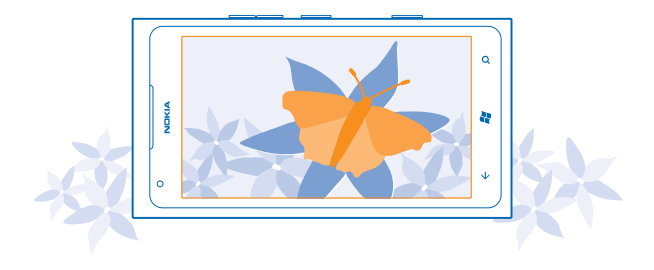

#### การถ่ายภาพระยะใกล้

การถ่ายภาพวัตถุขนาดเล็ก เช่น ดอกไม้ ให้อยู่ในโฟกัสนั้นอาจเป็นเรื่องยาก คุณต้องเคลื่อนกล้องถ่ายรูปให้เข้าไป ใกล้กับวัตถุนั้นๆ ยิ่งขึ้น หากต้องการถ่ายภาพที่ชัดเจนและแม่นยำแม้ในรายละเอียดที่เล็กที่สุด ให้ใช่โหมด ระยะใกล้

1. ในการเปิดกล้อง ให้กดปุ่มกล้อง

2. หากต้องการเปิดโหมดระยะใกล้ ให้เลือก 🐵 > Scenes > Macro

#### การถ่ายภาพวัตถุที่เคลื่อนไหว

์ คุณอยู่ในการแข่งกีฬาและต้องการจับภาพด้วยโทรศัพท์ของคุณใช้ไหม ใช้โหมดกีฬาเพื่อถ่ายภาพบุคคลที่กำลัง เคลื่อนไหวให้คมขัดยิ่งขึ้น

ในการเปิดกล้อง ให้กดปุ่มกล้อง
 หากต้องการเปิดโหมดกีฬา ให้แตะ <sup>(®)</sup> > Scenes > Sports

#### การถ่ายภาพในที่ที่มีแสงน้อย

ต้องการถ่ายภาพให้ดีขึ้นแม้อยู่ในสภาวะแสงน้อยใช่หรือไม่ ใช้โหมดกลางคืนเพื่อถ่ายภาพ

1. ในการเปิดกล้อง ให้กดปุ่มกล้อง

2. หากต้องการเปิดโหมดกลางคืน ให้แตะ 🐵 > Scenes > Night

#### การถ่ายภาพตัวเอง

ในการถ่ายภาพตัวเอง ให้ใช้กล้องถ่ายรูปด้านหน้าของโทรศัพท์ของคุณ

1. ในการเปิดกล้อง ให้กดปุ่มกล้อง

2. ແທະ 🌀

3. หากต้องการขยายหรือย่อ ให้แตะ + หรือ – บนการควบคุมการย่อ/ขยาย 🗲 💽 📀

4. ในการถ่ายภาพ ให้กดปุ่มกล้อง

ถือโทรศัพท์ไว้ให้นึ่งจนกว่าภาพถ่ายจะได้รับการจัดเก็บและกล้องแสดงภาพสุดท้ายแล้ว

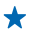

**เคล็ดลับ:** นอกจากนี้คุณยังสามารถบันทึกวิดีโอด้วยกล้องถ่ายรูปด้านหน้าได้ด้วย ในการสลับเป็นการบันทึก วิดีโอ ให้แตะ ❹ กดปุ่มกล้องถ่ายรูปเพื่อเริ่มการบันทึก

### การบันทึกวิดีโอ

นอกจากการถ่ายภาพด้วยโทรศัพท์แล้ว คุณยังสามารถบันทึกช่วงเวลาพิเศษของคุณเป็นวิดีโอได้ด้วย

- 1. ในการเปิดกล้อง ให้กดปุ่มกล้อง
- 2. ในการสลับจากโหมดภาพถ่ายเป็นโหมดวิดีโอ ให้แตะ 😊
- 3. กดปุ่มกล้องถ่ายรูปเพื่อเริ่มการบันทึก ดัวจับเวลาจะเริ่มทำงาน
- 4. กดปุ่มกล้องถ่ายรู้ปเพื่อหยุดการบันทึก ตัวจับเวลาจะหยุดทำงาน

ในการดูวิดีโอ ให้ปัดไปทางขวาแล้วแตะ 🕑 วีดิโอจะได้รับการจัดเก็บใน **Camera Roll** ภายใน Hub Pictures

### เคล็ดลับเกี่ยวกับกล้องถ่ายรูป

้ต่อไปนี้คือเคล็ดลับบางอย่างที่จะช่วยให้คุณใช้กล้องถ่ายรูปในโทรศัพท์ได้อย่างเด็มประสิทธิภาพ

- ใช้มือทั้งสองข้างถือกล้องให้นิ่ง
- หากต้องการขยายหรือย่อ ให้แดะ + หรือ บนการควบคุมการย่อ/ขยาย

เมื่อคุณปรับขยาย คุณภาพของภาพอาจลดลง

- 🔹 ในการสลับระหว่างการถ่ายภาพและการบันทึกวิดีโอ ให้แตะ 🛎 หรือ 😂
- หากต้องการเปลี่ยนแปลงการตั้งค่ากล้อง เช่น แฟลช โหมดถ่ายภาพ และความละเอียด ให้แตะ 

   และการ ดั้งค่า
- หากคุณไม่ได้ใช้กล้องถ่ายรูปประมาณสองสามนาที กล้องจะเข้าสู่โหมดพัก ในการใช้งานกล้องถ่ายรูปอีกครั้ง ให้กดปุ่มเปิด/ปิดแล้วลากหน้าจอล็อคขึ้นด้านบน

ควรอยู่ห่างจากวัดถุในระยะที่ปลอดภัยเมื่อต้องการใช้แฟลช ห้ามใช้แฟลชเมื่อบุคคลหรือสัตว์อยู่ในระยะใกล้ และ อย่าให้มือหรือวัดถุอื่นใดบังแฟลชขณะถ่ายภาพ

### การจัดเก็บข้อมูลที่ตั้งลงในภาพถ่ายและวิดีโอ

หากคุณต้องการให้จำได้แน่นอนว่าคุณอยู่ที่ใดขณะถ่ายภาพบางภาพหรือวิดีโอบางรายการ คุณสามารถตั้งค่า โทรศัพท์ให้บันทึกข้อมูลที่ตั้งโดยอัดโนมัติได้

- 1. ในหน้าจอเริ่มต้น ให้ปัดไปทางซ้าย และแตะ 🙆 Settings
- 2. บัดไปที่ applications และแดะ pictures+camera
- 3. สลับ Include location information in pictures you take ไปที่ On 💻

หากคุณต้องการรวมข้อมูลที่ตั้งไว้ในภาพถ่ายของคุณเมื่อคุณอัปโหลดภาพไปยังบริการแบ่งบืน เช่น Facebook หรือ SkyDrive ให้สลับ **Keep location information on uploaded pictures** ไปที่ **On** III

คุณสามารถแนบข้อมูลสถานที่กับภาพถ่ายหรือวิดีโอได้ หากสามารถระบุพิกัดสถานที่โดยใช้ดาวเทียมหรือเครือ ข่าย หากคุณแบ่งบืนภาพถ่ายหรือวิดีโอซึ่งมีข้อมูลที่ตั้ง บุคคลอื่นที่ดูภาพถ่ายหรือวิดีโอนั้นจะสามารถมองเห็น ข้อมูลที่ตั้งนั้นได้ คุณสามารถปิดการแท็กทางภูมิศาสตร์ในการตั้งค่าของโทรศัพท์ได้

### การแบ่งปันภาพถ่ายและวิดีโอของคุณ

หลังจากถ่ายภาพหรือบันทึกวิดีโอแล้ว คุณสามารถอัปโหลดภาพและวิดีโอไปยังบริการแบ่งปัน เช่น Facebook หรือ SkyDrive

1. ในการเปิดกล้อง ให้กดปุ่มกล้อง

- 2. ถ่ายภาพหรือบันทึกวิดีโอ
- 3. ปัดไปทางขวา แตะ ••• > share...
- 4. เลือกวิธีที่คุณอยากแบ่งบันและทำตามคำแนะนำ

★ เคล็ดลับ: คุณสามารถตั้งค่า Facebook หรือ SkyDrive ให้เป็นบัญชีอัปโหลดด่วน เพื่อให้สามารถแบ่งบัน ได้ง่ายขึ้น บัญชีอัปโหลดด่วนจะแสดงในเมนูขณะที่คุณเริ่มการแบ่งบัน

หากต้องการตั้งค่าบัญชีอัปโหลดด่วน ในหน้าจอเริ่มต้น ให้บิดไปทางซ้าย แล้วแตะ 💽 Settings บิดไปที่ applications และแตะ pictures+camera > Quick Share Account และบัญชี

ี่การใช้บริการหรือการดาวน์โหลดเนื้อหาอาจส่งผลให้เกิดการถ่ายโอนข้อมูลจำนวนมาก ซึ่งอาจก่อให้เกิดค่าใช้ ้จ่ายในการรับส่งข้อมูล

้บริการแบ่งบึนเฉพาะบางบริการเท่านั้นที่รองรับไฟล์ทุกรูปแบบหรือวิดีโอที่บันทึกในแบบคุณภาพสูง

### การจัดการภาพถ่ายของคุณ

ถ่ายภาพและวิดีโอสวยๆ ไว้มากมายใช่หรือไม่ ต่อจากนี้จะเป็นวิธีที่คุณดู จัดวาง และแบ่งปันภาพเหล่านั้น

#### Hub รูปภาพ

ภาพที่คุณถ่ายหรือวิดีโอที่คุณบันทึกไว้ด้วยโทรศัพท์จะได้รับการจัดเก็บใน Hub Pictures ซึ่งคุณสามารถเรียก ดูและดูภาพและวิดีโอเหล่านี้ได้

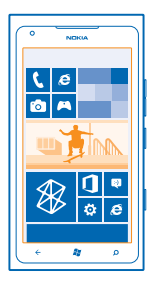

ในการค้นหาภาพถ่ายและวิดีโอโดยง่าย ให้เลือกเป็นรายการโปรด หรือจัดวางไฟล์ในอัลบั้ม

#### การดูภาพถ่าย

นึกถึงช่วงเวลาสำคัญเหล่านั้นของคุณ โดยดูภาพถ่ายในโทรศัพท์

ແ**ດະ Pictures** 

- 1. ในการดูภาพที่คุณถ่าย ให้แตะ Camera Roll และแตะภาพถ่าย
- 2. ในการดูภาพถ่ายถัดไป ให้บัดไปทางซ้าย ในการดูภาพถ่ายก่อนหน้า ให้บัดไปทางขวา

#### การย่อหรือขยาย

วางสองนิ้วบนหน้าจอ และเลื่อนนิ้วเข้าหาหรือออกจากกัน

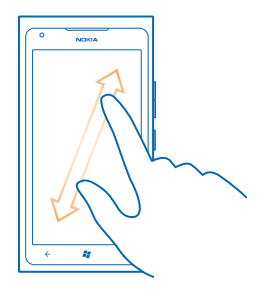

### เคล็ดลับ: ในการย่อหรือขยายกลับอย่างรวดเร็ว ให้แตะที่ภาพถ่ายสองครั้ง

#### การดตัวเลือกที่มีอย่ แตะพี่ภาพด้างไว้

#### การเลือกภาพถ่ายให้เป็นรายการโปรด

้คณต้องการที่จะคันหาภาพที่ดีที่สุดแบบง่ายๆ และรวดเร็วใช่หรือไม่ เลือกภาพให้เป็นรายการโปรด และดภาพใน มุ่มบอง favourites ภายในโฟลเดอร์ Pictures

#### 1. LOS Pictures

2. แตะ albums และเรียกดุภาพถ่าย

หากภาพถ่ายอยู่ในอัลบั้มออนไลน์ ให้บันทึกลงในโทรศัพท์ของคณก่อน แตะ ••• > save to phone

#### 3. แตะภาพก่ายบั้นด้างไว้ และแตะ add to favourites

**เคล็ดลับ:** คณยังสามารถเลือกภาพถ่ายให้เป็นรายการโปรดได้ทันทีหลังจากถ่ายภาพเสร็จ เพียงแค่ปัด ไปทางขวา แตะที่รูปภาพค้างไว้ แล้วแตะ add to favourites

#### การดรายการโปรดของคณ

ใบโฟ้ลเดอร์ Pictures ให้ปั๊ดไปที่ **favourites** 

#### การอัปโหลดภาพถ่ายและวิดีโอลงใบเว็บ

ต้องการอัปโหลดภาพถ่ายและวิดีโอของคณไปยังบริการเครือข่ายสังคม เพื่อให้เพื่อนและครอบครัวของคณ ดใช่หรือไม่ คณสามารถอัปโหลดได้โดยต<sup>ู่</sup>รงจาก Hub Pictures

#### 1. LOT Pictures

- 2. เลือกกาพก่ายหรือวิดีโอที่จะอัปโหลด
- 3. 11.0% ••• > share...
- 4. เลือกวิธีที่คณอยากแบ่งปับและทำตามดำแนะบำบนหบ้าจอ
- เคล็ดลับ: ในการให้อปกรณ์ทกชิ้นของคณเรียกใช้ภาพถ่ายได้ คณสามารถตั้งค่าการอัปโหลดไปยัง + SkyDrive คณสามารถเลือกใช้งาน SkyDrive ได้ในเมนเมื่อคณดภาพถ่ายของคณ

ในการตั้งค่าการทำงานนี้ ที่หน้าจอเริ่มต้น ให้ปัดไปทางซ้าย แล้วแตะ 📴 Settings ปัดไปที่ applications และแตะ pictures+camera > Ouick Share Account และบัญชี

### การเปลี่ยนภาพพื้นหลังใน Hub รูปภาพ

คุณมีภาพที่ทำให้รู้สึกดีทุกครั้งที่ดูหรือไม่ ตั้งให้ภาพนั้นเป็นพื้นหลังของ Hub **Pictures** 

- 1. ແທະ Pictures
- 2. ແດະ ••• > choose background
- 3. เลือกภาพถ่าย แล้วแตะ 🥑
- ★ เคล็ดลับ: คุณยังสามารถตั้งค่าโทรศัพท์ให้เปลี่ยนภาพถ่ายเป็นระยะๆ โดยอัดโนมัติได้อีกด้วย แดะ ●●● > shuffle background

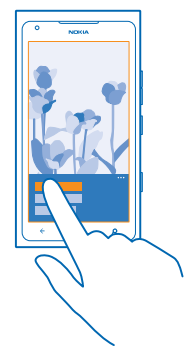

#### การสร้างอัลบั้ม

ในการค้นหาภาพด้วยวิธีง่ายๆ เช่น ภาพจากโอกาสพิเศษ ภาพบุคคล หรือภาพการเดินทาง ให้จัดวางรูปภาพเหล่า นั้นในอัลบั้มโดยสอดคล้องกับชื่อเรื่อง

1. เปิดแอป Zune PC บนคอมพิวเตอร์ของคุณ

2. ในแอป Zune ให้เลือก คอลเลกชัน และ รูปภาพ คลิกขวาที่อัลบั้มใน รูปภาพของฉัน เลือก อัลบั้มใหม่ แล้วตั้งชื่อให้อัลบั้ม

3. เพิ่มภาพถ่ายลงในอัลบั้ม และซิงค์กับโทรศัพท์ของคุณ

★ เคล็ดลับ: หากคุณใช้ Apple Mac ดาวน์โหลด Windows Phone 7 Connector สำหรับ Mac จาก Mac App Store

#### การลบอัลบั้ม

ี่เมื่อคุณฉบอัฉบั้มออกจากโทรศัพท์ รูปภาพในอัลบั้มนั้นจะถูกลบไปด้วย หากคุณคัดลอกอัลบั้มนั้นลง ในคอมพิวเตอร์ของคุณแล้ว อัลบั้มและภาพถ่ายต่างๆ จะยังคงอยู่ในคอมพิวเตอร์

แตะ Pictures > albums แตะอัลบั้มค้างไว้ และแตะ delete

คุณไม่สามารถลบอัลบั้มออนไลน์จากโทรศัพท์ของคุณได้

#### การคัดลอกภาพถ่ายลงในคอมพิวเตอร์ของคุณ

คุณถ่ายภาพด้วยโทรศัพท์และต้องการคัดลอกภาพเหล่านั้นลงในคอมพิวเตอร์ใช่หรือไม่ ใช้แอป Zune PC เพื่อ คัดลอกภาพถ่ายระหว่างโทรศัพท์ของคุณกับคอมพิวเตอร์  ใช้สายเคเบิลข้อมูล USB ที่สามารถทำงานร่วมกันได้ในการเชื่อมต่อโทรศัพท์ของคุณกับคอมพิวเตอร์ที่สามารถ ใช้งานร่วมกัน

2. เปิด Zune ในคอมพิวเตอร์ของคุณ สำหรับข้อมูลเพิ่มเติม โปรดอ่านวิธีใช้ของ Zune

คุณสามารถดาวน์โหลด Zune เวอร์ชันล่าสุดได้จาก www.zune.net

#### จัดเก็บภาพถ่ายลงใน Hub รูปภาพ

ภาพถ่ายอาจส่งถึงคุณทางอีเมล์หรือข้อความมัลดิมิเดีย หากต้องการดูภาพถ่ายเหล่านั้นในภายหลัง ให้จัดเก็บ ภาพลงใน Hub Pictures

- 1. ในอีเมล์หรือข้อความมัลติมีเดีย ให้แตะภาพถ่าย
- 2. ແດະ ••• > save to phone

หากต้องการดูภาพถ่ายที่จัดเก็บใน Hub Pictures แตะ **albums** > **Saved Pictures** 

# แผนที่และการนำทาง

ค้นหาตำแหน่งที่ตั้งและวิธีไปยังตำแหน่งดังกล่าว

### การเปิดบริการข้อมูลที่ตั้ง

คันหาสถานที่ที่คุณกำลังใช้แผนที่ และจัดเก็บสถานที่ของคุณไปที่ภาพถ่าย ลองให้แอพส์นี้ใช้ข้อมูลสถานที่ ของคุณ เพื่อเสนอบริการที่หลากหลายยิ่งขึ้นให้กับคุณ

1. ปัดไปทางซ้าย และแตะ 🔯 Settings

2. แดะ location และสลับ Location services ไปที่ On 💳 🛛

### แผนที่ Nokia

Nokia Maps จะแสดงดำแหน่งของสถานที่ใกล้เคียง และนำทางคุณไปยังสถานที่ที่คุณต้องการ

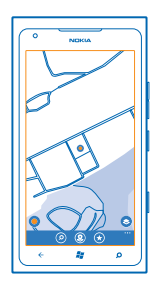

คุณสามารถทำดังนี้

- คันหาเมือง ถนน และบริการต่างๆ
- ไปยังจุดหมายของคุณด้วยเส้นทางแบบเลี้ยวต่อเลี้ยว
- แบ่งปั้นตำแหน่งของคุณ
- จัดเก็บสถานที่โปรดของคุณลงในโทรศัพท์ของคุณเป็นรายการโปรด และตรึงสถานที่ไว้ที่หน้าจอเริ่มต้นเพื่อ การเข้าถึงอย่างรวดเร็ว
- ซิงค์สถานที่โปรดของคุณด้วย maps.nokia.com
- เขียนค่าวิจารณ์สถานที่ หรือถ่ายภาพและอัปโหลดให้ทุกคนได้เห็น ในโทรศัพท์ของพวกเขา หรือที่เว็บไซด์ แผนที่ Nokia

เนื้อหาของแผนที่ดิจิทัลอาจไม่ถูกด้องแม่นยำและครบถ้วนสมบูรณ์เสมอไป ไม่ควรวางใจว่าเนื้อหาหรือบริการ นี้จะเป็นเครื่องมือสื่อสารที่ดีที่สุดเสมอในยามจำเป็น อาทิเช่น เมื่อเกิดกรณีจุกเจิน

ี่การใช้บริการหรือการดาวน์โหลดเนื้อหาอาจส่งผลให้เกิดการถ่ายโอนข้อมูลจำนวนมาก ซึ่งอาจก่อให้เกิดค่าใช้ จ่ายในการรับส่งข้อมูล

เนื้อหาบางอย่างถูกสร้างโดยบริษัทอื่นที่ไม่ใช่ Nokia เนื้อหาอาจไม่ถูกต้อง ทั้งนี้ขึ้นอยู่กับความพร้อมในการให้ บริการ

### การดว่าคณอยู่ตรงไหนบนแผนที่

หากคณจำเป็นต้องรัทิศทางของตนเอง ให้ตรวจสอบว่าอยู่ที่ใดในแผนที่ คณยังสามารถสำรวจเมืองและประเทศ ต่างๆ ใด้ด้วย

1. ในหม้าจอเริ่มต้น ให้ปัดไปทางซ้าย และแตะ 🛇 Nokia Maps

🔘 จะแสดงว่าคณอยู่ที่ใด หาก Nokia Maps ไม่พบตำแหน่งของคณ 🔘 จะแสดงตำแหน่งที่ทราบล่าสุดของคณ

หากไม่สามารถระบดำแหน่งได้อย่างถกต้อง วงแหวนสีเขียวรอบไอคอนดำแหน่งจะแสดงพื้นที่ทั่วไปที่คณอาจอย่ ้ภายในนั้น ในพื้นที่ที่มีผ้อย่อาศัยหนาแน่น ความถกต้องของการประมาณจะดียิ่งขึ้น และวงแหวนสีเขียวจะเล็กกว่า

2. ในการดตำแหน่งปัจจบันหรือตำแหน่งที่ทราบล่าสดของคณ ให้แตะ 🔘

ความครอบคลมของแผนที่จะแตกต่างกันไปตามประเทศและภมิภาค

#### การเรียกดแผนที่

ลากแผนที่ด้วยนิ้วของคณ ตามค่าเริ่มต้น แผนที่จะหันทิศทางไปทางทิศเหนือ

เข็มทิศมีความถกต้องแม่นยำที่จำกัด สนามแม่เหล็กไฟฟ้า วัดถที่เป็นโลหะ หรือสภาพการณ์ภายนอกอื่นๆ อาจ มีผลต่อความถูกต้องแม่นยำของเข็มทิศ ควรปรับเทียบเข็มทิศเป็นประจำ

#### การย่อหรือขยาย

ำางสองบิ้าบบแผบที่ และเลื่อบบิ้าออกจากกับเพื่อขยายหรือเลื่อบเข้าหากับเพื่อย่อ

**เคล็ดฉับ:** ในการเพิ่มการควบคมการย่อ/ขยายลงในหน้าจอแผนที่ ให้แตะ ••• > settings และสลับ + Zoom controls ไปที่ On 💳 🛙

#### การด้นหาที่ตั้ง

Nokia Maps จะช่วยคณค้นหาที่ตั้งและธรกิจต่างๆ ที่เฉพาะเจาะจง

คณต้องออนไลน์เพื่อค้นหาสถานที่และที่ตั้ง

- 1. แดะ <mark>⊠ Nokia Maps</mark> > ℗ 2. ให้เขียนคำคันหา เช่น ที่อยู่ หรือชื่อสถานที่ ในช่องคันหา
- 3. เลือกรายการจากรายการของผลลัพธ์ที่ตรงกัน

ที่ตั้งจะแสดงอย่าบนผบที่

**เคล็ดลับ:** ต้องการดข้อมลเพิ่มเติมเกี่ยวกับสถานที่ใช้ไหม การเลือกดรายละเอียดสถานที่จะประกอบไปด้วย \* ้ข้อมูลทั่วไป ภาพถ่าย คำวิจารณ์ ลิงค์ไปยังค่มือการเดินทาง และคำแน้ะนำเพิ่มเดิมเกี่ยวกับสถานที่ใกล้เคียง เมื่อผู้สถานที่แสดงบนแผนที่ ให้แตะที่กรอบใส่ข้อมลเพื่อดหน้าจอรายละเอียดสถานที่

หากไม่มีผลการค้นหาที่ตรงกัน ให้ตรวจดูว่าคำที่ใช้ค้นหาของคณสะกดถกต้อง

#### การค้นหาสถานที่ใกล้เคียง

้คณกำลังมองหาร้านอาหาร โรงแรม หรือร้านค้าใหม่ๆ ใช่หรือไม่ Nokia Maps แนะนำสถานที่ซึ่งอยู่ใกล้กับคณ

#### ແທະ 🖸 Nokia Maps

1. แตะ 🔘 เพื่อค้นหาสถานที่ที่แนะนำซึ่งอยู่ใกล้กับคณที่สด หรือเรียกดุจดบนแผนที่ 2. ແລະ 🛞

้คณสามารถดประเภททั้งหมดของสถานที่ที่แนะนำบนแผนที่

3. หากต้องการค้นหาประเภทของสถานที่ใกล้เคียง ให้แตะ 🕢 ปัดไปที่ explore และแตะไอคอนประเภท สถาบที่ใกล้เดียงใบประเภทบั้บจะแสดงบบแผบที่

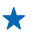

<mark>เคล็ดลับ:</mark> แดะไอคอนประเภทค้างไว้เพื่อดรึงไว้บนหน้าจอเริ่มดัน วิธีนี้จะช่วยให้คุณสามารถคันพบสถาน ที่ใหม่ๆ ได้อย่างรวดเร็ว ไม่ว่าคุณจะอยู่ที่ใด

#### การเพิ่มภาพถ่ายลงในสถานที่

เห็นของที่ชอบใช้ไหม ให้คนอื่นๆ ร่วมแบ่งบืนประสบการณ์กับคุณ ถ่ายภาพแล้วอัพโหลดให้ทุกคนได้เห็น ไม่ ว่าบนโทรศัพท์ของพวกเขาหรือที่เว็บไซด์แผนที่ Nokia

- 1. ในหน้าจอเริ่มต้น ให้ปัดไปทางช้าย และแตะ 🔕 Nokia Maps
- 2. แตะ 🛞 เพื่อดูสถานที่ที่อยู่ใกุลัคุณ
- 3. แตะไอคอนสถ้านที่บนแผ่นที่ แล้วแตะกรอบใส่ข้อมูล
- 4. ในหน้าจอรายละเอียดสถานที่ ให้ปัดไปที่ photos และแตะ 🕀 add a photo
- 5. แตะภาพถ่ายและ 回

#### การจัดอันดับและเขียนคำวิุจารณ์สถานที่

ในหน้าจอรายละเอียดสถานที่ ให้ปัดไปที่ **reviews** และแดะ **⊕ add a review** แดะดาวเพื่อจัดอันดับสถานที่ นั้นๆ และเขียนคำวิจารณ์ของคุณ

#### การจัดเก็บสถานที่

้คุณสามารถคันหาสถานที่เช่นโรงแรม สถานที่ท่องเที่ยว หรือปั๊มน้ำมันและบันทึกสถานที่ดังกล่าวลงในโทรศัพท์ ของคุณเพื่อช่วยวางแผนการท่องเที่ยวของคุณ

- 1. ในหน้าจอเริ่มต้น ให้ปัดไปทางช้าย และแตะ 🔯 Nokia Maps
- 2. ในุการคันหุาที่อยู่หรือสถานุที่ ให้แตะ 🔎
- 3. เมื่อสถานที่แสดงบนแผนที่ ให้แตะที่กรอบใส่ข้อมูลเพื่อเปิดดูรายละเอียดสถานที่
- 4. ในหน้าจอรายละเอียดสถานที่ ให้แตะ 🟵

★ เคล็ดลับ: คุณยังสามารถตรึงสถานที่ไว้ที่หน้าจอเริ่มต้นเพื่อให้เข้าใช้งานได้ง่ายอีกด้วย เมื่อสถานที่ แสดงบนแผนที่ ให้แตะกรอบข้อมูลและ

### การดูสถานที่ที่จัดเก็บไว้

ในหน้ำจอหลัก ให้แตะ 🟵

#### การชิงค์สถานที่ที่จัดเก็บไว้

คุณควรสำรองข้อมูลสถานที่ที่เป็นรายการโปรดไว้ให้พร้อมเสมอ โดยลงชื่อเข้าสู่บัญชี Nokia เพื่อซิงค์รายการ โปรดของคุณเข้ากับเว็บไซด์แผนที่ Nokia

#### ในหน้าจอเริ่มต้น ให้ปัดไปทางซ้าย และแตะ 🚫 Nokia Maps

คุณสามารถวางแผนเดินทางบนเครื่องคอมพิวเตอร์ของคุณโดยใช้เว็บไซด์แผนที่ Nokia แล้วซิงค์สถานที่ที่บันทึก ไว้โดยใช่โทรศัพท์ของคุณ แล้วเข้าใช้แผนนี้ขณะเดินทาง การซิงค์ยังเป็นวิธีการที่สะดวกในการถ่ายโอนสถานที่ที่ จัดเก็บไว้จากโทรศัพท์ Nokia เครื่องเดิมไปยังโทรศัพท์เครื่องใหม่ของคุณ ซิงค์โทรศัพท์เครื่องเก่ากับบริการ Nokia Maps บนเว็บ แล้วจึงซิงค์เข้ากับโทรศัพท์เครื่องใหม่ของคุณ

หากคุณลงชื่อเข้าใช่บัญชี Nokia โปรแกรมจะชิงค์รายการโปรดในโทรศัพท์ของคุณและบริการ Nokia Maps บน เว็บโดยอัตโนมัติทุกครั้งที่คุณเปิด Nokia Maps ในการชิงค์สถานที่ที่จัดเก็บไว้ด้วยตนเอง ให้แตะ � > 寥

★ เคล็ดลับ: ให้วางแผนการเดินทางบนเครื่องคอมพิวเดอร์ของคุณโดยใช้เว็บไซด์แผนที่ Nokia แล้วซิงค์ สถานที่ที่จัดเก็บไว้กับโทรศัพท์ของคุณ แล้วเข้าใช้แผนนี้ขณะเดินทาง

ในการใช้บริการ Nokia Maps บนเว็บในเครื่องคอมพิวเตอร์ของคุณ ให้ไปที่ **maps.nokia.com** 

#### การปิดการชิงค์อัดโนมัติ แตะ ••• > settings และสลับ Synchronise favourites เป็น [━━

#### การดูเส้นทางไปยังสถานที่

้ต้องการค้นหาเส้นทางได้อย่างง่ายดายใช่หรือไม่ ดูเส้นทางสำหรับเดินเท้า ขับรถ หรือการใช้การขนส่งสาธารณะ โดยใช้ดำแหน่งบีจจุบันของคุณหรือสถานที่อื่นใดก็ได้เป็นจุดเริ่มต้น

#### 1. ແທະ 🚫 Nokia Maps

#### 2. ແລະ ••• > directions

- 3. หากคุณไม่ต้องการให้จุดเริ่มต้นเป็นดำแหน่งปัจจุบันของคุณ ให้แตะ from และค้นหาจุดเริ่มต้น
- 4. แตะ to และคันหาจุดห่มายปลายทาง

แผนที่จะแสดงเส้นทาง พร้อมทั้งระยะทางไปยังสถานที่ดังกล่าวโดยประมาณ แตะ 🕑 เพื่อดูเส้นทางโดยละเอียด

★ เคล็ดลับ: ในการดูเส้นทางไปยังสถานที่ใดที่หนึ่ง คุณยังสามารถแตะสถานที่นั้นบนแผนที่ หรือแตะจุด บนแผนที่ค้างไว้ แล้วแตะกรอบใส่ข้อมูล แดะ directions to here หรือ directions from here

สลับระหว่างเส้นทางสำหรับเดินเท้า ขับรถ และการขนส่งสาธารณะ ในหน้าจอเส้นทางโดยละเอียด ให้แตะ オิ่, 🛱 หรือ 🛱

เส้นทางการขนส่งสาธารณะจะปรากฏขึ้นหากพบการเชื่อมต่อที่ใช้ได้ระหว่างที่ตั้งกับจุดหมายปลายทางของคุณ เส้นทางการขนส่งสาธารณะมีให้บริการในบางภูมิภาคทั่วโลก

#### การเปลี่ยนแปลงลักษณะของแผนที่

ดูแผนที่ในโหมดอื่นๆ เพื่อไฮไลต์รายละเอียดบางอย่างและเพื่อช่วยให้คุณค้นหาเส้นทางของคุณได้ง่ายขึ้น

1. ในหน้าจอเริ่มดัน ให้ปัดไปทางซ้าย และแตะ 🔕 Nokia Maps

2. แตะ 😂 และเลือกหน้าจอแผนที่ เช่น satellite หรือ traffic

้ตัวเลือกและคุณสมบัติที่มีให้บริการอาจแตกต่างกันไปตามภูมิภาค ตัวเลือกที่ไม่พร้อมให้บริการจะเป็นสีจาง

### Nokia นำทาง

Nokia Drive จะนำทางคุณไปยังปลายทางที่ต้องการด้วยเสียงแนะนำเส้นทางแบบเลี้ยวต่อเลี้ยว

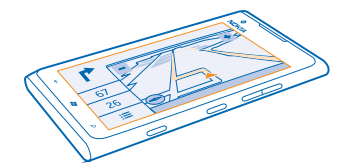

แตะ 🚍 Nokia Drive คุณสามารถทำดังนี้

© 2013 Nokia สงวนลิขสิทธิ์

- ไปยังจุดหมายของคุณด้วยเส้นทางแบบเลี้ยวต่อเลี้ยวและเสียงแนะนำ
- ดิดตามดำแหน่ง ความเร็ว และระยะทางในการขับรถของคุณ แม้ไม่ได้นำทางอยู่ก็ตาม
- โหลดแผนที่มาไว้ล่วงหน้าก่อนการเดินทาง และใช้ Nokia Drive แบบออฟไลน์เพื่อประหยัดค่าบริการข้อมูล
- จัดเก็บจุดหมายปลายทางที่ใช้งานบ่อยที่สุดไว้ในโทรศัพท์ของคุณ
- รับการแจ้งเตือนเมื่อคุณขับรถเกินขีดจำกัดความเร็ว
- รับทราบข้อมูลเกี่ยวกับสภาพจราจรตามเวลาจริงในเส้นทางที่คุณใช้เป็นประจำทุกวัน โดยใช้ my commute

ี่การใช้บริการหรือการดาวน์โหลดเนื้อหาอาจส่งผลให้เกิดการถ่ายโอนข้อมูลจำนวนมาก ซึ่งอาจก่อให้เกิดค่าใช้ จ่ายในการรับส่งข้อมูล

#### การขับรถไปยังปลายทางของคุณ

เมื่อคุณต้องการเส้นทางแบบเลี้ยวต่อเลี้ยวที่ขัดเจนซึ่งได้รับการปรับให้เหมาะสมสำหรับใช้งานในขณะขับขี่ Nokia Drive จะช่วยนำทางคุณสู่จุดหมายปลายทางได้

#### ແທະ 🚍 Nokia Drive

ควรปฏิบัติตามกฎหมายท้องถิ่น อาจมีการห้ามไม่ให้ใข้โทรศัพท์มือถือหรือคุณสมบัติบางอย่างของมือถือขณะ ขับรถ ไม่ควรใช้มือจับสิ่งอื่นใด เมื่อคุณขับชี่ยานพาหนะอยู่ สิ่งสำคัญอันดับแรกที่คุณควรคำนึงในขณะขับชื่ ยานพาหนะ คือ ความปลอดภัยบนท้องถนน

เมื่อคุณเปิด Nokia Drive เป็นครั้งแรก โทรศัพท์จะสอบถามว่าคุณต้องการดาวน์โหลดแผนที่ถนนสำหรับที่ตั้ง ปัจจุบันของคุณ รวมทั้งเสียงแนะนำเส้นทางซึ่งตรงกับการตั้งค่าภาษาในโทรศัพท์ของคุณหรือไม่

หากคุณดาวน์โหลดแผนที่ที่ต้องการโดยใช้การเชื่อมต่อ Wi-Fi ภายในบ้านก่อนที่จะออกเดินทาง คุณจะสามารถ ประหยัดค่าใช้จ่ายในการรับส่งข้อมูลระหว่างการเดินทาง

หากคุณสมบัติ my commute มีให้บริการในประเทศของคุณ โทรศัพท์อาจขอให้คุณกรอกที่อยู่บ้านและที่ทำงาน

1. แตะ 🚍 > Set destination และค้นหาจุดหมายปลายทางของคุณ

#### 2. แตะจุดหมายปลายทางและ DRIVE TO > START

้ดามค่าเริ่มดัน แผนที่จะหมุนไปตามทิศทางที่คุณขับรถไป เข็มทิศจะหันไปทางทิศเหนือเสมอ

3. หากต้องการหยุดการนำทาง ให้แตะ 🚍 > Stop navigation

#### การดูแผนที่แบบเต็มหน้าจอ แดะที่แผนที่

#### การจัดเก็บสถานที่

้คุณสามารถดันหาสถานที่เช่น โรงแรม สถานที่ท่องเที่ยว หรือปั๊มน้ำมัน และจัดเก็บสถานที่ดังกล่าวลงในโทรศัพท์ ของคุณเพื่อช่วยวางแผนการท่องเที่ยว

#### ແລະ 🚍 Nokia Drive

- 1. หากต้องการค้นหาสถานที่ ให้แุตะ 🚍 > Set destination > Search
- 2. เขียนคำคันหา เช่น ที่อยู่ หรือชื่อสถานที่
- 3. แตะสถานที่จากรายการ
- 4. แดะ 🕭

<mark>การขับรถไปยังสถานที่ที่จัดเก็บไว้</mark> แดะ : → Set destination > Favourites และสถานที่

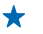

#### **เคล็ดลับ:** คุณสามารถตรึงจุดหมายปลายทางที่โปรดปรานไว้บนหน้าจอเริ่มต้น เพื่อให้คุณสามารถใช้บริการ การนำทางได้อย่างรวดเร็ว แดะ ॑॑ > Set destination > Favouritesจากนั้น แตะสถานที่ค้างไว้ และ แดะ pin to start

#### การใช้เสียงแนะนำ

เสียงแนะนำ (หากมีให้บริการในภาษาของคุณ) จะช่วยคุณค้นหาเส้นทางไปยังจุดหมายปลายทาง ให้คุณสนุก ไปกับการเดินทางโดยไม่ต้องกังวล

ແລະ 🚍 Nokia Drive

1. แตะ 🔜 > Settings > Navigation voice 2. แตะภาษา หากคุณไม่ต้องการใช้เสียงแนะนำ แตะ None

#### การดาวน์โหลดเสียงแนะนำเส้นทางใหม่ แดะ 🗮 > Settings > Navigation voice > Download newและแตะเสียง

#### การนำทางแบบออฟไลน์

หากต้องการประหยัดค่าบริการข้อมูล คุณยังสามารถใช้ Nokia Drive แบบออฟไลน์ได้เช่นกัน

#### 1. ແທະ 🚍 Nokia Drive

2. ແລະ = > Settings

3. สลับ Connection ไปที่ Offline া 💳

้คุณสมบัติบางอย่าง เช่น ผลลัพธ์การค้นหา อาจถูกจำกัดขณะใช้ Nokia Drive แบบออฟไลน์

#### การรับความช่วยเหลือขณะการเดินทาง

ลดความดึงเครียดขณะการเดินทาง – Nokia Drive เรียนรู้เส้นทางที่คุณใช้เป็นประจำทุกวัน และให้ข้อมูลเกี่ยว กับสภาพจราจรดามเวลาจริงแก่คุณ

้คุณสมบัดินี้มีให้บริการในบางภูมิภาคทั่วโลก มีการเพิ่มภูมิภาคที่พร้อมให้บริการอย่างสม่ำเสมอ

สถานะข้อมูลจราจรอาจแตกต่างกันตามภูมิภาคและประเทศ

#### 1. ແຕະ 🚍 Nokia Drive

 เมื่อคุณเปิด Nokia Drive เป็นครั้งแรก คุณอาจถูกขอให้ดั้งค่าคุณสมบัติ my commute ในการตั้งค่าการทำงาน นี้ในภายหลัง แตะ ⇒ Settings > My Commute > Perform the Quickstart setup
 ค้นหาที่อยู่บ้านและที่ทำงานของคุณ และพิมพ์เวลาที่คุณมักจะเดินทางไปทำงานและกลับบ้าน

คุณสามารถเห็นข้อมูลเกี่ยวกับสภาพจราจรและระยะเวลาเดินทางโดยประมาณสำหรับการเดินทางครั้งต่อไปของ คุณบน Live tile Nokia Drive บนหน้าจอเริ่มต้น นอกจากนี้ คุณยังได้รับข้อมูลเกี่ยวกับสภาพจราจรดามเวลาจริงใน ขณะขับขี่อีกด้วย

#### เริ่มการเดินทางของคุณ

แดะ <mark>⊠ Nokia Drive</mark> โทรศัพท์ของคุณจะแนะนำจุดหมายปลายทางตามเวลาปัจจุบัน ในการเริ่มเดินทาง ไปยังสถานที่ที่แนะนำ แดะ COMMUTE

้ยิ่งคุณใช้ my commuteมากเท่าไร โปรแกรมจะยิ่งเรียนรู้มากขึ้น หากคุณขับรถไปยังจุดหมายปลายทางใดๆ มากกว่าหนึ่งครั้ง จุดหมายปลายทางดังกล่าวจะได้รับการจัดเก็บเป็นรายการโปรด

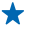

**เคล็ดลับ:** หากต้องการกำหนดรายการโปรดให้เป็นจุดหมายปลายทางของคุณ เช่น ไปที่โรงยิมแทน การกลับบ้าน ให้แตะ 🚍 Nokia Drive และ ⊘

#### ดูการเดินทางครั้งต่อไปของคุณบนหน้าจอเริ่มต้น

คุณสามารถเห็นข้อมูลเกี่ยวกับสภาพจราจรและระยะเวลาเดินทางโดยประมาณสำหรับการเดินทางครั้งต่อไปของ คุณบน Live tile Nokia Drive บนหน้าจอเริ่มต้น

เมื่อคุณได้ตั้งค่า my commute ไทล์ Nokia Drive บนหน้าจอเริ่มต้นจะแสดงข้อมูลสำหรับการเดินทางครั้ง ต่อไปของคุณ

ด้านหลังขอ Live tile จะคาดคะเนปลายทางและบอกระยะเวลาเดินทางโดยประมาณ คุณอาจต้องรอสักครู่จนกว่า ไทล์จะพลิกกลับ

้นอกจากนี้ คุณยังสามารถเห็นสภาพจราจรสำหรับการเดินทางครั้งต่อไปของคุณที่ด้านหลังของไทล์อีกด้วย

- การขับขี่อย่างนุ่มนวลกับการจราจรที่ไม่หนาแน่น
- การจราจรแออัด
- ถนนถูกปิดอยู่

คุณสามารถเห็นข้อมูลเกี่ยวกับการเดินทางบน Live tile ในกรณีที่มีการแนะนำจุดหมายปลายทางให้บริการสำหรับ เวลาปัจจุบันเท่านั้น ระยะเวลาเดินทางโดยประมาณอาจไม่แสดงผลจนกว่าจะถึงเวลาก่อนที่คุณจะเดินทางเล็ก น้อย

#### การรับคำเตือนจำกัดความเร็ว

้อย่าเร่งความเร็วเกินขีดจำกัด - ตั้งโทรศัพท์ของคุณให้เดือนเมื่อคุณขับรถเร็วเกินไป

สถานะข้อมูลการจำกัดความเร็วอาจแตกต่างกันตามภูมิภาคและประเทศ

- 1. ແທະ 🚍 Nokia Drive
- 2. แตะ 🔚 > Settings > Speed limit และสลับ Speed limit alert ไปที่ Alert on 💻 🗌

3. หากต้องการกำหนดว้าคุณสามารถขับรถเกินขีดจำกัดความเร็วได้มากน้อยเพียงใดก่อนที่จะมีการเตือน ให้เลื่อน ดัวเลื่อน Alert if my speed exceeds limit by คุณสามารถตั้งค่าขีดจำกัดความเร็วสูงและความเร็วต่ำแยก จากกันได้

#### การดาวน์โหลดแผนที่สำหรับขับรถ

หากต้องการประหยัดค่ารับส่งข้อมูลในขณะเดินทาง ให้จัดเก็บแผนที่ถนนที่เป็นข้อมูลใหม่ลงในโทรศัพท์ของคุณ ก่อนการเดินทาง หากเนื้อที่ว่างในโทรศัพท์ของคุณเหลือน้อย คุณสามารถลบแผนที่สำหรับบางพื้นที่ออกได้

#### ແລະ 🔄 Nokia Drive > 🔚 > Settings > Manage maps

ในการดาวน์โหลดแผนที่ลงในโทรศัพท์ของคุณ คุณต้องเชื่อมต่อกับเครือข่าย Wi-Fi

1. แตะ 🕀

2. เลือกทวีป ประเทศ และพื้นที่ (หากมีให้เลือก) และแตะ Install

การใช้บริการหรือการดาวน์โหลดเนื้อหาอาจส่งผลให้เกิดการถ่ายโอนข้อมูลจำนวนมาก ซึ่งอาจก่อให้เกิดค่าใช้ จ่ายในการรับส่งข้อมูล

**การลบแผนที่** แตะแผนที่ที่คุณต้องการลบ แล้วแตะ **(1**) ในหน้าแสดงรายละเอียดของแผนที่

#### การเปลี่ยนแปลงลักษณะของมุมมองขับรถ

คุณกำลังใช้ Nokia Drive ในดอนกลางคืนเมื่ออยู่ในที่มืดใช่หรือไม่ คุณสามารถดูหน้าจอได้อย่างขัดเจนทุกเมื่อ ด้วยโหมดกลางวันและโหมดกลางคืน นอกจากนี้ คุณยังสามารถเปลี่ยนการตั้งค่าอื่นๆ เพื่อให้เข้ากับความต้องการ ของคุณ

ແລະ 🚍 Nokia Drive

1. ແລະ = > Settings

2. สลับ Map colours ไปที่ Night ในการเปิดโหมดกลางคืนโดยอัตโนมัติเมื่ออยู่ในที่มีด ให้แตะ Automatic

การสลับระหว่าง 2 มิติกับ 3 มิติ แดะ 🗮 และ 2D หรือ 3D

<mark>การสลับระหว่างมุมมองระยะทางที่เหลืออยู่ เวลาที่จะถึง หรือเวลาที่เหลืออยู่</mark> ในมุมมองการนำทาง แตะระยะทางที่เหลืออยู่และดัวเลือก

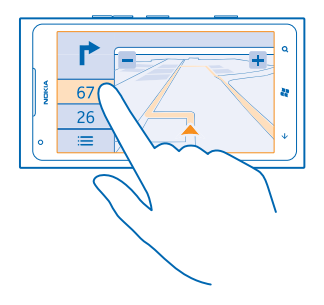

การช่อนสิ่งปลูกสร้างและสถานที่ท่องเที่ยวที่สำคัญ แดะ 🗮 > Settings และสลับ Landmarks ไปที่ Dั━━

### วิธีการหาตำแหน่ง

โทรศัพท์จะแสดงที่ตั้งของคุณบนแผนที่โดยใช้ GPS, GLONASS, A-GPS, Wi-Fi หรือการหาดำแหน่ง ด้วยสัญญาณเครือข่าย (Cell ID)

ความพร้อมให้บริการ ความถูกต้อง และความสมบูรณ์ของข้อมูลที่ตั้งจะขึ้นอยู่กับที่ตั้งของคุณ สภาพแวดล้อม และ แหล่งข้อมูลของบุคคลภายนอก เป็นต้น และอาจมีจำกัด อาจไม่มีข้อมูลที่ตั้งให้บริการ ด้วอย่างเช่น ในอาคาร หรือชั้นใต้ดิน สำหรับข้อมูลความเป็นส่วนตัวที่เกี่ยวข้องกับวิธีการระบุตำแหน่ง โปรดดูนโยบายความเป็นส่วนตัว ของ Nokia

บริการเสริมจากระบบเครือข่าย Assisted GPS (A-GPS) และบริการเสริมสำหรับ GPS และ Glonass ที่คล้ายคลึง กันจะดึงข้อมูลดำแหน่งโดยใช้เครือข่ายเซลลูลาร์ และช่วยในการคำนวณดำแหน่งปัจจุบันของคุณ

A-GPS และอุปกรณ์เสริม GPS และ GLONASS อาจจำเป็นต้องถ่ายโอนข้อมูลจำนวนเล็กน้อยผ่านทางเครือ ข่ายโทรศัพท์มือถือ หากคุณต้องการหลึกเลี่ยงค่าบริการข้อมูล ด้วอย่างเช่น ขณะเดินทาง คุณสามารถปิดการ เชื่อมต่อข้อมูลมือถือในการตั้งค่าโทรศัพท์ของคุณ

การระบุดำแหน่งโดยใช้ Wi-Fi จะเพิ่มความแม่นยำของดำแหน่งเมื่อสัญญาณดาวเทียมไม่พร้อมให้บริการ โดย เฉพาะอย่างยิ่งเมื่อคุณอยู่ภายในอาคารหรืออยู่ระหว่างอาคารสูง หากคุณอยู่ในสถานที่ที่จำกัดการใช้ Wi-Fi คุณ สามารถปิด Wi-Fi ในการตั้งค่าโทรศัพท์ของคุณ มาตรวัดระยะทางอาจไม่แม่นยำ ทั้งนี้จะขึ้นอยู่กับความพร้อมในการให้บริการและคุณภาพของการเชื่อม ต่อสัญญาณดาวเทียม

## อินเทอร์เน็ต

เรียนรู้วิธีการสร้างการเชื่อมต่อแบบไร้สาย และเรียกดูเว็บ ขณะที่สามารถลดค่าใช้จ่ายในการรับส่งข้อมูลลง

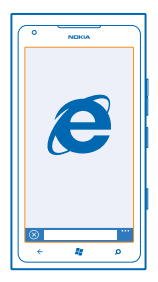

### การกำหนดการเชื่อมต่ออินเทอร์เน็ต

ผู้ให้บริการเครือข่ายของคุณเรียกเก็บค่าบริการในการรับส่งข้อมูลเป็นแบบเหมาจ่าย หรือแบบข่าระดามการใช้งาน เปลี่ยนแปลงการตั้งค่า Wi-Fi และข้อมูลมือถือเพื่อลดค่าใช้จ่ายเกี่ยวกับข้อมูลขณะใช้บริการโรมมิ่งและอยู่ที่บ้าน

้โดยปกดิแล้ว การใช้การเชื่อมต่อ Wi-Fi จะเร็วกว่า และประหยัดกว่าการใช้การเชื่อมต่อข้อมูลมือถือ หากสามารถ ใช้ทั้งการเชื่อมต่อ Wi-Fi และข้อมูลมือถือ โทรศัพท์ของคุณจะใช้การเชื่อมต่อ Wi-Fi

- 1. ในหน้าจอเริ่มด้น ให้ปัดไปทางซ้าย และแตะ 🔯 Settings > WiFi
- 2. ตรวจสอบให้แน่ใจว่าสลับ WiFi networking ไปที่ On 💳 🛛
- 3. เลือกการเชื่อมต่อที่ต้องการใช้

การใช้การเชื่อมต่อข้อมูลมือถือ ในหน้าจอเริ่มต้น ให้ปีดไปทางช้าย และแตะ 🔯 Settings > mobile network และสลับ Data connection ไปยัง On

ี<mark>การใช้การเชื่อมต่อข้อมูลมือถือขณะโรมมิ่ง</mark> การเชื่อมต่ออินเทอร์เน็ตขณะโรมมิ่ง โดยเฉพาะเมื่ออยู่ต่างประเทศ อาจทำให้เสียค่าบริการข้อมูลสูงมาก

การโรมมิ่งข้อมูลหมายถึง การใช้โทรศัพท์ของคุณรับข้อมูลผ่านเครือข่ายที่ผู้ให้บริการเครือข่ายของคุณไม่ได้เป็น เจ้าของหรือเป็นผู้ดำเนินการ

ในหน้าจอเริ่มด้น ให้ปัดไปทางข้าย แดะ 🔯 Settings > mobile network และสลับ Data roaming options ไปที่ roam

### การเชื่อมต่อคอมพิวเตอร์ของคุณกับเว็บ

ต้องการใช้อินเทอร์เน็ตบนแล็ปท็อปของคุณแต่เข้าใช้ไม่ได้ใช่หรือไม่ คุณสามารถใช้การเชื่อมด่อข้อมูลมือถือ ของโทรศัพท์กับแล็ปท็อปหรืออุปกรณ์อื่นๆ ได้ จากนั้น การเชื่อมด่อ Wi-Fi จะถูกสร้างขึ้น

1. ในหน้าจอเริ่มต้น ให้ปัดไปทางข้าย และแตะ 🔯 Settings > Internet Sharing

2. สลับ Sharing ไปที่ On 💻 🛛

3. ในการเปลี่ยนชื้อการเชื่อมต่อของคุณ ให้แตะ setup > Broadcast name และเขียนชื่อ

#### ★ เคล็ดลับ: นอกจากนี้ คุณยังสามารถป้อนรหัสผ่านที่จะใช้เชื่อมต่อได้

#### 4. เลือกการเชื่อมต่อในอุปกรณ์อื่น

อุปกรณ์อื่นจะใช้ข้อมูลจากแผนข้อมูลของคุณ ซึ่งอาจส่งผลให้เกิดค่าใช้จ่ายในการรับส่งข้อมูล สำหรับข้อมูลเกี่ยว กับความพร้อมให้บริการและค่าบริการ โปรดดิดต่อผู้ให้บริการเครือข่ายของคุณ

### เว็บบราวเชอร์

ดิดดามข่าวสารและเยี่ยมชมเว็บไซต์โปรดของคุณ คุณสามารถใช้ Internet Explorer 9 Mobile ในโทรศัพท์ ของคุณเพื่อดูเว็บเพจต่างๆ บนอินเทอร์เน็ตได้ บราวเซอร์ของคุณยังสามารถช่วยเดือนคุณเกี่ยวกับการคุกคาม ความปลอดภัยอีกด้วย

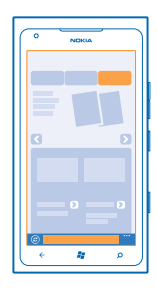

#### ແລະ 🧟 Internet Explorer

ในการเรียกดูเว็บ คุณจะต้องเชื่อมต่ออินเทอร์เน็ต

#### การเรียกดูเว็บ

★ เคล็ดลับ: หากผู้ให้บริการเครือข่ายของคุณไม่เรียกเก็บค่าบริการในการรับส่งข้อมูลเป็นแบบเหมาจ่าย เมื่อ ด้องการประหยัดค่าใช้จ่ายในการรับส่งข้อมูล ให้ใช้เครือข่าย Wi-Fi ในการเชื่อมต่ออินเทอร์เน็ด

#### 1. ແທະ 🙋 Internet Explorer

- 2. แตะแถบที่อยู่
- 3. เขียนที่อยู่เว็บ
- 4. แตะ 🔶

★ เคล็ดลับ: ในการค้นหาอินเทอร์เน็ต ให้เขียนคำที่ต้องการค้นหาในแถบที่อยู่ และแตะ 🔶

#### การย่อหรือขยาย

วางสองนิ้วบนหน้าจอ และเลื่อนนิ้วออกจากกันหรือเข้าหากัน

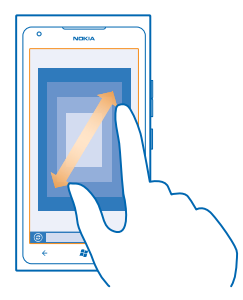

### 🛨 🛛 เคล็ดลับ: คุณยังสามารถแตะสองครั้งที่หน้าจอได้ด้วย

#### การเปิดแท็บใหม่

เมื่อคุณต้องการเข้าชมหลายเว็บไซต์พร้อมกัน คุณสามารถเปิดแท็บในบราวเซอร์ได้สูงสุด 6 แท็บ และสลับระ หว่างแท็บด่างๆ ได้

ແລະ 🙋 Internet Explorer

ແທະ ••• > tabs > 🕀

**การสลับระหว่างแท็บ** แตะ ●●● > **tabs** และแท็บ

การปิดแท็บ แดะ ••• > tabs > ⊗

#### การเพิ่มเว็บไซต์ลงในรายการโปรด

หากคุณมักจะเยี่ยมชมเว็บไซด์เดิมๆ อยู่เสมอ ให้เพิ่มเว็บไซด์เหล่านั้นลงในรายการโปรด เพื่อให้คุณสามารถ เข้าใช้ได้รวดเร็ว

ແລະ 🙋 Internet Explorer

1. ไปที่เว็บไซด์

2. ແທະ ••• > add to favourites

★ เคล็ดลับ: คุณยังสามารถดรึงเว็บไซต์โปรดไว้ที่หน้าจอเริ่มดันได้อีกด้วย ขณะเรียกดูเว็บไซต์ ให้แตะ ••• > pin to start

<mark>ไปที่เว็บไซต์โปรด</mark> แตะ ●●● > favourites และเว็บไซด์

#### การแบ่งปันเว็บเพจ

เมื่อคุณพบหน้าเว็บที่น่าสนใจ คุณสามารถส่งหน้าเว็บดังกล่าวไปให้เพื่อนของคุณด้วยข้อความ SMS หรืออีเมล์ หรือโพสต์บนเครือข่ายสังคมของคุณ

1. แตะ 🔁 Internet Explorer และไปยังเว็บไซด์ 2. แตะ ••• share page และวิธีที่คณต้องการแบ่งปัน

#### การลบประวัติบราวเชอร์

เมื่อคุณเรียกดูเสร็จแล้ว คุณสามารถลบข้อมูลส่วนบุคคลของคุณได้ เช่น ประวัติการเรียกดู และแฟ้มอินเทอร์เน็ด ชั่วคราว

#### 1. ແທະ 🙋 Internet Explorer

#### 2. une ••• > settings > delete history

แคช คือ หน่วยความจำสำหรับจัดเก็บข้อมูลไว้ชั่วคราว หากคุณมีสิทธิ์ในการเข้าถึง หรือได้เข้าถึงข้อมูลที่เป็น ความลับหรือบริการด้านการรักษาความปลอดภัยที่ต้องใช้รหัสผ่าน ให้ลบแคชหลังการใช้แต่ละครั้ง

### การค้นหาเว็บ

้สำรวจเว็บด้วยการค้นหาของ Bing คุณสามารถใช้แป้นพิมพ์หรือเสียงของคุณเพื่อใส่คำค้นหาของคุณได้

#### 1. กด 🔎

 เขียนคำที่ต้องการคันหาในช่องคันหา และแตะ → นอกจากนี้ คุณยังสามารถเลือกคำคันหาจากผลลัพธ์ที่ตรง กันได้ด้วย

3. ในการดูผลลัพธ์การค้นหาที่เกี่ยวข้อง ให้ปัดไปที่ local หรือ images

#### การใช้การค้นหาด้วยเสียง

กด 🔎 แตะ 🖲 และพูดคำค้นหาที่ต้องการ

คุณสมบัตินี้ไม่สามารถใช้ได้กับทุกภาษา สำหรับข้อมูลเกี่ยวกับภาษาที่สนับสนุน ไปที่ support.microsoft.com

### การปิดการเชื่อมต่ออินเทอร์เน็ตทั้งหมด

ประหยัดแบดเดอรี่ของคุณโดยการปิดการเชื่อมต่ออินเทอร์เน็ตที่เปิดค้างอยู่ในพื้นหลัง คุณสามารถดำเนินการนี้ ได้โดยไม่ต้องปิดแอพใดๆ

### 1. ในหน้าจอเริ่มต้น ให้ปัดไปทางซ้าย และแตะ 🙆 Settings > WiFi

#### 2. สลับ WiFi networking ไปที่ Off 🔳

#### การปิดการเชื่อมต่อข้อมูลมือถือ

ในหน้าจอเริ่มต้น ให้ปัดไป้ทางข้าย และแตะ 🔯 Settings > mobile network และสลับ Data connection ไปยัง Off 🚛

## ความบันเทิง

้คุณมีเวลาว่างและอยากหาความบันเทิงใช่ไหม เรียนรู้วิธีดูวีดีโอ ฟังเพลงที่ชื่นชอบ และเล่นเกมส์

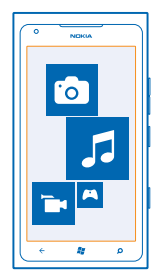

### การดูและการฟัง

คุณสามารถใช้โทรศัพท์ของคุณเพื่อดูวีดีโอ ฟังเพลง และเล่นพอดแคสต์ ขณะเดินทาง

ແລະ 🛿 Music+Videos

#### การเล่นเพลง พ็อดแคสต์ และวิดีโอ

ฟังเพลงและพ็อดแคสต์ และดูวิดีโอขณะเดินทาง

- 1. ในหน้าจอเริ่มต้น ให้ปัดไปทางซ้าย และแตะ 🚳 Music+Videos
- 2. แตะ music, videos หรือ podcasts
- 3. ในการเรียกดูตามประเภท ให้ปัดไปทางข้ายหรือทางขวา
- 4. แตะเพลง พ็้อดแคสต์ หรือวิดีโอที่คุณต้องการเล่น
- ★ เคล็ดลับ: คุณสามารถใช้แอพพลิเคชั่น Zune PC เพื่อสร้างรายการที่จะเล่นจากเพลงโปรดของคุณ และ คัดลอกลงในโทรศัพท์ได้อีกด้วย

การหยุดเล่นชั่วคราวหรือการเล่นต่อ แตะ ๗ หรือ ⊙

ในการเล่นเพลงแบบสุ่มเปิด ให้แตะ 벛

**การกรอไปข้างหน้าหรือกรอกลับ** แตะค้างไว้ที่ ── หรือ ──

### วิทยุ FM

เรียนรู้วิธีการฟังวิทยุบนโทรศัพท์ของคุณ

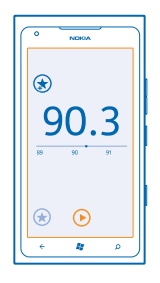

#### การฟังวิทยุ

เพลิดเพลินกับการฟังสถานีวิทยุ FM คลื่นโปรดของคุณในขณะเดินทาง

1. ในหน้าจอเริ่มต้น ให้ปัดไปทางซ้าย และแตะ Music+Videos > radio

2. การเชื่อมต่อชุดหูพึงที่ใช้ร่วมกันได้ ชุดหูพึงจะทำหน้าที่เป็นเสาอากาศ

#### **การไปที่สถานีที่ถัดไปหรือก่อนหน้า** ปัดไปทางซ้ายหรือขวา

★ เคล็ดลับ: หากคุณใช้การบัดเป็นช่วงสั้นกว่าปกติ คุณจะสามารถข้ามไปยังสถานีที่มีคลื่นสัญญาณแรงกว่า

#### การสลับระหว่างลำโพงและชุดหูฟัง

แดะหมายเลขสถานีค้างไว้ และแดะ switch to speaker หรือ switch to headset

#### การจัดเก็บสถานีวิทยุ

จัดเก็บสถานีวิทยุที่เป็นคลื่นโปรดของคุณไว้เพื่อให้สามารถฟังในภายหลังได้ง่าย

ในหน้าจอเริ่มต้น ให้ปัดไปทางซ้าย และแตะ 继 Music+Videos

หากต้องการจัดเก็บสถานีที่คุณกำลังฟังอยู่ ให้แตะ 🐼

การดูรายการสถานีที่คุณจัดเก็บไว้ แตะ (★)

การลบสถานีออกจากรายการ แตะ 🖈

### การชิงค์เพลงระหว่างโทรศัพท์ของคุณกับคอมพิวเตอร์

คุณมีเนื้อหาบนคอมพิวเดอร์ที่ต้องการนำมาพิงหรือดูบนโทรศัพท์ของคุณหรือไม่ ใช้แอป Zune PC เพื่อซิงค์ เพลงและวิดีโอระหว่างโทรศัพท์และคอมพิวเดอร์ของคุณ และจัดการคอลเลกขันสื่อของคุณ

ดาวน์โหลดแอป Zune PC เวอร์ชันล่าสุดได้จาก **www.zune.net** คุณไม่สามารถใช้แอป Zune ซิงค์เพลงที่ ป้องกันด้วย DRM

1. ต่อโทรศัพท์กับคอมพิวเตอร์ที่ใช้ร่วมกันได้โดยใช้สายเคเบิล USB

2. เปิด Zune ในคอมพิวเตอร์ของคุณ สำหรับข้อมูลเพิ่มเติม โปรดอ่านวิธีใช้ของ Zune

#### ★ เคล็ดลับ: นอกจากนี้ คุณยังสามารถใช้ Zune เพื่อสร้างรายการที่จะเล่นจากเพลงโปรดของคุณ และคัดลอก ลงในโทรศัพท์ได้อีกด้วย

### เกมส์

้อยากทำอะไรสนุกๆ ไหม เพลิดเพลินกับความบันเทิงด้วยการดาวน์โหลดและเล่นเกมส์บนโทรศัพท์ของคุณ

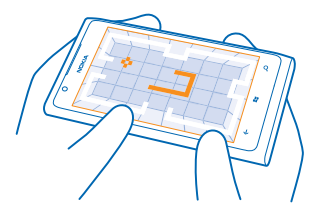

#### การดาวน์โหลดเกมส์

ดาวน์โหลดเกมส์ใหม่ลงในโทรศัพท์ของคุณขณะเดินทางจาก Marketplace

#### **1.** ແທະ **Games**

- 2. เรียกดูรายการที่คุณเลือกใน Marketplace และแตะเกมส์ที่คุณต้องการ
- 3. ในการ<sup>้</sup>ดาวน์โหล<sub>ด</sub>์เกมส์ฟรี ให้แตะ install
- 4. ในการทูดลองเล่นเกมส์ฟรี ให้แตะ try
- 5. ในการซื้อเกมส์ ให้แตะ buy

วิธีการชำระเงินจะขึ้นอยู่กับประเทศที่คุณอยู่และผู้ให้บริการของคุณ

#### การเล่นเกม

การเล่นเกมบนโทรศัพท์เป็นการเข้าสังคมโดยแท้จริง Xbox LIVE ซึ่งเป็นบริการการเล่นเกมของ Microsoft จะ ทำให้คุณสามารถเล่นเกมกับเพื่อนๆ ได้ และใช้โปรไฟล์ผู้เล่นเกมของคุณในการติดตามคะแนนและผลการเล่น คุณสามารถดำเนินการได้ทางออนไลน์ บนคอนโชล Xbox และบนโทรศัพท์ของคุณใน Hub Games

#### ແທະ Games

ี บิดไปที่ **collection** แล้วแตะเกม หากเกมที่เลือกเป็นเกมใน Xbox LIVE ให้ลงชื่อเข้าใช้บัญชี Xbox LIVE หาก ยังไม่มีบัญชีดังกล่าว คุณสามารถสร้างขึ้นได้ Xbox LIVE มีให้บริการในบางพื้นที่เท่านั้น ก่อนที่คุณจะสามารถ เล่นเกมได้ คุณจะต้องติดตั้งเกมนั้นในโทรศัพท์ของคุณ

#### ★ เคล็ดลับ: คุณสามารถตรึงเกมโปรดไว้ที่หน้าจอเริ่มต้นได้ ในหน้าจอ collection แตะเกมค้างไว้ แล้วแตะ pin to Start

#### การดูเกมอื่นเพิ่มเติม

คุณส<sup>้</sup>ามารถดาวน์โหลดเกมใหม่จาก Marketplace ปัดไปที่ **collection** และแตะ **get more games** 

**การยอมรับคำเชิญให้เล่นเกม** ลงชื่อเข้าใช้ Xbox LIVE ปัดไปที่ **requests** และแตะคำเชิญ หากคุณยังไม่มีเกม แต่เกมดังกล่าวมีให้บริการในพื้้น ที่ของคุณใน Marketplace คุณสามารถดาวน์โหลดรุ่นทดลองหรือชื่อเกมดังกล่าวได้ทันที

#### การเล่นเกมต่อหลังจากหยุดชั่วคราว

เมื่อคณกลับไปที่เกม คณอาจเห็นไอคอนเล่นต่อภายในเกมนั้น หากไม่มี ให้แตะที่หน้าจอ

## สำนักงาน

จัดระเบียบให้กับตัวคุณเอง เรียนรู้วิธีใช้งานปฏิทินและแอพส์ Microsoft Office

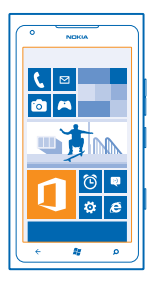

### **Microsoft Office Mobile**

Microsoft Office Mobile เป็นที่ทำงานนอกสถานที่ของคุณ

้ไปที่ Hub Office เพื่อสร้างและแก้ไขเอกสาร Word และสมุดงาน Excel รวมทั้งเปิดและดูสไลด์โชว์ PowerPoint สร้างบันทึกย่อด้วย OneNote และแบ่งบึนเอกสารต่างๆ ด้วย SharePoint

คุณยังสามารถจัดเก็บเอกสารของคุณใน Windows SkyDrive ได้อีกด้วย SkyDrive เป็นที่เก็บข้อมูล บนอินเทอร์เน็ตที่คุณสามารถใช้เข้าถึงเอกสารของคุณจากโทรศัพท์ แท็บเล็ด คอมพิวเตอร์ หรือ Xbox ของคุณ เมื่อคุณหยุดทำงานบนเอกสาร และกลับไปทำต่อในภายหลัง คุณจะอยู่ตรงที่เดียวกับที่คุณทำงานค้างไว้ ไม่ว่าคุณ จะใช้อุปกรณ์ใดก็ตาม

Microsoft Office Mobile ประกอบด้วยโปรแกรมต่อไปนี้

- Microsoft Word Mobile
- Microsoft Excel Mobile
- Microsoft PowerPoint Mobile
- Microsoft OneNote Mobile
- Microsoft SharePoint Workspace Mobile
- Windows SkyDrive

#### การอ่านเอกสาร Microsoft Office

ใน Hub Office คุณสามารถดูเอกสาร Microsoft Office เช่นเอกสาร Word สมุดงาน Excel หรืองานนำเสนอ Powerpoint ได้

- 1. ในหน้าจอเริ่มต้น ให้ปัดไปทางซ้าย และแตะ 🚺 Office
- 2. บัดไปที่ documents
- 3. แตะไฟล์ Word, Excel หรือ PowerPoint ที่คุณต้องการดู

#### การสร้างเอกสาร Word

คุณสามารถสร้างเอกสารใหม่โดยใช้ Microsoft Word Mobile

- 1. ในหน้าจอเริ่มดัน ให้ปัดไปทางซ้าย และแตะ 🚺 Office
- 2. บัดไปที่ documents และแตะ 🕀
- 3. แตะไฟล์ Word เปล่าหรือแม่แบบ
- เขียนข้อความ
- 5. ในการจัดเก็บเอกสารของคุณ ให้แตะ ••• > save

#### การแก้ไขเอกสาร Word

ดกแต่งเอกสารของคุณให้สวยงามแม้อยู่ระหว่างเดินทางด้วย Microsoft Word Mobile คุณสามารถแก้ไขเอกสาร และแบ่งบื้นงานของคุณบนไขด์ SharePoint ได้

ในหน้าจอเริ่มต้น ให้ปัดไปทางซ้าย และแตะ 🚺 Office

1. บัดไปที่ documents และแตะไฟล์ Word ที่คุณต้องการแก้ไข

- 2. ในการแก้ไขข้อความ ให้แตะ ⊘
- 3. ในการจัดเก็บเอกสารของคุณ ให้แตะ ••• > save
- ★ เคล็ดลับ: ในการเข้าถึงเอกสารสำคัญอย่างรวดเร็ว คุณสามารถตรึงเอกสารนั้นไว้บนหน้าจอเริ่มต้น แตะ เอกสารค้างไว้ แล้วแตะ pin to start

การเพิ่มข้อคิดเห็น แตะ ⊘ > ฃ

**การค้นหาข้อความในเอกสาร** แตะไฟล์ Word และ @

**การส่งเอกสารทางอีเมล์** แตะไฟล์ Word และ ●●● > share...

#### การสร้างสมุดงาน Excel

ด้วย Microsoft Excel Mobile คุณจะสามารถสร้างสมุดงาน Excel ใหม่

- 1. ในหน้าจอเริ่มต้น ให้ปัดไปทางซ้าย และแตะ 🚺 Office
- 2. ปัดไปที่ documents และแตะ 🕀
- 3. แตะที่ไฟล์ Excel เปล่าหรือแม่แบบ
- 4. แตะเซลล์ แล้วแตะกล่องข้อความที่ด้านบนของเพจ
- 5. ป้อนค่าหรือข้อความ
- 6. ในการจัดเก็บสมุดงานของคุณ ให้แตะ ••• > save

#### การแก้ไขสมุดงาน Excel

คุณไม่จำเป็นต้องเดินทางไปออฟฟิศเพื่อตรวจสอบยอดตัวเลขล่าสุดอีกแล้ว ด้วย Microsoft Excel Mobile คุณ จะสามารถแก้ไขสมุดงาน และแบ่งบินงานของคุณบนไซต์ SharePoint ได้

ในหน้าจอเริ่มต้น ให้ปัดไปทางซ้าย และแตะ 🚺 Office

- 1. ปัดไปที่ documents และแตะไฟล์ Excel
- 2. ในการย้ายไปที่แผ่นงานอื่น ให้แตะ 🗐 และแผ่นงาน
- 3. ในการจัดเก็บสมุดงานของคุณ ให้แตะ ••• > save

#### การเพิ่มข้อคิดเห็นลงในเชลล์ แตะ 🐵

การนำตัวกรองไปใช้กับเชลล์ต่างๆ แตะ ••• > apply filter

การเปลี่ยนเชลล์และรูปแบบข้อความ แตะ ••• > format cell...

การค้นหาข้อมูลจากสมุดงาน แตะไฟล์ Excel และ @

การส่งสมุดงานทางอีเมล์ แตะไฟล์ Excel และ ••• > share...

#### การลบเอกสาร

หน่วยความจำโทรศัพท์เต็มแล้วใช่ไหม คุณสามารถลบเอกสาร Office ที่ไม่ต้องการอีกต่อไปได้

- 1. ในหน้าจอเริ่มดัน ให้ปัดไปทางซ้าย และแตะ 🖸 Office
- 2. ปัดไปที่ locations และแตะ Phone หรือที่ตั้งเอกสารอื่นใดที่คุณต้องการลบ
- 3. แตะเอกสารค้างไว้ แล้วแตะ delete

#### การดูและแก้ไขงานนำเสนอ PowerPoint

เพิ่มการตกแต่งในขั้นสุดท้ายให้กับงานนำเสนอของคุณระหว่างเดินทางไปประชุมโดยใช้ Microsoft PowerPoint Mobile

- 1. ในหน้าจอเริ่มต้น ให้ปัดไปทางซ้าย และแตะ 🚺 Office
- 2. บัดไปที่ documents แตะไฟล์ PowerPoint แล้วหมุนโทรศัพท์ของคุณเพื่อให้อยู่ในโหมดแนวนอน
- 3. ในการเรียกดูระหว่างสไลด์ต่างๆ ให้ปัดไปทางซ้ายหรือขวา
- 4. ในการไปยังสไลด์ที่ระบุ ให้แตะ 🗐 แล้วเลือกชื่อสไลด์ที่คุณต้องการดู
- 5. ในการเพิ่มบันทึกลงในสไลด์ ให้แตะ 🕑
- 6. ในการแก้ไขสไลด์ ให้แตะ 🕑
- 7. ในการจัดเก็บงานนำเสนอของคุณ ให้แตะ ••• > save

#### ส่งงานนำเสนอทางอีเมล์

แตะไฟล์ PowerPoint และ ••• > share...

การลบงานนำเสนอ แตะไฟล์ PowerPoint ค้างไว้ แล้วแตะ delete

#### การดูการออกอากาศ PowerPoint

คุณสามารถเข้าร่วมการประชุมในขณะที่เดินทาง และดูการออกอากาศงานนำเสนอ PowerPoint ผ่านอินเทอร์เน็ด ได้บนโทรศัพท์ของคุณ

เปิดอีเมล์ที่มีลิงค์ไปยังงานนำเสนอที่ออกอากาศ และแตะลิงค์

#### การแบ่งปันเอกสารด้วย SharePoint Workspace Mobile

ใช้งานเอกสาร Microsoft Office ที่ใช้ร่วมกัน และทำงานร่วมกันในโครงการ กำหนดการ และความเห็นต่างๆ ด้วย Microsoft SharePoint Workspace Mobile คุณจะสามารถเรียกดู ส่ง แก้ไข และชิงโครไนซ์เอกสารของคุณ แบบออนไลน์

- 1. ในหน้าจอเริ่มต้น ให้ปัดไปทางซ้าย และแตะ 🚺 Office
- 2. ปัดไปที่ locations และแตะ SharePoint
- 3. เขียนที่อยู่เว็บไซต์ของไซด์ SharePoint และแตะ 🔶
- 4. เลือกเอกสาร

สำเนาของเอกสารนั้นจะถูกดาวน์โหลดไว้ในโทรศัพท์ของคุณ

5. ดูหรือแก้ไขเอกสาร และจัดเก็บการเปลี่ยนแปลงของคุณ

★ เคล็ดลับ: ในการเก็บสำเนาแบบออฟไลน์ของเอกสารไว้ในโทรศัพท์ของคุณ ให้แตะเอกสารนั้นค้างไว้ แล้ว แตะ always stay offline

การกลับไปยัง SharePoint Workspace Mobile กด ←

### การเขียนบันทึกย่อ

บันทึกย่อบนกระดาษง่ายต่อการสูญหาย คุณสามารถเขียนบันทึกย่อของคุณด้วย Microsoft OneNote Mobile แทนการจดบันทึกย่อลงบนกระดาษ ด้วยวิธีนี้ บันทึกย่อจะอยู่กับคุณตลอดเวลา คุณสามารถซิงค์บันทึกย่อของ คุณกับ SkyDrive ได้ นอกจากนั้นยังสามารถเรียกดูและแก้ไขบันทึกย่อของคุณได้ด้วย OneNote บนโทรศัพท์ คอมพิวเตอร์หรือแบบออนไลน์ผ่านเว็บบราวเซอร์

- 1. ในหน้าจอเริ่มต้น ให้ปัดไปทางซ้าย และแตะ 🚺 Office
- 2. ปัดไปที่ notes และแตะ 🕂
- 3. เขียนบันทึกย่อของคุณ
- 4. ในการจัดรูปแบบข้อความ ให้แตะ ••• > format
- 5. ในการเพิ่มภาพ ให้แตะ 🐵
- 6. ในการบันทึกคลิปเสียง ให้แตะ 🖲
- 7. ในการบันทึกการเปลี่ยนแปลง ให้กด 👉

หากตั้งค่าบัญขี Microsoft บนโทรศัพท์ของคุณแล้ว ค่าที่เปลี่ยนแปลงของคุณจะถูกจัดเก็บและซึงค์กับค่าเริ่ม ดันของสมุดบันทึก **Personal (Web)** บน SkyDrive ไม่เช่นนั้นค่าที่เปลี่ยนแปลงของคุณจะถูกจัดเก็บบน โทรศัพท์ของคุณ

#### การส่งบันทึกย่อในอีเมล์

แตะบันทึกย่อและ 🗐

★ เคล็ดลับ: ในการเข้าถึงบันทึกย่อสำคัญอย่างรวดเร็ว คุณสามารถตรึงบันทึกย่อนั้นไว้บนหน้าจอเริ่มดัน แตะ บันทึกย่อค้างไว้ แล้วแตะ pin to start

### การคำนวณ

้คุณจำเป็นต้องทำการคำนวณขณะเดินทางหรือไม่ คุณสามารถใช้โทรศัพท์ของคุณเป็นเครื่องคิดเลขได้

1. ในหน้าจอเริ่มต้น ให้ปัดไปทางซ้าย และแตะ 🔳 Calculator

★ เคล็ดลับ: ในการใช้งานเครื่องคิดเลขพื้นฐาน ให้ถือโทรศัพท์ในลักษณะตั้งตรง ในการใช้งานเครื่องคิดเลข แบบวิทยาศาสตร์ ให้ถือโทรศัพท์ในแนวนอน

- 2. ป้อนจำนวุนแรกในเครื่องคิดเลข
- 3. แตะพึงก์ชั่น เช่น บวกหรือลบ
- 4. ป้อนจำนวนที่สองในเครื่องคิดเลข
- 5. แตะ =

้คุณสมบัดินี้ออกแบบมาเพื่อการใช้งานส่วนบุคคลเท่านั้น โดยอาจมีข้อจำกัดในเรื่องความถูกต้องแม่นยำ

## ปฏิทิน

เรียนรู้วิธีการดูแลการนัดหมาย งาน และกำหนดการให้เป็นข้อมูลล่าสุดเสมอ

#### การเพิ่มงานลงในรายการสิ่งที่ต้องทำของคุณ

คุณมีงานสำคัญที่ต้องจัดการที่ทำงาน คืนหนังสือของห้องสมุด หรือกิจกรรมที่คุณต้องการเข้าร่วมใช่หรือไม่ คุณ สามารถเพิ่มงาน (สิ่งที่ต้องทำ) ในปฏิทินของคุณได้ หากคุณมีกำหนดเวลาของงานนั้นๆ อยู่แล้ว ให้ตั้งการเดือน

- 1. ในหน้าจอเริ่มต้น ให้ปัดไปทางข้าย และแตะ 🛄 Calendar
- **2.** ปัดไปที่ **to-do**
- 3. แตะ 🕀 และป้อนรายละเอียดในช่อง

การทำเครื่องหมายงานว่าเสร็จสมบูรณ์ แดะงานนั้นค้างไว้ และแดะ complete

**การแก้ไขหรือลบงาน** แตะงานนั้นค้างไว้ และแตะ edit หรือ delete

#### การเพิ่มนัดหมาย

้ต้องการจดจำนัดหมายใช่หรือไม่ เพิ่มนัดหมายนั้นลงในปฏิทินของคุณ

1. ในหน้าจอเริ่มต้น ให้ปัดไปทางข้าย และแตะ 🛄 Calendar

- 2. ปัดไปที่ day หรือ agendaแล้วแตะ 🕀
- 3. ป้อนรายุละเอียดในช่อง
- 4. ในการเพิ่มการเดือนความจำ ให้แดะ more details > Reminderแล้วตั้งเวลาที่จะให้เดือน
- 5. แดะ 🖲

การแก้ไขหรือลบนัดหมาย แตะนัดหมายค้างไว้ และแดะ edit หรือ delete

#### การดูกำหนดการ

คุณสามารถเรียกดูเหตุการณ์ปฏิทินในมุมมองต่างๆ ได้

- 1. ในหน้าจอเริ่มต้น ให้ปัดไปทางซ้าย และแตะ 🔲 Calendar
- 2. หากต้องการสลับระหว่างมุมมองต่างๆ ของปฏิทิน ให้ปัดไปทางข้ายหรือขวา

#### การดูปฏิทินทั้งเดือน

ในหน้ำจอี่ day หรือ agenda แตะ 🖲

★ เคล็ดลับ: ปัดขึ้นหรือลงเพื่อไปยังเดือนถัดไปหรือก่อนหน้า หากต้องการข้ามไปที่เดือนใดเดือนหนึ่ง โดยเฉพาะ ให้เลือกเดือนที่ด้านบนของหน้าจอ

**การดูตามวันที่** ในหน้าจอ day หรือ agenda แตะ ๋€ และวัน

#### การใช้งานหลายปฏิทิน

เมื่อคุณตั้งค่าบัญชีอีเมลในโทรศัพท์ คุณจะเห็นปฏิทินจากบัญชีทั้งหมดของคุณได้ในที่เดียว

1. ในหน้าจอเริ่มต้น ให้ปัดไปทางซ้าย และแตะ 🗖 Calendar
2. ในการแสดงหรือช่อนปฏิทิน ให้แตะ ••• > settingsและเปิดหรือปิดปฏิทิน

**เคล็ดลับ:** เมื่อปฏิทินอยู่ในโหมดซ่อน เหตุการณ์และการเดือนในปฏิทินจะไม่แสดงในมุมมองปฏิทิน \* แบบต่างๆ

การเปลี่ยนสีให้กับปฏิทินแต่ละรายการ แดะ ●●● > settings และแตะสีปัจจุบัน จากนั้นจึงเลือกสีใหม่

# การจัดการและการเชื่อมต่อโทรศัพท์

้จัดการโทรศัพท์และเนื้อหาในนั้น เรียนรู้วิธีการเชื่อมต่อกับอุปกรณ์เสริมและเครือข่าย ถ่ายโอนไฟล์ สร้าง การสำรองข้อมูล ล็อกโทรศัพท์ และอัพเดดชอฟต์แวร์เสมอ

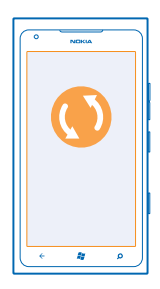

# การอัพเดตโทรศัพท์ของคุณให้ทันสมัยตลอดเวลา

เรียนรู้วิธีการอัพเดตชอฟต์แวร์และแอพส์ของโทรศัพท์ของคุณ

# การอัพเดตชอฟต์แวร์โทรศัพท์ของคุณ

ใช้แอปฯ Zune PC ในการอัพเดดซอฟด์แวร์โทรศัพท์เพื่อรับคุณสมบัติใหม่ๆ พร้อมกับประสิทธิภาพการทำงาน ที่ดียิ่งขึ้น หากคุณอัพเดดซอฟด์แวร์โทรศัพท์โดยใช้ Zune เนื้อหาส่วนบุคคลของคุณจะไม่ถูกลบออกจาก โทรศัพท์

สิ่งที่คุณจำเป็นต้องใช้:

- แอปฯ Zune
- คอมพิวเตอร์ที่สามารถใช้งานร่วมกันได้
- การเชื่อมต่ออินเทอร์เน็ตความเร็วสูง
- สายเคเบิล USB ที่สามารถใช้งานร่วมกันได้

ก่อนเริ่มการอัพเดต ตรวจสอบให้แน่ใจว่าแบตเตอรี่โทรศัพท์ของคุณมีพลังงานอยู่เพียงพอ

1. ในการดาวน์โหลดและติดตั้ง Zune บนคอมพิวเตอร์ของคุณ ให้ไปที่ www.zune.net

- ★ เคล็ดลับ: หากคุณใช้ Apple Mac ดาวน์โหลด Windows Phone 7 Connector สำหรับ Mac จาก Mac App Store
- 2. เชื่อมต่อโทรศัพท์กับคอมพิวเตอร์โดยใช้สายเคเบิล USB

**3.** เปิด Zune

4. รอในระหว่างที่ Zune ตรวจหาอัพเดตที่พร้อมใช้งาน แล้วทำตามคำแนะนำที่ปรากฏบนคอมพิวเตอร์ของคุณ

★ เคล็ดลับ: หากคุณได้รับข้อความแสดงข้อผิดพลาดระหว่างการอัพเดต ให้จดรหัสข้อผิดพลาด และคันหาใน support.microsoft.com เพื่อดูว่ามีสิ่งใดที่ผิดปกดิ โทรศัพท์ของคุณจะสำรองข้อมูลไว้โดยอัดโนมัติระหว่างการอัพเดดชอฟด์แวร์ คุณยังสามารถซิงค์โทรศัพท์ กับคอมพิวเตอร์ของคุณได้โดยใช้ Zune หรือ Windows Phone 7 Connector สำหรับ Mac โดยไม่ต้องอัพเดด ชอฟด์แวร์โทรศัพท์

# การตั้งค่าโทรศัพท์ของคุณให้แจ้งเกี่ยวกับอัพเดต

แตะ 🙆 Settings จากนั้นแตะ phone update > Notify me when new updates are found

# หน่วยความจำและที่เก็บข้อมูล

เรียนรู้วิธีจัดการภาพถ่าย แอพส์ และรายการอื่นๆ บนโทรศัพท์ของคุณ

## การสำรอง และเรียกคืนข้อมูลในโทรศัพท์ของคุณ

หลีกเลี่ยงข้อมูลสูญหาย – สำรองโทรศัพท์และข้อมูลของคุณไว้บนคอมพิวเตอร์

การตั้งค่า เอกสาร ภาพถ่าย เพลง และวิดีโอของคุณจะได้รับการสำรองข้อมูลไว้โดยอัตโนมัดิระหว่างการอัปเดด ชอฟด์แวร์ เมื่อคุณอัปเดตโทรศัพท์โดยใช้คอมพิวเตอร์เครื่องหลัก (คอมพิวเตอร์เครื่องแรกที่คุณใช้เชื่อมต่อกับ โทรศัพท์ผ่านสายเคเบิล USB) หากคุณใช้คอมพิวเตอร์เครื่องอื่นในการอัปเดตชอฟต์แวร์โทรศัพท์ ระบบ จะไม่สร้างข้อมูลสำรองไว้ในเครื่อง คุณสามารถเปลี่ยนแปลงคอมพิวเตอร์หลักได้โดยใช้การตั้งค่าใน Zune

หากคุณยังไม่มี Zune ไปที่ **www.zune.net** เพื่อดาวน์โหลดและติดตั้งเวอร์ชันล่าสุดในคอมพิวเตอร์ของคุณ หากคุณใช้ Apple Mac ดาวน์โหลด Windows Phone 7 Connector สำหรับ Mac จาก Mac App Store

1. เชื่อมต่อโทรศัพท์กับคอมพิวเตอร์ของคุณด้วยสายเคเบิล USB

**2.** เปิด Zune

3. รอในระหว่างที่ Zune ตรวจหาอัปเดตที่พร้อมใช้งาน แล้วทำตามคำแนะนำที่ปรากฏบนคอมพิวเตอร์ของคุณ

แอพพลิเคชั่นที่คุณดาวน์โหลดไว้อาจไม่รวมอยู่ในข้อมูลสำรองนี้ แต่คุณสามารถดาวน์โหลดแอปเหล่านี้ได้ ใหม่จาก Marketplace โดยไม่เสียค่าบริการ ทั้งนี้ อาจมีการเรียกเก็บค่าส่งข้อมูล สำหรับข้อมูลเพิ่มเดิม โปรด ดิดต่อผู้ให้บริการเครือข่ายของคุณ

★ เคล็ดลับ: คุณยังสามารถซิงค์โทรศัพท์กับคอมพิวเตอร์ของคุณได้โดยใช่ Zune หรือ Windows Phone 7 Connector สำหรับ Mac โดยไม่ต้องอัปเดดชอฟด์แวร์โทรศัพท์ การซิงค์จะไม่สำรองข้อมูลการตั้งค่าระบบ หรือแอพพลิเคชั่นในเครื่องของคุณ คุณยังสามารถตั้งค่าให้โทรศัพท์ซิงค์รายชื่อของคุณผ่าน Outlook เพื่อ ให้สามารถเรียกคืนข้อมูลดังกล่าวจากคอมพิวเตอร์ไปยังโทรศัพท์ของคุณ

## การเรียกคืนข้อมูลสำรองลงในโทรศัพท์ของคุณ

เชื่อมต่อโทรศัพท์เข้ากับคอมพิวเตอร์เครื่องหลักของคุณด้วยสายเคเบิล USB แล้วใช้ Zune เพื่อเรียกคืนเนื้อหา ที่คุณสำรองไว้และซอฟต์แวร์โทรศัพท์เวอร์ขันก่อนหน้านั้น

## ชิงค์โทรศัพท์กับคอมพิวเตอร์ของคุณโดยใช้การเชื่อมต่อ USB

จัดเก็บเพลง ภาพถ่าย และรายการอื่นๆ อย่างปลอดภัยและเหมาะสม – ใช้แอป Zune PC เพื่อซิงค์โทรศัพท์ กับคอมพิวเดอร์ของคุณ

หากคุณยังไม่มี Zune ไปที่ **www.zune.net** เพื่อดาวน์โหลดและติดตั้งเวอร์ชันล่าสุดในคอมพิวเดอร์ของคุณ หากคุณใช้ Apple Mac ดาวน์โหลด Windows Phone 7 Connector สำหรับ Mac จาก Mac App Store

- 1. เชื่อมต่อโทรศัพท์กับคอมพิวเตอร์ของคุณด้วยสายเคเบิล USB
- **2.** เปิด Zune
- 3. รอในระหว่างที่ Zune ซิงค์โทรศัพท์ของคุณ

คุณสามารถเปลี่ยนแปลงการตั้งค่าการชิงค์ได้ โดยใช้การตั้งค่าใน Zune

- ★ เคล็ดลับ: คุณสามารถตั้งค่าให้โทรศัพท์ขิงค์รายชื่อของคุณผ่าน Outlook เพื่อให้สามารถเรียกคืนข้อมูล ดังกล่าวจากคอมพิวเตอร์ไปยังโทรศัพท์ของคุณ
- ★ เคล็ดลับ: คุณยังสามารถตั้งค่าให้โทรศัพท์ซิงค์ผ่านเครือข่าย Wi-Fi แบบไร้สายโดยอัตโนมัติได้

การซิงค์จะไม่สำรองข้อมูลการตั้งค่าระบบหรือแอพพลิเคชั่นในเครื่องของคุณ

### การชิงค์กับคอมพิวเตอร์ของคุณแบบไร้สาย

หากคุณตั้งค่าการชิงค์แบบไร้สาย คุณสามารถชิงค์โทรศัพท์กับคอมพิวเตอร์ของคุณโดยไม่ต้องใช้สายเคเบิล USB ได้

หากคุณยังไม่มี Zune ไปที่ **www.zune.net** เพื่อดาวน์โหลดและติดตั้งเวอร์ขันล่าสุดในคอมพิวเตอร์ของคุณ หากคุณใช้ Apple Mac ดาวน์โหลด Windows Phone 7 Connector สำหรับ Mac จาก Mac App Store

- 1. เชื่อมต่อโทรศัพท์กับคอมพิวเตอร์ของคุณด้วยสายเคเบิล USB
- **2.** เปิด Zune
- 3. บนคอมพิวเตอร์ของคุณ ให้เลือก SETTINGS > PHONE
- 4. ตรวจสอบให้แน่ใจว่าโทรศัพท์ของคุณเชื่อมต่อกับเครือข่าย Wi-Fi

5. บนคอมพิวเตอร์ของคุณ ให้เลือก SET UP WIRELESS SYNC และปฏิบัติดามคำแนะนำที่ปรากฏ บนคอมพิวเตอร์ของคุณ

หากต้องการเริ่มต้นการซิงค์แบบไร้สาย:

- โทรศัพท์และคอมพิวเตอร์ของคุณต้องเชื่อมต่อกับเครือข่ายไร้สายเดียวกัน
- ระดับพลังงานแบตเตอรี่ในโทรศัพท์ต้องเหลืออย่างน้อยครึ่งหนึ่ง
- ต้องเสียบโทรศัพท์เข้ากับเต้ารับที่ผนัง

อาจใช้เวลาถึง 15 นาทีในการเริ่มต้นการซิงค์แบบไร้สาย และคุณจะไม่สามารถใช้โทรศัพท์ขณะกำลังซิงค์ได้

## SkyDrive

เก็บข้อมูลของคุณไว้ในเครือข่ายอินเทอร์เน็ต คุณไม่ต้องกังวลเกี่ยวกับการเพิ่มพื้นที่หน่วยความจำสำหรับ แอพโปรดหรือแอพใหม่ของคุณ

SkyDrive คือพื้นที่เก็บข้อมูลระบบ บนอินเทอร์เน็ด สำหรับเอกสารและภาพถ่ายทั้งหมดของคุณ ซึ่งคุณสามารถ เข้าใช้ แบ่งปืน และเรียกคืนข้อมูลเหล่านั้นได้หากต้องการ

้ด้วย SkyDrive คุณสามารถเข้าถึงภาพถ่าย เอกสาร และข้อมูลอื่นๆ ของคุณจากโทรศัพท์ แท็บเล็ด หรือ คอมพิวเตอร์ของคุณ ขึ้นกับแอพที่ใช้ คุณยังสามารถดำเนินงานเอกสารต่อจากที่ที่คุณทำงานค้างไว้ก่อนหน้านี้

มีสถานที่หลายแห่งที่คุณสามารถเข้าถึงข้อมูลของคุณได้บน SkyDrive ด้วอย่างเช่น คุณสามารถจัดเก็บภาพถ่าย ของคุณไปยัง SkyDrive ใน Hub Pictures หรือจัดการเอกสารที่ทำงานของคุณใน Hub Office

★ เคล็ดลับ: เพื่อที่จะจัดการข้อมูลในระบบ Cloud อย่างง่ายดาย คุณสามารถดาวน์โหลดแอพ SkyDrive จาก Marketplace

## การแบ่งปืนภาพถ่ายและเอกสารระหว่างอุปกรณ์

ด้วย SkyDrive คุณสามารถเข้าถึงภาพถ่าย เอกสาร และข้อมูลอื่นๆ ที่คุณอัพโหลดจากอุปกรณ์ใดๆ ของคุณ

ในการอัพโหลดภาพถ่าย เอกสาร หรือข้อมูลอื่นๆ ที่จัดเก็บไว้ในโทรศัพท์ แท็บเล็ด หรือคอมพิวเตอร์ไปยัง SkyDrive คุณจำเป็นต้องลงชื่อเข้าใช้บัญชี้ Microsoft ของคุณ ในการเข้าใช้เนื้อหาที่อัพโหลดในอุปกรณ์เครื่อง อื่น คุณต้องลงชื่อเข้าใช้บัญชี Microsoft เดียวกันกับบัญชีที่ใช้อัพโหลดเนื้อหานั้น ในการอัพโหลดหรือดาวน์โหลดเนื้อหา คุณจำเป็นต้องเชื่อมต่ออินเทอร์เน็ต หากคุณไม่มีแผนข้อมูล การเรียก เก็บค่าส่งข้อมูลอาจพอกพูนขึ้นอย่างรวดเร็ว สำหรับข้อมูลเกี่ยวกับค่าบริการข้อมูล ให้ติดต่อผู้ให้บริการเครือ ข่ายของคุณ

มีสถานที่หลายแห่งที่คุณสามารถเข้าถึงข้อมูลของคุณได้บน SkyDrive ในโทรศัพท์ของคุณ คุณสามารถดรวจสอบ ภาพถ่ายและวิดีโอของคุณใน Hub Pictures หรือเปิดเอกสาร Office ใน Hub Office คุณสามารถดาวน์ โหลดแอพ SkyDrive จาก Marketplace เพื่อดูและจัดการไฟล์ทุกชนิดในโทรศัพท์ของคุณ

ในแท็บเล็ดหรือคอมพิวเดอร์ คุณสามารถจัดการข้อมูลของคุณทางออนไลน์ได้ที่ **www.skydrive.com** หรือคุณสามารถใช้แอพ SkyDrive และเข้าใช้ SkyDrive ได้โดยตรงจากเดสก์ท็อปของคุณ หากคุณยังไม่มีแอพ SkyDrive คุณสามารถดาวน์โหลดและติดตั้งได้จาก **www.skydrive.com** 

★ เคล็ดลับ: ด้วยแอพ SkyDrive คุณสามารถลากและวางไฟล์ที่คุณต้องการอัพโหลดไปยังโฟลเดอร์ SkyDrive ในตัวจัดการไฟล์ เช่น Windows Explorer หรือ ตัวค้นหา และไฟล์จะได้รับการอัพโหลดไปยัง SkyDrive โดยอัตโนมัติ

# การเพิ่มพื้นที่ว่างให้หน่วยความจำเครื่อง

คุณต้องการเพิ่มพื้นที่ว่างในหน่วยความจำเครื่องเพื่อให้สามารถติดตั้งแอพพลิเคชั่นหรือเพิ่มเนื้อหาเพิ่มเดิมหรือ ไม่

คุณสามารถลบข้อมูลต่อไปนี้ หากไม่ต้องการใช้อีกต่อไป:

- ข้อความ ไฟล์มัลติมีเดีย และข้อความอีเมล์
- บันทึกรายชื่อและรายละเอียด
- แอป
- เพลง ภาพถ่าย หรือวิดีโอ

### การลบแอพออกจากโทรศัพท์ของคุณ

คุณสามารถนำแอพส์ที่ติดตั้งไว้ซึ่งคุณไม่ต้องการเก็บไว้หรือไม่ได้ใช้งานแล้วออกได้ เพื่อเป็นการเพิ่มหน่วย ความจำที่มีอยู่

- 1. ในหน้าจอเริ่มต้น ให้ปัดไปทางซ้ายสู่เมนูแอพส์
- 2. แตะแอพค้างไว้ และแตะ uninstall คุณอาจไม่สามารถลบแอพบางอันออกได้

หากคุณลบแอพออก คุณอาจสามารถดิดตั้งใหม่ได้โดยไม่ต้องซื้อแอพนั้นอีก ดราบเท่าที่แอพนั้นยังมีให้บริการใน Marketplace

หากแอพที่ดิดดั้งไว้ทำงานโดยอาศัยแอพที่ถูกลบออกไป แอพที่ดิดตั้งไว้อาจหยุดทำงาน โปรดอ่านเอกสาร สำหรับผู้ใช้ของแอพที่ดิดตั้งไว้เพื่อดูรายละเอียด

# ความปลอดภัย

เรียนรู้วิธีการป้องกันโทรศัพท์ และเก็บรักษาข้อมูลของคุณให้ปลอดภัย

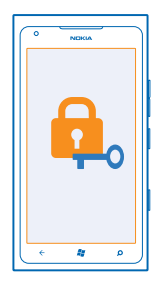

# การตั้งค่าให้โทรศัพท์ล็อคโดยอัตโนมัติ

ต้องการป้องกันโทรศัพท์ของคุณจากการใช้งานโดยไม่ได้รับอนุญาตใช่หรือไม่ กำหนดรหัสล็อค และตั้งค่า ให้โทรศัพท์ของคุณล็อคเองโดยอัตโนมัติเมื่อไม่มีการใช้งาน

- 1. ແທະ 🙆 Settings > lock+wallpaper
- 2. สลับ password ไปที่ 🔲 On และป้อนรหัสล็อค (อย่างน้อย 4 หลัก)
- 3. แตะ Require a password after และกำหนดระยะเวลาที่โทรศัพท์จะล็อคโดยอัตโนมัติหลังจากเวลานี้

โปรดเก็บรหัสล็อคนี้ไว้เป็นความลับและเก็บไว้ในที่ปลอดภัยห่างจากโทรศัพท์ของคุณ หากคุณลืมรหัสล็อค และไม่สามารถกู้คืนได้ หรือป้อนรหัสผิดเกินจำนวนครั้ง คุณจะต้องนำโทรศัพท์เข้ารับบริการ ทั้งนี้อาจมีการคิดค่า ใช้จ่ายเพิ่มเดิม และข้อมูลส่วนบุคคลทั้งหมดในเครื่องของคุณอาจถูกลบออกไป สำหรับข้อมูลเพิ่มเดิม โปรด ดิดต่อศูนย์ Nokia Care หรือด้วแทนจำหน่ายโทรศัพท์ของคุณ

## การปลดล็อคโทรศัพท์

กดปุ่มเปิด/ปิด และลากหน้าจอล็อคขึ้นด้านบน และพิมพ์รหัสล็อคของคุณ

# ใช้งานโทรศัพท์ของคุณขณะล็อกเครื่อง

้คุณสามารถใช้คุณสมบัติบางอย่างในโทรศัพท์ของคุณได้ในขณะที่เครื่องล็อกอยู่ โดยไม่จำเป็นต้องป้อนรหัสล็อก

ในการให้โทรศัพท์กลับมาทำงานอีกครั้ง ให้กดปุ่มเปิด/ปิด

**การเปิดกล้องถ่ายรูป** กดปุ่มกล้องถ่ายรูปค้างไว้

การเปลี่ยนวิธีแแจ้งเตือนสายเรียกเข้า กดปุ่มระดับเสียง และแดะ 🛞, 👁หรือ 🏵.

หยุดเล่นเพลงชั่วคราวหรือเล่นต่อ หรือการข้ามไปที่เพลงอื่น ใช้ปุ่มควบคุมเครื่องเล่นเพลงที่แสดงอยู่ด้านบนของหน้าจอ

## การเปลี่ยนรหัส PIN ของคุณ

หาก SIM การ์ดของคุณมีรหัส PIN มาให้ คุณสามารถเปลี่ยนรหัสเพื่อให้สามารถป้องกันได้ดีขึ้น

## 1. ในหน้าจอเริ่มต้น ให้ปัดไปทางซ้าย และแตะ 🙆 Settings

- 2. ปัดไปที่ applications และแตะ phone
- 3. ແທະ change SIM PIN

รหัส PIN อาจเป็นตัวเลข 4-8 หลัก

# การค้นหาโทรศัพท์ของคุณที่สูญหาย

ทำโทรศัพท์หายหรือกลัวว่าโทรศัพท์จะถูกขโมยใช่หรือไม่ ใช้ find my phone เพื่อค้นหาดำแหน่งโทรศัพท์ ของคุณ แล้วล็อคหรือลบข้อมูลทั้งหมดออกจากโทรศัพท์จากระยะไกล

- 1. ไปที่ www.windowsphone.com
- 2. ลงชื่อเข้าใช้ด้วย Windows Live ID เดียวกับในโทรศัพท์ของคุณ
- 3. เลือก find my phone

คุณสามารถทำดังนี้

- คันหาตำแหน่งโทรศัพท์ของคุณบนแผนที่
- กำหนดให้โทรศัพท์ส่งเสียงดัง แม้ว่าจะเปิดโหมดปิดเสียง
- ล็อคโทรศัพท์และตั้งค่าให้แสดงข้อความ เพื่อให้ส่งโทรศัพท์กลับคืนมาให้คุณ
- ลบข้อมูลทั้งหมดออกจากโทรศัพท์ของคุณจากระยะไกล

ตัวเลือกที่มีให้เลือกอาจแตกต่างกัน

# Wi-Fi

้ค้นหาเพิ่มเดิมเกี่ยวกับการใช้การเชื่อมต่อ Wi-Fi

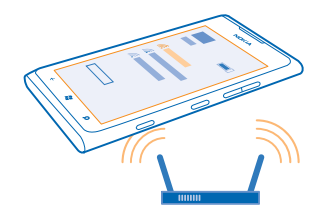

# การเชื่อมต่อ Wi-Fi

โทรศัพท์ของคุณจะตรวจหาและแจ้งเดือนเกี่ยวกับการเชื่อมด่อที่พร้อมใช้งานให้คุณทราบอยู่เป็นระยะ ข้อมูล การแจ้งเดือนจะปรากฏขึ้นชั่วครู่ ที่ด้านบนของหน้าจอ ในการจัดการการเชื่อมต่อ Wi-Fi ของคุณ ให้เลือกการแจ้ง เดือนนั้นๆ

ในหน้าจอเริ่มด้น ให้ปัดไปทางซ้าย และแตะ 🔯 Settings > WiFi.

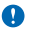

**ข้อสำคัญ:** โปรดใช้การเข้ารหัสลับเพื่อเพิ่มการรักษาความปลอดภัยของการเชื่อมต่อ Wi-Fi การใช้การเข้า รหัสจะลดความเสี่ยงที่ผู้อื่นสามารถเข้าถึงข้อมูลของคุณได้

การระบุดำแหน่งโดยใช้ Wi-Fi จะเพิ่มความแม่นยำของดำแหน่งเมื่อสัญญาณดาวเทียมไม่พร้อมให้บริการ โดย เฉพาะอย่างยิ่งเมื่อคุณอยู่ภายในอาคารหรืออยู่ระหว่างอาคารสูง คุณยังสามารถปิด Wi-Fi ในการตั้งค่าโทรศัพท์ ของคุณได้อีกด้วย

# การเชื่อมต่อ Wi-Fi

การเชื่อมต่อเครือข่าย Wi-Fi เป็นวิธีที่สะดวกในการเข้าใช้งานอินเทอร์เน็ด ขณะที่เดินทาง คุณสามารถเชื่อม ต่อเครือข่าย Wi-Fi ในที่สาธารณะได้ เช่น ในห้องสมุดหรืออินเทอร์เน็ตคาเฟ้

ในหน้าจอเริ่มต้น ให้ปัดไปทางซ้าย และแตะ 🔯 Settings

**1.** ແ**ຫະ WiFi** 

- 2. ตรวจสอบให้แน่ใจว่าสลับ WiFi networking ไปที่ On 💳 🛛
- 3. เลือกการเชื่อมด่อที่ต้องการใช้

การปิดการเชื่อมต่อ แดะ WiFi และสลับ WiFi networking ไปที่ Off 🏾 💳

# Bluetooth

คุณสามารถเชื่อมต่อไร้สายกับอุปกรณ์ที่ใช้งานร่วมกันได้อื่นๆ เช่น โทรศัพท์ คอมพิวเตอร์ ชุดหูฟัง และชุดอุปกรณ์ ในรถยนต์

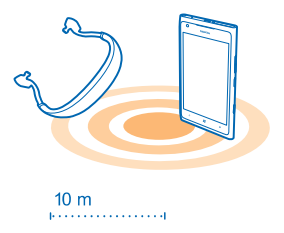

ในหน้าจอเริ่มดัน ให้ปัดไปทางซ้าย และแตะ 🔯 Settings > Bluetooth

เนื่องจากอุปกรณ์ที่มีเทคโนโลยีไร้สาย Bluetooth สื่อสารโดยใช้คลื่นวิทยุ จึงไม่จำเป็นด้องอยู่ในระยะที่มอง เห็นโดยตรง อย่างไรก็ตาม ควรมีระยะห่างจากกันภายใน 10 เมตร (33 ฟุต) แม้ว่าการเชื่อมต่ออาจถูกรบกวน จากสิ่งกีดขวาง เช่น ผนัง หรืออุปกรณ์อิเล็กทรอนิกส์อื่นๆ

้อุปกรณ์ที่จับคู่สามารถเชื่อมต่อกับโทรศัพท์ของคุณเมื่อ Bluetooth เปิดอยู่ อุปกรณ์อื่นสามารถดรวจพบโทรศัพท์ ของคุณต่อเมื่อหน้าจอการตั้งค่า Bluetooth เปิดไว้เท่านั้น

้อย่าจับคู่หรือรับคำขอการเชื่อมต่อจากอุปกรณ์ที่ไม่รู้จัก วิธีนี้ช่วยปกป้องโทรศัพท์ของคุณจากเนื้อหาที่เป็น อันดราย

# การเชื่อมต่อชุดหูฟังไร้สาย

ชุดหูฟังไร้สาย (มีจำหน่ายแยกต่างหาก) ช่วยให้คุณสามารถคุยโทรศัพท์ได้ในแบบแฮนด์ฟรี โดยคุณยัง คงสามารถทำงานต่อไปได้ เช่น ใช้คอมพิวเดอร์ระหว่างสนทนา

- 1. ในหน้าจอเริ่มดัน ให้ปัดไปทางข้าย และแตะ 🙆 Settings > Bluetooth
- 2. สลับ Status ไปที่ On 💻 🛛
- 3. ตรวจสอบให้แน่ใจว่าชุดหูฟังเปิดอยู่

# ้คุณอาจจำเป็นต้องเริ่มต้นขั้นตอนการจับคู่จากชุดหูพึง โปรดอ่านรายละเอียดในคู่มือการใช้งานชุดหูพึงของคุณ

- 4. ในการจับคู่โทรศัพท์ของคุณกับชุดหูฟัง ให้แตะชุดหูฟังจากรายการ
- คุณอาจต้อังพิมพ์รหัสผ่าน โปรดอ่านรายละเอียดในคู่มือการใช้งานชุดหูฟังของคุณ

# การเชื่อมต่อกับโทรศัพท์ของเพื่อนคุณผ่าน Bluetooth

ใช้ Bluetooth ในการเชื่อมต่อกับโทรศัพท์ของเพื่อนคุณแบบไร้สายเพื่อแบ่งบันภาพถ่าย และอื่นๆ อีกมากมาย

- 1. ในหน้าจอเริ่มต้น ให้ปัดไปทางช้าย แล้วแตะ 🔯 > Bluetooth
- 2. ตรวจสอบให้แน่ใจว่าโทรศัพท์ทั้งสองเครื่องเปิด Bluetooth ไว้
- 3. ตรวจดูให้แน่ใจว่าโทรศัพท์อื่นมองเห็นโทรศัพท์เครื่องนี้
- 4. คุณจะเห็นโทรศัพท์ Bluetooth ที่อยู่ภายในระยะครอบคลุม แตะโทรศัพท์ที่ต้องการเชื่อมต่อ
- หากโทรศัพท์อีกเครื่องต้องใช้รหัสผ่าน ให้พิมพ์หรือยอมรับรหัสผ่าน

จะใช้รหัสผ่านเฉพาะเมื่อคุณเชื่อมต่อกับอุปกรณ์ใดๆ เป็นครั้งแรก

### การส่งข้อมูลของคุณโดยใช้บลูทูธ

ต้องการแบ่งบันเนื้อหาของคุณหรือส่งภาพที่คุณถ่ายไปให้เพื่อนๆ ใช่ไหม คุณสามารถใช้ Bluetooth ในการส่ง ภาพถ่ายหรือเนื้อหาอื่นๆ ของคุณไปยังอุปกรณ์ที่สามารถใช้งานร่วมกันได้หรือไปยังคอมพิวเตอร์แบบไร้สายได้ ด้วย คุณสามารถส่งภาพถ่าย JPG, BMP, GIF และ PNG ได้

หากโทรศัพท์ของคุณไม่มีแอป Bluetooth Share คุณสามารถดาวน์โหลดได้จาก Marketplace แอพ Bluetooth Share อาจมีให้บริการในบางภูมิภาคหรือสำหรับชอฟด์แวร์บางเวอร์ชัน

- 1. ตรวจสอบให้แน่ใจว่าโทรศัพท์ทั้งสองเครื่องเปิด Bluetooth ไว้
- 2. ในหน้าจอเริ่มต้น ให้ปัดไปทางข้าย และแตะ Bluetooth Share > share
- 3. บัดไปทางซ้ายเพื่อดูภาพถ่ายและไฟล์ที่คุณได้รับเมื่อเร็วๆ นี้
- 4. หากโทรศัพท์ของคุณไม่จับคู่กับโทรศัพท์อีกเครื่องหนึ่ง ให้แตะ Not ready yet. First you need to connect to the other phone.
- 5. เลือกโทรศัพท์ที่คุณต้องการในรายการ RECENT
- ★ เคล็ดลับ: แตะ others หากไม่มีโทรศัพท์ล่าสุด

6. แตะ pictures หรือ files เลือกเนื้อหาที่คุณต้องการส่ง และแตะ share via Bluetooth...

# รหัสผ่าน

เคยสงสัยหรือไม่ว่ารหัสต่างๆ กันในโทรศัพท์ของคุณมีไว้เพื่ออะไร

| รหัส PIN<br>(4-8 หลัก) | รหัสนี้ป้องกันขีมการ์ดของคุณจากการใช้โดยไม่ได้<br>รับอนุญาตหรือต้องป้อนเพื่อเข้าใช้งานคุณสมบัติ<br>บางอย่าง |
|------------------------|----------------------------------------------------------------------------------------------------|
|                        | คุณสามารถกำหนดให้โทรศัพท์ถามหารหัส PIN เมื่อ<br>เปิดเครื่องได้                                              |
|                        | หากรหัสนี้ไม่มีให้มาพร้อมกับการ์ดของคุณหรือคุณ<br>ลืมรหัส ให้ติดต่อผู้ให้บริการเครือข่ายของคุณ              |
|                        | หากคุณป้อนรหัสผิดสามครั้งดิดต่อกัน คุณต้องปลด<br>ล็อกรหัสโดยใช้รหัส PUK                                     |

| PUK                                                                  |                                                                                                    |  |
|----------------------------------------------------------------------|----------------------------------------------------------------------------------------------------|--|
|                                                                      | หากรหัสนี้ไม่มีให้มาพร้อมกับชิมการ์ดของคุณ ให้<br>ดิดต่อผู้ให้บริการเครือข่ายของคุณ                                                                                                    |  |
| รหัสรักษาความปลอดภัย (รหัสล็อก รหัสผ่าน)<br>(ดัวเลขอย่างน้อย 4 หลัก) | รหัสนี้ป้องกันโทรศัพท์ของคุณจากการใช่โดยไม่ได้<br>รับอนุญาต                                                                                                    |  |
|                                                                      | คุณสามารถกำหนดให้โทรศัพท์ถามหารหัสล็อกที่คุณ<br>กำหนดไว้ได้                                                                                                    |  |
|                                                                      | โปรดเก็บรหัสนี้ไว้เป็นความลับและเก็บไว้ในที่<br>ปลอดภัยห่างจากโทรศัพท์ของคุณ                                                                                                    |  |
|                                                                      | หากคุณลืมรหัสล็อกและโทรศัพท์ของคุณล็อกอยู่ คุณ<br>จะต้องนำโทรศัพท์เข้ารับบริการ ทั้งนี้อาจมีการคิดค่า<br>ใข้จ่ายเพิ่มเติม และข้อมูลส่วนบุคคลทั้งหมดในเครื่อง<br>ของคุณอาจถูกลบออกไป             |  |
|                                                                      | สำหรับข้อมูลเพิ่มเดิม โปรดดิดต่อศูนย์ Nokia Care<br>หรือตัวแทนจำหน่ายโทรศัพท์ของคุณ                                                                                                    |  |
| IMEI                                                                 | หมายเลขนี้ใช้เพื่อระบุว่าโทรศัพท์เป็นโทรศัพท์ที่ถูก<br>ต้องในเครือข่าย หมายเลขนี้สามารถใช้ลือกโทรศัพท์<br>ได้เช่นกัน เช่น โทรศัพท์ถูกขโมย คุณอาจต้องแจ้ง<br>หมายเลขนี้กับศูนย์บริการ Nokia Care |  |
|                                                                      | หากต้องการดูหมายเลข IMEI ของคุณ ให้กดเบอร์โทร<br>*# <b>06#</b>                                                                                                    |  |

# วิธีใช้และการสนับสนุน

เมื่อคุณต้องการเรียนรู้เพิ่มเดิมเกี่ยวกับวิธีใช่โทรศัพท์ของคุณ หรือหากคุณไม่แน่ใจว่าโทรศัพท์ของคุณควรทำงาน อย่างไร คุณสามารถตรวจสอบข่องทางสนับสนุนได้หลายช่องทาง

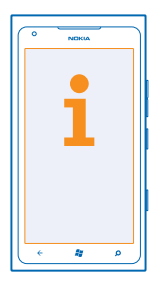

ให้อ่านคู่มือผู้ใช้นี้อย่างละเอียดเพื่อช่วยให้คุณใช้โทรศัพท์ได้อย่างมีประสิทธิภาพ สืบค้น www.nokia.com/support ซึ่งเป็นหน้าเว็บที่คุณสามารถพบ

- ข้อมูลเกี่ยวกับการแก้ไขปัญหา
- การอภิปราย
- ข่าวเกี่ยวกับแอพส์และดาวน์โหลด
- ข้อมูลการอัพเดตซอฟต์แวร์
- รายละเอียดเพิ่มเดิมเกี่ยวกับคุณสมบัติและเทคโนโลยี ตลอดจนอุปกรณ์และอุปกรณ์เสริมที่ใช้งานร่วมกันได้

หากต้องการวีดีโอสนับสนุน ให้ไปที<mark>่ www.youtube.com/NokiaSupportVideos</mark> หรือ go.microsoft.com/fwlink/?LinkId=238503

#### **ถ้าโทรศัพท์ของคุณไม่ตอบสนอง** ให้ปฏิบัติดังนี้

- กดปุ่มลูกศรปรับเสียงลงพร้อมกับปุ่มเปิด/ปิดค้างไว้ประมาณ 10 วินาที โทรศัพท์จะปิด ในการเปิดโทรศัพท์ อีกครั้ง ให้กดปุ่มเปิด/ปิดค้างไว้
- การเรียกคืนการตั้งค่าดั้งเดิม

หากยังไม่สามารถแก้ไขปัญหาได้ โปรดดิดด่อ Nokia เพื่อทำการช่อมแชม ก่อนจะส่งโทรศัพท์ไปช่อมแชม ควร สำรองข้อมูลทุกครั้ง เนื่องจากข้อมูลส่วนบุคคลทั้งหมดในโทรศัพท์ของคุณอาจถูกลบ

★ เคล็ดลับ: ถ้าคุณต้องการค้นหาโทรศัพท์ของคุณ ให้ดูหมายเลข IMEI ที่ไม่ข้ำกันของโทรศัพท์ แล้วโทร \*#06#

# ข้อมูลเกี่ยวกับผลิตภัณฑ์และความปลอดภัย

# บริการและค่าใช้จ่ายของเครือข่าย

คุณสามารถใชโทรศัพท์ได้ใน เครือข่าย WCDMA 850, 900, 1900, 2100 และเครือข่าย GSM/EDGE 850, 900, 1800, 1900 MHz คุณต้องสมัคร สมาชิกกับผู้ให้บริการ

การใช่คุณสมบัติบางอย่างและการดาวน์โหลดเนื้อหาจำเป็นต้องมีการเชื่อมต่อกับเครือข่าย และอาจส่งผลให้เกิดค่าใช้จ่ายในการรับส่งข้อมูล คุณอาจด้องสมัครเพื่อใช้คุณสมบัติบางอย่าง

# การโทรฉุกเฉิน

- 1. ตรวจสอบให้แน่ใจว่าได้เปิดโทรศัพท์แล้ว
- 2. ตรวจสอบว่ามีสัญญาณเพียงพอหรือไม่

นอกจากนี้ คุณอาจต้องดำเนินการดังต่อไปนี้

- ใส่ชิมการ์ดลงในโทรศัพท์ หากใช้ได้กับโทรศัพท์ของคุณ
- ปิดการจำกัดการโทรในโทรศัพท์ของคุณ เช่น การจำกัดการโทร การจำกัดเบอร์ หรือเฉพาะกลุ่ม
- ตรวจสอบให้แน่ใจว่า flight mode ไม่ได้เปิดอยู่
- หากหน้าจอและปุ่มของคุณล็อคอยู่ ให้ปลดล็อค

#### 3. กด 😽

- 4. เลือก 🕓
- 5. เลือก 🖲
- 6. พิมพ์หมายเลขฉุกเฉินที่เป็นทางการสำหรับดำแหน่งที่ตั้งปัจจุบันของคุณ ซึ่งหมายเลขโทรฉุกเฉินในแต่ละพื้นที่จะแตกต่างกันไป
- **7.** เลือก call
- 8. คุณต้องให้ข้อมูลต่างๆ ที่ถูกต้องให้ได้มากที่สุด อย่าเพิ่งวางสายจนกว่าจะได้รับแจ้งให้วาง

เมื่อเปิดโทรศัพท์เป็นครั้งแรก ระบบจะขอให้คุณสร้างบัญชี Microsoft และตั้งค่าโทรศัพท์ หากต้องการโทรจุกเฉินระหว่างขั้นตอนตั้งค่าบัญชี และโทรศัพท์ ให้แดะ **emergency call** 

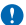

**ข้อสำคัญ:** เปิดใช้งานทั้งสายโทรศัพท์มือถือและสายอินเทอร์เน็ด หากโทรศัพท์ของคุณสนับสนุนสายอินเทอร์เน็ด เครื่องอาจพยายาม ต่อการโทรฉุกเฉินผ่านทั้งเครือข่ายเชลดูลาร์และผ่านผู้ให้บริการสายอินเทอร์เน็ด ไม่สามารถรับประกันได้ว่าจะสามารถเชื่อมต่อได้ ในทุกสภาวะ ไม่ควรวางใจว่าโทรศัพท์ไร้สายจะเป็นเครื่องมือสื่อสารที่ดีที่สุดเสมอในยามจำเป็น อาทิเช่น เมื่อเกิดกรณีฉุกเฉินทางการ แพทย์

# การดูแลโทรศัพท์ของคุณ

คุณควรดูแลโทรศัพท์ แบดเดอรี่ อุปกรณ์ชาร์จ และอุปกรณ์เสริมด้วยความระมัดระวัง คำแนะนำต่อไปนี้จะช่วยให้คุณใช้อุปกรณ์ของคุณได้นาน

- เก็บอุปกรณ์ไว้ในที่แห้ง การจับดัวของไอน้ำ ความเบียกขึ้น และของเหลวทุกประเภท หรือความขุ่มขึ้น จะทำให้เกิดองค์ประกอบของแร่ ซึ่ง อาจทำให้วงจรอิเล็กทรอนิกส์สึกกร่อนได้ หากด้วเครื่องเบียกขึ้น ปล่อยให้เครื่องแห้งสนิท
- อย่าใช้หรือเก็บโทรศัพท์ไว้ในที่ที่มีฝุ่นหรือที่สกปรก
- อย่าเก็บโทรศัพท์ไว้ในอุณหภูมิที่สูง อุณหภูมิสูงอาจทำให้โทรศัพท์และแบดเดอรี่ได้รับความเสียหาย
- อย่าเก็บโทรศัพท์ไว้ในอุณหภูมิที่เย็นจัด เมื่ออุณหภูมิเพิ่มขึ้นจนถึงอุณหภูมิปกติ ความขึ้นจะก่อตัวขึ้นภายในเครื่อง ซึ่งอาจทำให้ตัวเครื่อง เสียหายได้
- อย่าเปิดตัวเครื่องนอกเหนือจากที่แนะนำไว้ในคู่มือผู้ใช้
- การดัดแปลงที่ไม่ได้รับการรับรองอาจทำให้โทรศัพท์เสียหายและยังเป็นการฝ่าฝืนกฎหมายว่าด้วยอุปกรณ์วิทยุสื่อสารอีกด้วย
- อย่าโยน เคาะ หรือเขย่าโทรศัพท์ การใช้งานโดยไม่ถนอมเครื่องอาจทำให้ตัวเครื่องเสียหายได้
- ใช้แต่ผ้าแห้งที่นุ่มสะอาดทำความสะอาดพื้นผิวของโทรศัพท์เท่านั้น
- อย่าทาสีโทรศัพท์ สีอาจขัดขวางการทำงานของโทรศัพท์
- เก็บโทรศัพท์ไว้ให้ห่างจากแม่เหล็กหรือสนามแม่เหล็ก
- ในการเก็บรักษาข้อมูลสำคัญของคุณให้ปลอดภัย ให้จัดเก็บข้อมูลนั้นโดยแยกไว้สองที่เป็นอย่างน้อย เช่น ในโทรศัพท์ การ์ตหน่วยความจำ หรือคอมพิวเดอร์ หรือจดบันทึกข้อมูลสำคัญลงในกระดาษ

#### การนำกลับมาใช้ใหม่

ส่งคินหลิดภัณฑ์อิเล็กทรอนิกส์ แบดเดอรี่ และวัสดุบรรจุภัณฑ์ที่ใช้แล้วไปยังจุดคัดแยกขยะเฉพาะทุกครั้ง วิธีนี้จะช่วยป้องกันการกำจัดขยะที่ไม่มี การควบคุม และช่วยรณรงศ์การรีไซเค็ลวัสดุใช้แล้วต่างๆ โปรดตรวจสอบวิธีการรีไซเคิลผลิตภัณฑ์ Nokia ของคุณได้ที่ www.nokia.com/ recycle

# เกี่ยวกับการจัดการสิทธิ์แบบดิจิตอล

ขณะที่ใช้โทรศัพท์เครื่องนี้ คุณควรเคารพต่อกฎหมายและจารีตประเพณีท่องถิ่นทั้งหมด ความเป็นส่วนตัว สิทธิ์ส่วนบุคคลของผู้อื่น และลิขสิทธิ์ การคุ้มครองด้านลิขสิทธิ์อาจข่วยป้องกันการศัดลอก การแก้ไข หรือการโอนภาพถ่าย เพลง และเนื้อหาบางส่วนได้

เนื้อหาที่ป้องกันด้วยการจัดการสิทธิ์แบบดิจิดอล (DRM) จะมาพร้อมกับสิทธิการใช้ที่เกี่ยวข้องซึ่งทำหน้าที่ระบุถึงสิทธิของคุณในการใช่เนื้อหา

คุณสามารถใช้อุปกรณ์นี้เข้าถึงเนื้อหาที่ได้รับการป้องกันด้วย PlayReady และ WMDRM 10 หากขอฟด์แวร์ DRM บางอย่างไม่สามารถปกป้อง เนื้อหาได้ เจ้าของเนื้อหาสามารถขอไห้เพิกอนความสามารถของชอฟด์แวร์ DRM ในการเข้าถึงชัญลที่ป้องกันด้วย DRM ใหม่ได้ นอกจากนี้ การ เพิกถอนข้ออาจป้องกันการต่ออายุของข้อมูลที่ป้องกันด้วย DRM ในอุปกรณ์ของคุณแล้ว การเพิกถอนขอฟต์แวร์ DRM นี้จะไม่สงผลกระทบ ต่อการใช้เนื้อหาที่ได้รับการปกป้องด้วย DRM ปะเภทอื่น หรือการใช้เนื้อหาที่ไม่ได้รับการป้องกันด้วย DRM

หากโทรศัพท์มีเนื้อหาที่ป้องกันด้วย WMDRM ทั้งรหัสการใช้และเนื้อหาจะหายไปหากคุณจัดรูปแบบหน่วยความจำของโทรศัพท์ คุณอาจสูญ เสียรหัสการใช้และเนื้อหาหากไฟลู่ในโทรศัพท์ของคุณเสีย การสูญหายของหัสการใช้หรือเนื้อหาอาจรำกัดความสามารถในการใช้เนื้อหา เดียวกับบนโทรศัพท์ของคุณอีกคริ่ง สำหรับข้อมูลเพิ่มเติม โปรดดีตองผูญให้บริการของคุณ

# ข้อมูลเกี่ยวกับแบตเตอรี่และอุปกรณ์ชาร์จ

โทรศัพท์ของคุณมีแบตเดอรี่ในตัวที่ขาร์จใหม่ได้ ถอดเปลี่ยนไม่ได้ อย่าพยายามถอดแบตเดอรื่ออกจากเครื่อง เพราะคุณอาจทำให้เครื่องเสียหาย ได้ นำเครื่องไปยังศูนย์บริการที่ได้รับการรับรองที่ใกล้ที่สุดเมื่อด้องการเปลี่ยนแบตเดอรื่

ชาร์จอุปกรณ์ของคุณด้วยอุปกรณ์ชาร์จรุ่น AC-16 ปลั๊กของอุปกรณ์ชาร์จอาจมีหลายแบบ

้อุปกรณ์ชาร์จอื่นที่สอดคล้องดามมาดรฐาน IEC/EN 62684 และสามารถเชื่อมต่อกับช่องเสียบไมโคร USB ในอุปกรณ์ของคุณ อาจใช้ร่วมกันได้

แบดเดอรี่สามารถนำมาชาร์จและคายประจุแบดเดอรี่ได้หลายร้อยครั้ง แต่แบดเดอรี่ก็จะค่อยๆ เสื่อมสภาพไปในที่สุด เมื่อสังเกตเห็นว่าเวลาการ สนทนาและเวลารอสายของแบดเดอรี่สั้นลงกว่าปกติ ให้นำเครื่องไปยังศูนย์บริการที่ได้รับการรับรองใกล้บ้านคุณเพื่อเปลี่ยนแบดเดอรี่

ข้อสำคัญ: เวลาในการสนทนาและเวลาเปิดรอรับสายเป็นค่าโดยประมาณเท่านั้น เวลาจริงจะขึ้นอยู่กับหลายปัจจัย เช่น สภาพของระบบ เครือข่าย การตั้งค่าโทรศัพท์ คุณสมบัติที่กำลังใช้ สภาพแบดเดอร์ และอุณหภูมิ

### ้ความปลอดภัยในการใช้แบตเตอรี่และอุปกรณ์ชาร์จ

ในการถอดอุปกรณ์ชาร์จหรืออุปกรณ์เสริมออกจากเด้าเสียบ ให้จับที่ปลั๊กไฟและดึงออก อย่าดึงที่สายไฟ

เมื่อไม่ใช้งานอุปกรณ์ชาร์จของคุณ ให้ถอดออกจากเด้าเสียบ หากคุณทิ้งแบดเตอรี่ที่ชาร์จเด็มไว้ แบดเตอรี่จะคายประจุออกเองเมื่อเวลาผ่านไป

โปรดเก็บแบดเดอรี่ไว้ในที่ที่มีอุณหภูมิระหว่าง 15°C และ 25°C (59°F และ 77°F) อุณหภูมิที่ร้อนหรือหนาวจัดทำให้ประสิทธิภาพและอายุการใช้ งานของแบดเดอรี่ลดลง แบดเดอรี่ที่ร้อนหรือเย็นเกินไปอาจทำให้โทรศัพท์ไม่สามารถใช้งานได้ชั่วคราว

ห้ามทั้งแบดเดอรี่ที่ไม่ใช้ลงในกองไฟเพราะแบดเดอรี่อาจระเบิดได้ ควรปฏิบัติดามฏหมายของท้องถิ่น นำกลับมาใช้ไหม่ ถ้าเป็นไปได้ และไม่ควร ทั้งรวมกับขยะภายในบ้าน

ท้ามถอดขึ้นส่วน ดัด บีบอัด ดัดออ เจาะ เพราะจะทำให้แบดเดอวี่เกิดความเสียหายใด หากแบดเตอรี่รัว อย่าให้ของเหลวนั้นสัมผัสกับผิวหนัง หรือดวงดา หากสัมผัสโดนผิวหนังหรือดวงดา ให้ลังบริเวณนั้นด้วยน้ำสะอาดทันที หรือวีบไปพมแพทย์ ห้ามตัดแปลง พยายามไส่วัดถุ แปลกปลอมลงในแบดเดอรี หรือนำไปแช่หรือโดนน้ำหรือของเหลวยนิดอื่นๆ หากแบดเดอร์เสียหาย อางทำให้เกิดการระเบิดได้

ใช้แบดเดอรี่หรืออุปกรณ์ชาร์จตามวัตถุประสงค์ที่เหมาะสมเท่านั้น การใช้งานที่ไม่เหมาะสมหรือการใช้งานแบดเออรี่หรืออุปกรณ์ชาร์จที่ไม่ได้รับ การรับรองหรือใช้ร่วมกันไม่ได้อาจเสียงต่อ การลุกไหม่ การระเบิด หรืออันตรายอื่นๆ และอาจส่งผลต่อการรับรองหรือการรับประกัน หากคุณเชื่อ ว่าแบตเตอรี่หรืออุปกรณ์ชาร์จชารุดเสียหาย ให้นำไปที่ศูนย์บริการก่อนนำไปใช้ต่อ อย่าใช้อุปกรณ์ชาร์จหรือแบตเตอรี่ที่ชารุดเสียหาย ใช้อุปกรณ์ ชาร์จในอาคารเท่านั้น

# ข้อมูลเพิ่มเติมเพื่อความปลอดภัย

### เด็กเล็ก

เครื่องของคุณ รวมทั้งอุปกรณ์เสริม ไม่ใช่ของเล่น อุปกรณ์เหล่านั้นอาจมีขึ้นส่วนขนาดเล็ก โปรดเก็บให้พันมือเด็กเล็ก

#### อุปกรณ์ทางการแพทย์

การทำงานของอุปกรณ์ลำหรับรับหรือส่งสัญญาณวิทยุ รวมทั้งโทรศัพท์มือถืออาจก่อโห้เกิดสัญญาณรบกวนต่อการทำงานของอุปกรณ์ทางการ แพทย์ที่ในได้รับการป้องกันเพียงพอ โปรดปรึกษาแพทย์หรือผู้ผลิตอุปกรณ์ทางการแพทย์นั้นๆ หากไม่แน่โจว่าอุปกรณ์นั้นได้รับการป้องกัน พลังงานตลี้แความถี่วิทยุวากภายนอกอย่างเพียงพอหรือไม่

# อุปกรณ์ทางการแพทย์ที่ปลูกถ่ายไว้ในร่างกาย

เพื่อหลีกเลี่ยงสัญญาณรบกวนที่อาจเกิดขึ้น ผู้ผลิตอุปกรณ์ทางการแพทย์ที่ปลูกถ่ายไว้ในร่างกายแนะนำว่า ควรให้โทรศัพท์มือถืออยู่ห่าง จากอุปกรณ์ทางการแพทย์อย่างน้อย 15.3 เซนดิเมตร (6 นิ้ว) สำหรับผู้ใช้อุปกรณ์ทางการแพทย์ดังกล่าว ควรปฏิบัติดังนี้

- เก็บโทรศัพท์ให้อยู่ห่างจากอุปกรณ์ทางการแพทย์มากกว่า 15.3 เชนดิเมตร (6 นิ้ว) เสมอ
- อย่าใส่อุปกรณ์ไร้สายไว้ในกระเป๋าเสื้อ
- ใช่โทรศัพท์กับหูข้างที่ตรงข้ามกับอุปกรณ์ทางการแพทย์
- ปิดอุปกรณ์ไร้สาย หากสงสัยว่ากำลังเกิดสัญญาณรบกวน
- ทำตามคำแนะนำจากผู้ผลิตสำหรับอุปกรณ์ทางการแพทย์ดังกล่าว

หากคุณมีข้อสงสัยเกี่ยวกับการใช้โทรศัพท์ไร้สายร่วมกับอุปกรณ์ทางการแพทย์ที่ปลูกถ่ายไว้ในร่างกาย โปรดปรึกษากับแพทย์ที่ให้คำปรึกษา ด้านสุขภาพของคุณ

## คำตอบสำหรับการเข้าใช้งาน

Nokia มีหน้าที่ในการผลิตโทรศัพท์เคลื่อนที่ที่สะดวกต่อการใช้งานให้ผู้ใช้แต่ละคน รวมทั้งผู้ไร้ความสามารถด้วย สำหรับข้อมูลเพิ่มเดิม โปรด ไปยังเว็บไขด์ของ Nokia ที่ **www.nokiaaccessibility.com** 

#### การฟัง

คำเดือน: ขณะที่คุณใช่ชุดหูฟัง อาจมีผลต่อความสามารถในการได้ยืนเสียงภายนอก ห้ามใช้ชุดหูฟังในสถานที่ที่อาจมีผลต่อ ความปลอดภัยของคุณ

อุปกรณ์ไร้สายบางชนิดอาจก่อให้เกิดสัญญาณรบกวนกับเครื่องช่วยฟังบางชนิดได้

#### นิกเกิล

🚺 🔰 หมายเหตุ: พื้นผิวของโทรศัพท์เครื่องนี้ไม่มีสารนิกเกิลอยู่ในแผ่นโลหะ พื้นผิวของอุปกรณ์นี้ประกอบด้วยโลหะสแดนเลส

# ปกป้องโทรศัพท์ของคุณจากเนื้อหาที่เป็นอันตราย

โทรศัพท์ของคุณอาจเสี่ยงต่อไวรัสและเนื้อหาที่มีอันตรายอื่นๆ ควรใช้ความระมัดระวังตามรายละเอียดต่อไปนี้

- โปรดระมัดระวังในการเปิดข้อความ ข้อความเหล่านั้นอาจมีโปรแกรมที่ประสงค์ร้ายหรืออาจทำใหโทรศัพท์หรือคอมพิวเตอร์ของคุณเสียหาย ได้
- โปรดระมัดระวังเมื่อทำการรับคำขอการเชื่อมต่อ การเรียกดูอินเทอร์เน็ด หรือการดาวน์โหลดเนื้อหา ห้ามยอมรับการเชื่อมต่อ Bluetooth จาก แหล่งที่คุณไม่เชื่อถือ
- ให้ดิดตั้งและใช้เฉพาะบริการและซอฟด์แวร์จากแหล่งที่คุณไว้วางใจ และมีการป้องกันความปลอดภัยอย่างเพียงพอ
- ดิดดั้งของฟต์แวร์ป้องกันไวรัสและของฟต์แวร์ด้านความปลอดภัยอื่นๆ ลงในโทรศัพท์ของคุณและคอมพิวเดอร์ที่ไข้เปื้อมต่อ ให้ใช่แอป พลิเคชั่นป้องกันไวรัสเพียงครั้งละหนึ่งแอปพลิเคชั่นเท่านั้น การใช้งานมากกว่าหนึ่งแอปพลิเคชั่นอาจส่งผลกระทบต่อประสิทธิภาพและการ ทำงานของไทรศัพท์และเหรือคอมพิวเดอร์
- หากคุณเข้าถึงบุ๊คมาร์คและลิงค์สำหรับไซด์อินเทอร์เน็ดจากบริษัทภายนอกติดตั้งไว้ล่วงหน้า โปรดระมัดระวังเป็นพิเศษ Nokia จะไม่รับ ประกันหรือรับผิดชอบใดๆ ด่อเว็บไซด์เหล่านี้

### สภาพแวดล้อมการทำงาน

์ โทรศัพท์เครื่องนี้เป็นไตามคำแนะนำในการปล่อยคลื่นความถีวิทยุ เมื่อใช้ในดำแหน่งปกติที่หูหรือเมื่ออยู่ห่างจากร่างกายอย่างน้อย 1.5 เซนต์เมตร (5/8 นิ่ว) ข้องสำหรับพกพา อุปกรณ์เหนีมเซ็มขัด หรือที่วางโทรศัพท์เพื่อการพกพา ไม่ควรมีโลหะเป็นส่วนประกอบ และควรให้เครื่อง อยู่น่างจากร่างกายตามระยะห่างที่กานพอข้างต้น

การส่งไฟล์ข้อมูลหรือข้อความจะต้องมีการเชื่อมต่อกับเครือข่ายที่มีคุณภาพ และอาจมีความล่าข้าจนกว่าจะเชื่อมต่อได้ ปฏิบัติตามคำแนะนำเกี่ยว กับระยะห่างระหว่างเครื่องจนกว่าการส่งจะเสร็จสมบูรณ์

้ขึ้นส่วนของโทรศัพท์เป็นสื่อแม่เหล็ก วัตถุที่ทำจากโลหะอาจดึงดูดเข้าหาโทรศัพท์ อย่าวางบัตรเครดิตหรือสื่อเก็บแม่เหล็กอื่นไว้ใกล่โทรศัพท์ เพราะข้อมูลที่เก็บไว้ภายในอาจถูกลบได้

#### ยานพาหนะ

สัญญาณวิทยุอาจส่งผลต่อระบบอิเล็กทรอนิกสในยานพาหนะที่ติดตั้งไม่ถูกต่องหรือมีการป้องกันไม่เพียงพอ โปรดสอบถามข้อมูลเพิ่มเดิมกับ บริษัทผู้ผลิตยานพาหนะหรืออุปกรณ์เสริมด่างๆ ควรให้ข่างผู้เชี่ยวชาญเท่านั้นเป็นผู้ติดตั้งอุปกรณ์ในยานพาหนะ การติดตั้งที่ไม่ถูกต้องอาจก่อให้เกิดอันตรายและทำให้การรับประกันของคุณ เป็นโมฆะตัวย ควรตรวจสอบอย่างสม่าเสมอว่าอุปกรณ์ทุกขึ้นของโทรศัพท์มือถือในยานพาหนะได้วิบการติดตั้งและท่างานอย่างถูกต้อง อย่า เก็บหรือพกวัดถูที่ติดไฟหรือระเบิดได้รวมกับโทรศัพท์ ขึ้นส่วนของโทรศัพท์ หรืออุปกรณ์เสริมต่างๆ อย่าวางโทรศัพท์หรืออุปกรณ์เสริม "ไว้ในบริเวณที่ถุงลมนิรภัยอาจพองตัวออก

### บริเวณที่อาจเกิดการระเบิด

ปิดโทรศัพท์ของคุณเมื่ออยู่ในบริเวณที่อาจเกิดการระเบิดได้ เช่น ใกลัสถานีบริการน้ำมัน ประกายไฟอาจทำให้เกิดการระเบิดหรือลุกใหม่อัน เป็นเหตุให้บาดเริ่มหรือเสียชีวิตได้ โปรดปฏิบัติตามข้อห้ามในบริเวณที่มีเชื่อเพลิง โรงงานเดม หรือสถานที่เกิดการระเบิดหรือลุกใหม่อัน เทื่อางเกิดการระเบิดได้อารไม่ได้ร้องหมายแสดงให้เห็นอย่างยิ่งจน บริเวณตั้งกล่ามีกละเป็นปริเวณที่ลูกได้รับแจ้งให้เมดร้องขนต์ ได้ตาดฟ้า มนเรือ สถานที่ขนถ่ายหรือรัดเก็บสารเคมี และบริเวณที่อากาศมีการปนเปื้อนของสารเคมีหรือเศษอนุภาคต่างๆ ควรตรวจสอบกับผู้ผลิดยาน พาหนะที่ใช้กำขนิโดรเลียมเหลว (เช่น โพรเพน หรือบิวเทน) เพื่อตรวจสอบว่าโทรศัพท์เครื่องนี้สามารถไข่ในบริเวณใกล้เคียงกับยานพาหนะ ดังกล่าวโดยย่างปลอดภัยหรือไม่

### รายละเอียดการรับรอง (SAR)

#### โทรศัพท์เครื่องนี้ตรงดามคำแนะนำของการสื่อสารทางคลื่นวิทยุ

เครื่องโทรศัพท์ของคุณจะเป็นตัวรับและสงสัญญาณวิทยุ ซึ่งได้รับการออกแบบมาไม่ให้เกินความถี่สัญญาณคลื่นวิทยุที่แนะนำโดยข้อกำหนด ระหว่างประเทศ ข้อแนะนำนี้จัดทำขึ้นโดย ICNURP ซึ่งเป็นหน่วยงานดำนวิทยาศาสตร์อิสระ และรวมถึงระดับความปลอดภัยที่ออกแบบมาเพื่อ คุณครองผู้ใช้ทุกคน โดยไม่ขึ้นก็บอายุหรือสุขภาพ

ข้อนนะนำของการเปิดรับคลั่นโทรศัพท์เคลื่อมที่นี่ไข้หน่วยวัดของ SAR (Specific Absorption Rate) ข้อกำหนด SAR ที่กำหนดไว้ในค่านแะบ่า ICNIRP คือ 2.0 วัตต์/กิโลกรัม (W/kg) ซึ่งเป็นค่าเฉลี่ยเกินสับกรัมของเนื้อเยื่อผิว การทดสอบ SAR จัดทำขึ้นในสภาพการทำงานแบบมาตรฐาน ซึ่งเครื่องระสงคลื่นความถี่ที่ระดับหลังงานสูงสุดที่แนะนำไห้ใช้ในคลื่นความถี่ทั้งหมดที่ทำการทดสอบ ระดับ SAR ตามรรังขณะใช้โทรศัพท์ อาจต่กว่าค่าสูงสุด เนื่องจากเครื่องนี้ได้รับการออกแบบบาโห้ใช้ได้เฉพาะพลังงานที่สามารถเข้าถึงเครือข่ายได้ตามที่กำหนดไว้ ค่าที่ เปลี่ยนแปลงชื่นกับปริจัยต่างๆ เช่น ระยะห่างระหว่างสุดข้อเข้ายหลัก

้ค่า SAR ที่สูงที่สุดภายได้คำแนะนำของ ICNIRP ล่าหรับการใช้โทรศัพท์ที่หูคือ 1.33 วัตด์/กก. การใช้อุปกรณ์เสริมอาจมีผลทำให้ค่า SAR แดก ดำงไป ค่า SAR แตกต่างกันไปโดยขึ้นอยู่กับขอกำหนดในการทดสอบและที่รายงานของแต่ละประเทศและระบบเครือข่าย คุณสามารถดูข้อมูล เห็มเดิมเกี่ยวกับค่า SAR ได้ในข้อมูลผลิตภัณฑ์ที่ **www.nokia.com** 

### คลื่น SAR (Specific Absorption Rate)

เครื่องวิทยุคมนาคมนี้มีอัตราการดูดกลินพลังงานจำเพาะ (Specific Absorption Rate - SAR) อันเนื่องมาจากเครื่องวิทยุคมนาคมเท่ากับ 1.33 วัตด์/กก. ซึ่งสอดคล้องตามมาตรฐานความปลอดภัยต่อสุขภาพมนุษย์จากการใช้เครื่องวิทยุคมนาคมที่คณะกรรมการกิจการโทรคมนาคม แห่งชาติประภาศกำหนด

# ฝ่ายลูกค้าสัมพันธ์ในไทย

| ศูนย์บริการลูกค้า Nokia  | ที่อยู่อย่างละเอียด                                                                                                    | หมายเลข โทรศัพท์<br>หมายเลขโทรสาร<br>เวลาทำการ                                                              |
|--------------------------|----------------------------------------------------------------------------------------------------|----------------------------------------------------------------------------------------------------|
| เข็นทรัลพลาซ่า ปั่นเกล้า | ห้อง 421 ขึ้น 4 ศูนย์การคำเส็นทรัสพลาซ่า<br>ปั่นเกล้า ถนนบรมราชชนนี แขวง<br>อรุณอมรินทร์ เขตบางกอกน้อย กรุงเทพฯ<br>10700 | 02-254-1080<br>02-884-5695<br>จันทร์ - ศุกร์ เวลา 11.00 น 20.30 น.<br>เสาร์ - อาทิตย์ เวลา 10.00 น 20.30 น. |
| เข็นทรัลพระรามสอง        | 128 หมู่ 6 ศูนย์การคำเข็นทรัลพลาข่า<br>พระรามสอง ไอที05 แขวงแสมดำ เขต<br>บางขุนเทียน กรุงเทพฯ 10150                      | 02-872-4749<br>02-872-4748<br>จันทร์ - ศุกร์ เวลา 11.00 น 20.30 น.<br>เสาร์ - อาทิดย์ เวลา 10.00 น 20.30 น. |

| เอสพลานาด                                                                                                    | -<br>ห้องเลขที่ 321-323 ศนย์การค้าเอสพลานาด                                                                                                    | 02-254-1080                             |
|----------------------------------------------------------------------------------------------------|----------------------------------------------------------------------------------------------------|-----------------------------------------|
|                                                                                                    | รัชดาภิเษก เลขที่ 99 ชั้น 3 ถนนรัชดาภิเษก                                                                                                    | 02-660-9290                             |
|                                                                                                    | ดนแดง กรุงเทพฯ 10400                                                                                                    | อันพร์ - อาพิตย์ เวลา 10.00 ม - 20.30 ม |
|                                                                                                    |                                                                                                    | 4400 E100E CAN 10.00 4. 20.30 4.        |
| ฟีวเจอร์พาร์ค รังสิด                                                                                                    | ห้องปีเอฟ32 ขั้นใต้ดิน ศูนย์การค้าฟิวเจอร์<br>พาร์ครังสิด เลขที่94หมู่ที่2 ถนนพหลโยธิน<br>ตำบลประชาธิปัตย์ อำเภอธัญญบุรี จังหวัด<br>ปทุมธานี 12130                                         | 02-254-1080                             |
|                                                                                                    |                                                                                                    | 02-958-5851                             |
|                                                                                                    |                                                                                                    | จันทร์ - อาทิตย์ เวลา 10.30 น 20.30 น.  |
| MBK เลขที่ 444 ขั้น 2 โง<br>มาบุญครองเข้นเคร<br>วังใหม่ เขตปทุมวัน                                                                                       | เลขที่ 444 ชั้น 2 โชนดี ยูนิต 5-6 อาคาร                                                                                                    | 02-254-1080                             |
|                                                                                                    | มาบุญครองเซ็นเดอร์ ถนนพญาไท แขวง<br>วังใหม่ เขตปทบวัน กทบ 10330                                                                                                    | 02-626-0436                             |
|                                                                                                    | างเหล เปิดบิญมาน กักม. 10550                                                                                                    | จันทร์ - อาทิดย์ เวลา 10.00 น 20.30 น.  |
| ชีดอนสแดวร์ เลชที่ 1007 ขั้น G<br>ถนน ศรีนครินทร์ แ<br>ประเวศ กรุงเทพ ฯ                                                                                  | เลขที่ 1007 ชั้น G ชีคอนสแควร์ 904 หม่ 6                                                                                                    | 02-254-1080                             |
|                                                                                                    | ถนน ศรีนครินทร์ แขวงหนองบอน เขด<br>ประเวศ กรุงเทพ ฯ 10250                                                                                                    | 02-720-1661                             |
|                                                                                                    | 1.0000 1.0000                                                                                                    | จันทร์ - อาทิตย์ เวลา 10.30 น 20.30 น.  |
| อยุธยา                                                                                                    | 99/13 ถนนโรจนะ ดำบลคานหาม อำเภอ                                                                                                    | 035-706303                              |
|                                                                                                    | อุทัย จังหวัดพระนครศรีอยุธยา 13210                                                                                                    | 035-706303                              |
|                                                                                                    |                                                                                                    | จันทร์ - เสาร์ เวลา 09.00 น 18.00 น.    |
| บุรีรัมย์                                                                                                    | 479/71 ถนนจิระ ดำบลในเมือง อำเภอเมือง                                                                                                    | 044-614-090                             |
| จังหวัดบุรี<br>บุรีรีมย์ เล                                                                                                    | จังหวัดบุรีริมย์ 31000 (ผึงเดียวกับราชภัฏ<br>บรีรัมย์ เลยราชภัภฯประมาณ 500 เมตร)                                                                                                    | 044-614-090                             |
|                                                                                                    |                                                                                                    | จันทร์ - เสาร์ เวลา 09.00 น 18.00 น.    |
| เชียงใหม่ 201/1 ถนนมหิดล ด่าบลหายยา อำเภอเมืล<br>จังหวัดเชียงใหม่ 50100 (บริเวณที่จอด<br>รถสนามกอล์ฟหน้าห้างโรบินสัมแอร์พอร์ท<br>ดิดบริษัทเข่ารถบั๊ดเจท) | 201/1 ถนนมหิดล ตำบลหายยา อำเภอเมือง                                                                                                    | 053-203321-2                            |
|                                                                                                    | จงหวัดเชยงไหม 50100 (บรเวณที่จอด<br>รถสนามกอล์ฟหน้าห้างโรบินสั้นแอร์พอร์ท                                                                                                    | 053-282980                              |
|                                                                                                    | ดิดบริษัทเช่ารถบั๊ดเจท)                                                                                                    | จันทร์ - เสาร์ เวลา 09.00 น 18.00 น.    |
| เชียงราย                                                                                                    | 188 ถนนธนาลัย ด่าบลเวียง อำเภอเมือง<br>จังหวัดเชียงราย 57000 (เยื้องกับธนาคาร<br>ทหารไทย สาขาเชียงราย)                                                                                     | 053-601051                              |
|                                                                                                    |                                                                                                    | 053-753105                              |
|                                                                                                    |                                                                                                    | จันทร์ - เสาร์ เวลา 09.00 น 18.00 น.    |
| หาดใหญ่                                                                                                    | 656 ถนนเพชรเกษม ต่าบลหาดใหญ่ อำเภอ<br>หาดใหญ่ จังหวัดสงขลา 90110 (ตรง<br>ข้ามหัางคาร์ฟูร์ ปากทางเข้าโรงพยาบาล<br>กรุงเทพหาดใหญ่)                                                           | 074-365044-5                            |
|                                                                                                    |                                                                                                    | 074-365046                              |
|                                                                                                    |                                                                                                    | จันทร์ - เสาร์ เวลา 08.30 น 17.30 น.    |
| หัวหิน 87<br>ปะ<br>ผู้เ                                                                                                    | 87/9 ดำบลหัวหิน อำเภอหัวหิน จังหวัด<br>ประจวบศีรีขันธ์ 77110 (ทางไปเขาดะเกียบ<br>ฝั่งดรงข้ามโรงแรมแกรนด์)                                                                                  | 032-532-252                             |
|                                                                                                    |                                                                                                    | 032-515-120                             |
|                                                                                                    |                                                                                                    | จันทร์ - เสาร์ เวลา 09.00 น 18.00 น.    |
| ขอนแก่น                                                                                                    | 272/33 หมู่ที่ 12 ถนนมิดรภาพ ต่าบลเมือง<br>เก่า อ่าเภอเมืองขอนแก่น จังหวัดขอนแก่น<br>รหัสไปรษณีย์ 40000 (ดึกฝั่งลานจอดรถด่าน<br>หลังห้างโลดัส ดิดกับคลิปิดนพทย์โลดัส<br>และคมอง สาขาโลดัส) | 043-325780                              |
|                                                                                                    |                                                                                                    | 043-325781                              |
|                                                                                                    |                                                                                                    | จันทร์ - เสาร์ เวลา 09.00 น 18.00 น.    |
|                                                                                                    | · · · · · · · · · · · · · · · · · · ·                                                                                                    |                                         |

| ลำปาง                                              | 357/46 ถนนบุญวาทย์ (ฉัดรชัย) ดำบล<br>สวนดอก อำเภอเมืองลำปาง จังหวัดลำปาง<br>52000                                                                              | 054-218755                           |
|----------------------------------------------------|----------------------------------------------------------------------------------------------------|--------------------------------------|
|                                                    |                                                                                                    | 054-218755                           |
|                                                    |                                                                                                    | จันทร์ - เสาร์ เวลา 09.00 น 18.00 น. |
| นครสวรรค์                                          | จ81/42 ถนนสวรรศวิถี ปากน้ำโพ อำเภอ<br>เมือง จังหวัดนครสวรรค์ 60000 (ถนน<br>เส้นรอบอุทยานสวรรค์ ประดู6 ใกล้ที่จอด<br>รถโรงพยาบาลศรีสวรรค์)                      | 056-311129                           |
|                                                    |                                                                                                    | 056-371993                           |
|                                                    |                                                                                                    | จันทร์ - เสาร์ เวลา 09.00 น 18.00 น. |
| นครปฐม                                             | 141/38 ถนนราชวิถี อำเภอพระปฐมเจดีย์<br>จังหวัดนครปฐม 73000 (เยื่องกับธนาคาร<br>ทหารไทยและธนาคารกสิกรไทย สาขา<br>นครปฐม)                                        | 034-280454                           |
|                                                    |                                                                                                    | 034-280455                           |
|                                                    |                                                                                                    | จันทร์ - เสาร์ เวลา 09.00 น 18.00 น. |
| นครราชสีมา                                         | 1630/8 ถนนมิตรภาพ ดำบลในเมือง อำเภอ                                                                                                    | 044-247948                           |
|                                                    | เมือง จังหวัดนครราชสมา 30000 (ตรง<br>ข้ามศนย์เชฟโลเลด เยื่องโลตัสสาขาโคราช)                                                                                    | 044-262848                           |
|                                                    |                                                                                                    | จันทร์ - เสาร์ เวลา 09.00 น 18.00 น. |
| พัทยา                                              | 353/43 หมู่ที่ 9 ถนนสุขุมวิท ดำบุลหนองปรือ                                                                                                    | 038-716976-7                         |
|                                                    | อาเภอบางละมุง จงหวิดชลบุร 20260 (ติด<br>กับร้านนำชัย อิเล็คทริค ปากชอยสุขุมวิท                                                                                 | 038-716978                           |
|                                                    | พัทยา 49)                                                                                                    | จันทร์ - เสาร์ เวลา 09.00 น 18.00 น. |
| ภูเก็ด                                             | 38/3 ห้อง 120 หมู่ 5 ถนนบางใหญ่ ตำบล                                                                                                    | 076-209306                           |
|                                                    | วิชิด อำเภอเมือง จังหวัดภูเกิด 83000 (ถนน<br>เส้นหลังบิกซี อาคารบ้านสวนเพลช ดิดกับแฟ                                                                           | 076-209306                           |
|                                                    | มิลี่มาร์ท)                                                                                                    | จันทร์ - เสาร์ เวลา 09.00 น 18.00 น. |
| พิษณุโลก 298/3 ถนนบ<br>อำเภอเมือง<br>ศูนย์บริการส่ | 298/3 ถนนบรมไตรโลกนาถ ดำบลในเมือง                                                                                                    | 055-251998                           |
|                                                    | อาเภอเมอง จงหวดพษณุ เลก 65000 ( เกล<br>ศูนย์บริการสำนักงานดีแทค)                                                                                               | 055-284346                           |
|                                                    |                                                                                                    | จันทร์ - เสาร์ เวลา 09.00 น 18.00 น. |
| ร้อยเอ็ด                                           | 56/3 ถนนประชาธรรมรักษ์ ด.ในเมือง อ.<br>เมือง จ.ร้อยเอ็ด 45000 (สี่แยกท้าง<br>ทองเยาวราช)                                                                       | 043-518-882                          |
|                                                    |                                                                                                    | 043-518-882                          |
|                                                    |                                                                                                    | จันทร์ - เสาร์ เวลา 09.00 น 18.00 น. |
| สุโขทัย                                            | 315 ถนนจรควิถีถ่อง ค่าบลธานี อ่าเภอเมือง<br>จังหวัดสุโขทัย 64000                                                                                               | 055-614646                           |
|                                                    |                                                                                                    | 055-621222                           |
|                                                    |                                                                                                    | จันทร์ - เสาร์ เวลา 08.30 น 17.30 น. |
| สุราษฎร์ธานี 4<br>เ                                | 48/9-10 ถนนดอนนก ด่าบลดลาด อำเภอ<br>เมือง จังหวัดสุราษฎร์ธานี 84000                                                                                            | 077-222288                           |
|                                                    |                                                                                                    | 077-288668                           |
|                                                    |                                                                                                    | จันทร์ - เสาร์ เวลา 09.00 น 18.00 น. |
| อุบลราชธานี                                        | 614/2 ถนนชยางกุร อำเภอเมือง จังหวัด<br>อุบลราชธานี 34000 (ตรงข้ามดลาด<br>หนองบัวใกล้สี่แยกใฟแดงตลาดหนองบัว ติด<br>กับธนาคารไทยพาณีชย์ สาขาย่อยดลาด<br>หนองบัว) | 045-311744                           |
|                                                    |                                                                                                    | 045-311566                           |
|                                                    |                                                                                                    | จันทร์ - เสาร์ เวลา 09.00 น 18.00 น. |
|                                                    |                                                                                                    |                                      |

| 179 ถนนทหาร ดำบุลหมากูแข้ง อำเภอเมือง                               | 042-341844                                                                                                    |
|---------------------------------------------------------------------|----------------------------------------------------------------------------------------------------|
| จงหวดอุดรธาน 41000 (เยืองราชภฎ<br>อดรธานี)                          | 042-341844                                                                                                    |
| 4                                                                   | จันทร์ - เสาร์ เวลา 09.00 น 18.00 น.                                                                                                    |
| 75/26 ถนนชายกระป่อม 1 ดำบลเชิงเนิน<br>อำเภอเมือง จังหวัดระยอง 21000 | 038-613110                                                                                                    |
|                                                                     | 038-613110                                                                                                    |
|                                                                     | จันทร์ - เสาร์ เวลา 09.00 น 18.00 น.                                                                                                    |
|                                                                     | 179 ถนนทหาร ด่านลหมากแข่ง อำเภอเมือง<br>จังหวัดอุดรธานี 41000 (เยื้องราชภัฏ<br>อุดรธานี)<br>75/26 ถนนชายกระปอม 1 ด่านลเชิงเนิน<br>อำเภอเมือง จังหวัดระยอง 21000 |

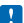

หมายเหตุ: ข้อมูลด้านบนอาจมีการเปลี่ยนแปลงโดยไม่มีการแจ้งล่วงหน้า

# อุปกรณ์เสริมของแท้จาก Nokia

หากต้องการทราบแหล่งจำหน่ายอุปกรณ์เสริมที่ได้รับการรับรอง สามารถสอบถามจากตัวแทนจำหน่ายของคุณ

อุปกรณ์เสริมสำหรับโทรศัพท์ของคุณมีวางจำหน่ายให้เลือกหลายแบบ สำหรับรายละเอียดเพิ่มเดิม โปรดดู www.nokia.co.th/accessories

#### ข้อกำหนดที่ควรปฏิบัติสำหรับการใช้อุปกรณ์เสริม

- เก็บอุปกรณ์เสริมทั้งหมดให้พันมือเด็กเล็ก
- เมื่อคุณถอดสายไฟของอุปกรณ์เสริม ให้จับปลั้กแล้วดึงออก ห้ามดึงสายไฟ
- ตรวจสอบอุปกรณ์เสริมในรถยนต์เป็นประจำว่ายังดิดตั้งและทำงานอย่างถูกต้องหรือไม่
- การติดดั้งอุปกรณ์เสริมสำหรับรถยนต์ที่มีความซับซ้อนจะต้องได้รับการดำเนินการโดยเจ้าหน้าที่ที่ผ่านการอบรมเท่านั้น

#### แบดเดอรี่

ประเภท: Bp-6EW

ระยะเวลาการสนทนา:

สูงถึง 7 ชั่วโมง (WCDMA) / 7 ชั่วโมง (GSM)

สแดนด์บาย:

สูงถึง 300 ชม. (WCDMA) / 300 ชม. (GSM)

ข้อสำคัญ: เวลาสนทนาและเวลาสแดนด์บายเป็นเวลาโดยประมาณ และจะเป็นไปดามการประมาณการต่อเมื่ออยู่ภายใต้ข้อกำหนด ที่เหมาะสมของเครือข่ายเท่านั้น เวลาจริงในการสนทนาและสแดนด์บายของแบดเดอรี่จะสีบอยู่กับขึ้มการด์ คุณสมบัติที่ใช้ อายุ ของแบดเคอรี่ และสถาทหารใช้งานของแบดเดอรี่ อุณหภูมิของบริเวณที่เก็นแบดเดอรี่ สภาพของเครือข่าย และมีลัตยึนๆ อิณมาณาย และอาลสันกว่ารายละเอียดที่ระบุไว้ข่างต้นอย่างเห็นได้ชัด เสียงเรียกเข้า การใช้แฮนต์ฟรี การใช่งานในโหมดดิจิทัล และคุณสมบัติก็อื่นๆ จะใช้พลังงานจากแบดเดอรี่นับกัน และจำนวนครั้งที่โหรออกและรับสายก็จะมีผลต่อเวลาสแตนด์บายด้วย นอกจากนี้ จำนวนครั้งที่เปิด โหรดีพน์และอยู่ในใหมดสแตนด์บายก็จะสงผลต่อเวลาในการสนทนาด้วย

#### ขนาด

- ปริมาตร: 90 ชม.<sup>3<sup>3</sup></sup>
- น้ำหนัก: 160 กรัม
- ความยาว: 127.8 มม.
- ความกว้าง (สูงสุด): 68.5 มม.
- ความหนา (สูงสุด): 11.5 มม.

# ลิขสิทธิ์และคำชี้แจงอื่นๆ

คำประกาศเรื่องความสอดคล้อง

# **C€**0168**①**

NOKIA CORPORATION ขอประกาศในที่นี้ว่า ผลิตภัณฑ์ RM-823 นี่สอดคล่องกับข่อกำหนดที่จ่าเป็นและเงื่อนไขอื่นๆ ที่เกี่ยวข้องของ Directive 1999/5/EC คุณสามารถอ่านสำเนาของประกาศเรื่องความสอดคล่องได้ที่ www.nokia.com/global/declaration/declaration-ofconformity

สำหรับผลิดภัณฑ์ที่วางจำหน่ายก่อนวันที่ 1 กรกฎาคม 2012 จะมีสัญลักษณ์การเดือนเพื่อระบุว่ามีข้อจำกัดการใช้งานพึงก์ขัน Wi-Fi ในประเทศ ฝรั่งเศล หลังจากวิทร์ที่ 1 กรกฎาคม 2012 สัญลักษณ์จะการเดือนจะไม่ใช้ที่กับพังก์ชัน Wi-Fi ในผลิตภัณฑ์นี้อีกต่อไป ตามข้อกำหนดของ EU Decision 2009/812/EC ดังนี้คุณสามารถเท็กเอนได้หากเห็นสัญลักษณ์นี้ยังดงติดอยู่บนผลิตภัณฑ์

© 2012 Nokia สงวนสืบสิทธิ์ Nokia, Nokia Care และ Nokia Connecting People เป็นเครื่องหมายการคำหรือเครื่องหมายการคำจาคทะเบียน ของ Nokia Corporation Nokia Lune เป็นเครื่องหมายการคำคำเฉลียงของ Nokia Corporation ผลิตภัณฑ์อันและชื่อบริษัทอื่นที่กล่าวถึงในที่ นี่อาจเป็นเครื่องหมายการคำหรือชื่อทงการคำของเจ้าของผลิตภัณฑ์บันๆ

© 2012 Microsoft Corporation สงวนลิขสิทธิ์ Microsoft, Windows และโลโก้ Windows เป็นเครื่องหมายการค้าของกลุ่มบริษัท Microsoft

การดาวม์โหลดแผนที่ เกมส์ เพลง และวิดีโอ และการอัพโหลดรูปภาพและวิดีโออาจหมายถึงการถ่ายโอเข้อมูลจำนวนมาก ผู้ไห้บริการอาจคิด คำใช้ว่ายในการถ่ายโอเข้อมูล ผลิตภัณฑ์ บริการ และคุณสมบัติบางอย่างอาแตกต่างไปตามภูมิภาค โปรดตรวจสอบรายละเอียดเพิ่มเดิมและ ดัวเลือกภาษาที่มีให้เลือกใช้ได้จากด้วแทนจำหน่าย Nokia ในประเทศของคุณ

ห้ามทำข้ำ ส่งต่อ จำหน่าย หรือจัดเก็บเนื้อหาส่วนหนึ่งส่วนใดหรือทั้งหมดของเอกสารฉบับนี้ในรูปแบบใดๆ โดยไม่ได้รับอนุญาตเป็นลายลักษณ์ อักษรจาก Nokia Mokia ดำเนินนโยบายในการพัฒนาอย่างต่อเนื่อง Nokia จึงขอสงวนสิทธิ์ที่จะเปลี่ยนแปลงและปรับปรุงส่วนหนึ่งส่วนใด ของสผิดตั้นตาที่อธิบายไว้แนอกสารฉบับไรโดยไม่ต่องแจงให้ทราบล่างหน้า

เครื่องหมายคำว่า Bluetooth และโลโก้เป็นของ Bluetooth SIG, Inc. และการใช้งานเครื่องหมายนี้โดย Nokia จะเป็นการใช้ภายใต้ใบอนุญาด ใช้งาน

ผลิตภัณฑที่ได้รับอนุญาตภายใต้ MPEG-4 Visual Patent Portfolio License (i) สำหรับการใช้งานสามคันละใม่ให้ปรุงหาณิขย์ ในการเชื่อม ต่อกับข้อมูลที่เที่ยวห้อเห็มขึ้นไปควมข้อกำหนดของ MPEG-4 Visual Standard โดยลูกคำเพื่อใช้ในกิจกรรมส่วนต้นและไม่ให้ยึงพาณิขย์ และ (ii) สำหรับใช้เชื่อมต่อกับวิดีโอ MPEG-4 ของผู้เห็นรีการวัดีโอที่ได้รับอนุญาด ไม่อนุญาดให้ใช้ หรือใช้งานอื่นไดนอกเหนือจากนี้ ข้อมูลเพิ่มเต็มรวม ถึงข้อมูลที่เกี่ยวกับการส่งเสวิมการขาย การใช้งานภายในและการใช้งานเชิงพาณิขย์ สามารถดูได้จาก MPEG LA, LLC โปรดดูที่ www.mpegla.com

้ตามขอบข่ายสูงสุดที่อนุญาตโดยกฎหมายที่ใช้บังคับ ไม่ว่าจะอยู่ภายใต้สถานการณ์ใด Nokia หรือผู้ให้อนุญาตรายใดของ Nokia จะไม่รับผิดชอบ ต่อการสูญหายของข้อมูลหรือรายได้ หรือความเสียหายพิเศษโดยอุบัติการณ์ อันเป็นผลสืบเนื่องหรือความเสียหายทางอ่อมไม่ว่าจะด้วยสาเหตุใด

เนื้อหาในเอกสารนี้ให้ข้อมูล "ตามสภาพที่เป็น" โดยไม่มีการรับประกันใดๆ ไม่ว่าจะโดยขัดแจ้งหรือโดยนัย ซึ่งรวมถึงและมิได้จำกัดเพียงการรับ ประกันโดยนัยถึงดวามสามารถในการทำงานของผลิตภัณฑ์ที่จำหน่าย และความเหมาะสมในการใช้งานตามวัดถุประสงค์ ตลอดจนความถูกต้อง ความเชื่อถือได้หรือข้อมูลในเอกสารนี้ เว้นแต่กฎหมายที่ใช้บังคับระบุไว้เท่านั้น Nokia สงวนสิทธิ์ในการเปลี่ยนแปลงแกไขหรือเพิกถอนเอกสาร นี่ทุกเมื่อโดยไม่ต่องแจ้งให้ทราบล่างหน้า

ผลิดภัณฑ์ คุณสมบัติ แอพ และบริการต่างๆ ที่มีให้บริการอาจแตกต่างไปตาบภูมิภาค สำหรับข้อมูลเพิ่มเติม โปรดดิดต่อดัวแทนจำหน่าย Nokia หรือผู้ให้บริการของคุณ เครื่องรุ่นนี้ประกอบด้วยสินค้า เทคโนโลยี หรือซอฟต์แวร์ชื่ออยู่ภายได้บังคับของกฎหมายและขอบังคับด้านการสงออก ของสหรัฐอเมริกาและประเทศอื่นๆ ห้ามกระทำการใดๆ ที่ขัดแย้งต่อกฎหมาย

Nokia จะไม้วับประกันหรือรับผิดชอบต่อความสามารถในการใช้งาน เนื้อหา หรือการสนับสนุนผู้ใช้จากแอพพลิเคขั้นของบริษัทอั้นที่มาพร้อม กับโทรศัพท์ของคุณ คุณจะทราบว่าแอพเหล่านั้นได้รับการจัดเดรียมให้ในแบบที่เป็นไดโดยการใช้งานแอพนัน Nokia จะไม้รับรอ รัมผิดชอบโตร ต่อความสามารถในการใช้งาน เนื้อหา หรือการสนับสนุนผู้ใช้จากแอพของบริษัทอื่นที่มาพร้ายอักบ้าไทรศัพท์ของคุณ

#### ดำประกาศของ FCC

อุปกรณ์นี้สอดคล้องกับมาตราที่ 15 ของข้อกำหนด FCC การทำงานจะขึ้นอยู่กับเงื่อนใชสองข้อดังต่อไปนี้ (1) อุปกรณ์นี้อาจไม่ก่อให้เกิดสัญญาณ รบกวนที่เป็นอันตรายใดๆ และ (2) อุปกรณ์นี้ต่องขอมรับสัญญาณรมาวนใดๆ ที่ได้รับ รวมถึงสัญญาณรมกวนที่อาจทำให้อุปกรณ์ กับที่ต้องการ การเปลี่ยนแปลงหรือการตัดแปลงโดๆ ที่ไม่ได้รับอนุมัติอย่างขัดแจ้งจาก Nokia จะทำให้พืชนี้นาราชัยองสูไว้เป็นในขะ

หมายเหตุ: อุปกรณ์นี้ได้รับการทดสอบแล้วและสอดคล้องกับชีดจำกัดสำหรับอุปกรณ์ดิจิดอลดลาส B ตามมาตราที่ 15 ของข้อกำหนด FCC ชีด จำกัดเหล่านี้ได้รับการกำหนดขึ้นเพื่อให้มีการป้องกันสัญญาณรบกวนที่เป็นอันตรายในสถานที่พักอาศัยอย่างเหมาะสม อุปกรณ์นี้สร้าง ใช้ และสามารณเฟล่าดังานความถี่วิทยุได้ และหากไปเดิดดังและใช่งานความค่าแนะนำ อาจทำให้เกิดสัญญาณรบกวนที่เป็นขึ้นตรายต่วยรบมลื่อสาร คลื่นวิทยุได้ อย่างไรก็ตาม ไม่มีการรับประกันว่าสัญญาณรบกวนจะไม่เกิดขึ้นในการติดดังพิเศษแบบโด หากอุปกรณ์นี้ทำให้เกิดสัญญาณรบกวน ที่เป็นอันตรายกับเครื่องรับวิทยุหรือโทรทัศน์ซึ่งสามารถตรวจสอบได้โดยการปิดหรือเปิดอุปกรณ์ ขอให้ผู้ใช้ลองแก้ไขสัญญาณรบกวนดังกล่าว ด่วยวิชีการต่อไปนี้

- เปลี่ยนทิศทางหรือดำแหน่งของเสาอากาศรับสัญญาณ
- แยกอุปกรณ์กับเครื่องรับให้อยู่ไกลจากกันมากขึ้น
- ต่ออุปกรณ์เข้ากับช่องเสียบปลั๊กไฟอื่นที่ไม่ใช่ช่องเดียวกับที่เครื่องรับนั้นต่ออยู่
- ปรึกษากับตัวแทนจำหน่ายหรือขอความช่วยเหลือจากช่างช่อมวิทยุ/ทีวีที่มีประสบการณ์

เครื่องโทรคมนาคมและอุปกรณ์นี้ มีความสอดคล้องตามมาตรฐานทางเทคนิค เลขที่ กทช. มท. 1015-2549 และข้อกำหนดอื่นของ กทช.